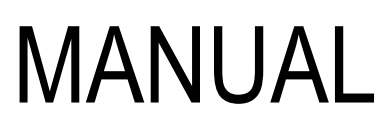

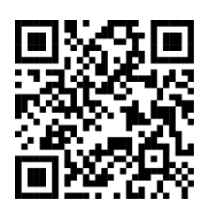

()

# Digital fire detection control panel Lyon Remote Plus

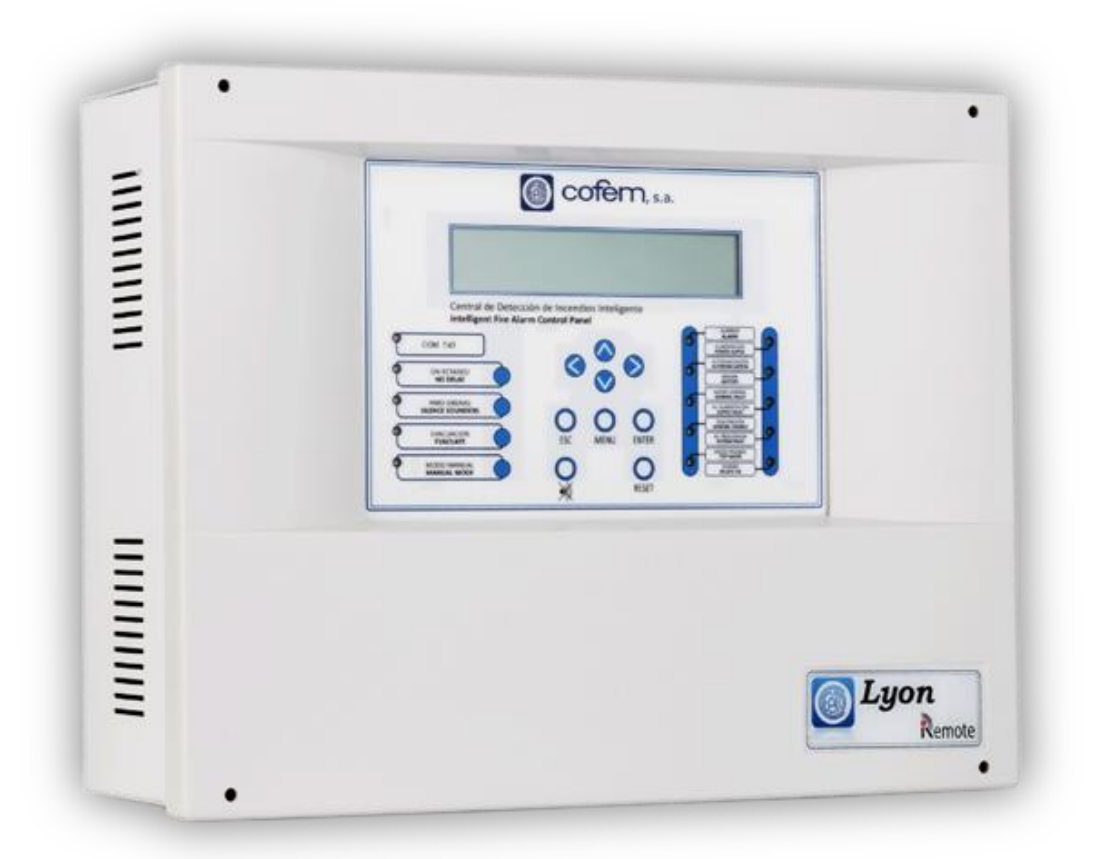

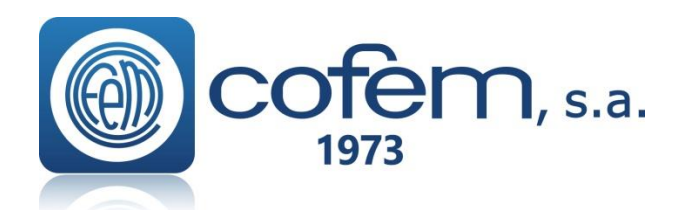

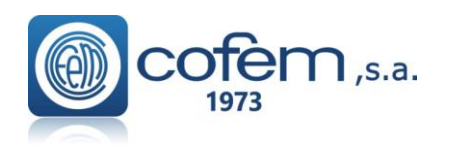

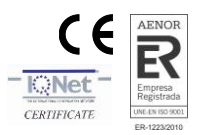

### Index

| 1 System description                                                          | 6  |
|-------------------------------------------------------------------------------|----|
| 1.1 Introduction                                                              | 6  |
| 1.2 Principle of operation                                                    | 6  |
| 1.3 Characteristics                                                           | 7  |
| 1.4 Composition of the control panel                                          | 7  |
| 1.5. – Loop Elements Capacity                                                 |    |
| 1.5.1 Addressable sensors ( A30 series)                                       |    |
| 1.5.1.1 Addressable smoke sensors (A30XHA & A30XHA-S)                         |    |
| 1.5.1.2 Addressable temperature sensor (A30XTA)                               |    |
| 1.5.1.3 Addressable multi-sensor (A30XHTCO)                                   | 13 |
| 1.5.2- Addressable sensors ( A50 series )                                     | 15 |
| 1.5.2.1- Addresable Smoke-Heat and CO sensors with Isolator (A50SHCOI)        | 15 |
| 1.5.2.2 Smoke-Heat addressable sensors with/without isolator (A50SHI / A50SH) | 16 |
| 1.5.2.3- Smoke addressable sensors with/without isolator (A50SI / A50S)       | 17 |
| 1.5.2.4- Heat addressable sensors with/without isolator (A50HI / A50H)        |    |
| 1.5.3 Addressable alarm Manual Call Point (PUCAY)                             | 20 |
| 1.5.4 Modules                                                                 | 21 |
| 1.5.4.1- Master detection module (KMAY)                                       | 21 |
| 1.5.4.2- Technical signals module (MSTAY)                                     | 22 |
| 1.5.4.3- Master relay and technical signals module (MYOA)                     | 23 |
| 1.5.4.4- Master relays module (MDA1Y)                                         | 24 |
| 1.5.4.5- Master relay module (MDA2Y)                                          | 24 |
| 1.5.4.6 –Two relay dry contact output module (MDA2YLT)                        | 26 |
| 1.5.4.7-Module to connect 32 detectors / 10 manual call points (KMAY32)       | 27 |
| 1.5.4.8 –Module with 8 inputs ( MSTAY8 )                                      |    |
| 1.5.4.9- Loop isolator (KABY)                                                 |    |
| 1.5.4.10- Addressable sounder (SIRAY / SIRAYL / SIRAY+BSLC)                   |    |
| 1.5.4.11- Remote indicator (PIAL)                                             | 32 |
| 1.5.4.12-Base with siren and visual alarm (A50ZSLDR / A50ZSDDR)               | 33 |
| 1.5.4.13-Base with siren and visual alarm (A30XZSLDR / A30XZSDDR)             | 35 |
| 1.5.4 Repeaters                                                               | 37 |
| 1.5.4.1 Installation                                                          | 37 |
| 1.5.4.2. Operation and Configuration                                          |    |
| 1.5.4.3 Repeater menus                                                        | 40 |
| 1.5.5 Control panels network                                                  | 42 |
| 1.5.5.1 Installation                                                          | 42 |
| 1.5.5.2 Operation and configuration                                           | 43 |
| 1.5.5.3 Control panels network menu                                           | 44 |
| 1.6 Accessories.                                                              |    |
| 1.6.1 PC based configuration software                                         | 45 |
| 2 Installation                                                                |    |
| 2.1 Control panel installation.                                               |    |
| 2.2 Wiring Lyon addressable system                                            |    |
| 2.2.1 Electrical supply network                                               | 46 |
| 2.2.2 Loop driver                                                             | 47 |

FIRE PROTECTION MANUFACTURER

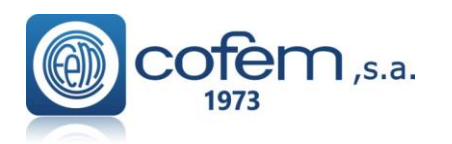

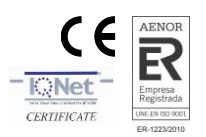

| 2.2.3 Power supply auxiliary outputs and charging of power source batteries | 48 |
|-----------------------------------------------------------------------------|----|
| 2.3 Components.                                                             |    |
| 2.3.1 Batteries.                                                            | 49 |
| 2.3.2 Connection schematic of a typical loop                                | 49 |
| 2.3.3 Sounder and controls with relays.                                     | 51 |
| 2.3.3.1 Connection of the internal two tone 24V Sounder (SIR-24B/SIR-24BL)  | 51 |
| 2.3.3.2 Connection of the non-flashing internal 24V Sounder (SIR24P)        | 51 |
| 2.3.3.3 Connection of the flashing internal 24V Sounder (SIR24F)            | 52 |
| 2.3.3.4 External Siren 24V alarm box (CAEC)                                 | 52 |
| 2.4- Accessories.                                                           |    |
| 2.4.1 Computer                                                              | 53 |
| 3 Operation and configuration.                                              | 55 |
| 3.1 Description of the front panel                                          |    |
| 3.1.1 Keypad                                                                | 55 |
| 3.1.2 Light indicators                                                      | 55 |
| 3.1.3 LCD                                                                   | 56 |
| 3.2 Access levels.                                                          |    |
| 3.2.1 Level 1 access.                                                       | 60 |
| 3.2.1.1 Activation of the control panel                                     | 60 |
| 3.2.1.2. Incident and anomaly display.                                      | 62 |
| 3.2.1.3 Moving through incidents.                                           | 64 |
| 3.2.1.4 Look up incidents                                                   | 65 |
| 3.2.1.5 Silence buzzer                                                      | 65 |
| 3.2.2 Level 2 access                                                        | 65 |
| 3.2.2.1 Access code                                                         | 65 |
| 3.2.2.2 Front panel keypad                                                  | 65 |
| 3.2.2.3 Reset events.                                                       | 65 |
| 3.2.2.4 Monitor                                                             | 66 |
| 3.2.2.5 Activate / Deactivate logical relays                                | 66 |
| 3.2.2.6 Activate / Deactivate general relays.                               | 66 |
| 3.2.2.7 System Setup                                                        | 67 |
| 3.2.2.8 Enable/ Disable elements and zones.                                 | 67 |
| 3.2.2.9 System test                                                         | 67 |
| 3.2.2.10 Welcome message                                                    | 68 |
| 3.2.2.11 General reset/rearm                                                | 68 |
| 3.2.2.12 Review history                                                     | 68 |
| 3.2.3- Level 3 access                                                       | 69 |
| 3.2.3.1- Access code                                                        | 69 |
| 3.2.3.2 Label points                                                        | 70 |
| 3.2.3.3 Configure                                                           | 70 |
| 3.2.3.3.1 Loop configuration.                                               | 70 |
| 3.2.3.3.2- Logic In/out configuration                                       | 71 |
| 3.2.3.3.2.1- Configure logical relays                                       | 72 |
| 3.2.3.3.2.2 Relay Auto. Configuration                                       | 74 |
| 3.2.3.3.2.3 Delete Configured Relays                                        | 74 |
| 3.2.3.3.3 Configure alarm zones                                             | 74 |
| 3.2.3.3.4 Configure element sensitivity                                     | 75 |
| 3.2.3.3.5 Additional passwords                                              | 75 |
| 3.2.3.3.6 Configure auto-evacuation                                         | 75 |
| 3.2.3.3.7- Added Delay Setup                                                | 76 |
| 3.2.3.3.8- Fast Trigger Zone                                                | 77 |

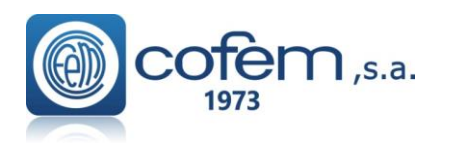

### Digital fire detection control panel LYON REMOTE PLUS

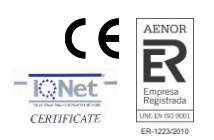

| 3.2.3.3.9- Send Zones to Repeaters                             | 77 |
|----------------------------------------------------------------|----|
| 3.2.3.4 Update date and time                                   |    |
| 3.2.3.5 Day/ Night timetable                                   | 77 |
| 3.2.3.6 Put into test/ normal mode                             | 77 |
| 3.2.3.7- Led ON / OFF                                          | 77 |
| 3.2.3.8 Language menu.                                         | 77 |
| 3.2.3.9 Communications.                                        | 78 |
| 3.2.3.10 Stop Sounder Function                                 | 80 |
| 4 Start-up                                                     |    |
| 4.1 Prior verifications                                        |    |
| 4.2 Supply                                                     |    |
| 4.3 Loops and relays                                           |    |
| 4.4 Faults                                                     |    |
| Annex 1: Use of the Control Panel LYON / C-LYON / ZAFIR system |    |
| 1. What is a control panel LYON / C_LYON /ZAFIR SYSTEM?        |    |
| 2. Front panel of the system                                   |    |
| 3. What happens if the buzzer sounds?                          |    |
| 4.Checking the incident                                        |    |
| 5. Evacuation                                                  |    |
| 6. SILENCE SIRENS                                              |    |
| 7. RESET EVENTS                                                |    |
| Annex 2: Elements configuration Lyon / C-Lyon / Zafir          |    |
| 1. Introduction                                                |    |
| 2Keypad access                                                 |    |
| 3Configuration of points in a loop                             |    |
| 3.1System Programming                                          |    |
| 3.2.–Configure                                                 |    |
| 3.3-Configure Loop                                             |    |
| 3.4Loop Configuration                                          |    |
| 3.5Assign a number to Point                                    | 95 |
| 4Programming verification process                              |    |
| 5Configure Zones                                               |    |
| 6Replacing a loop element                                      |    |
|                                                                |    |

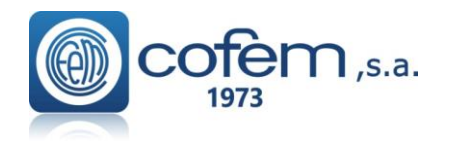

Digital fire detection control panel LYON REMOTE PLUS

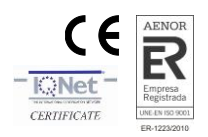

### **CERTIFICATION**

| C C E 2                                                                                                    |                                                                                                    |  |
|----------------------------------------------------------------------------------------------------|----------------------------------------------------------------------------------------------------|--|
| COfem,<br>C/ Compositor Wagner,8 —P.I. Can Jardí CP 08191 Rubí, Barcelona (España)<br>09 / 10<br>0099/CPR/A74/0074 – 0099/CPR/A74/0100                                                                                                    |                                                                                                    |  |
| EN 54-2                                                                                                    | EN 54-4                                                                                                    |  |
| Equipo de control e indicación para sistemas de detección y<br>alarma de incendios en edificios                                                                                                    | Equipo de suministro de alimentación de sistemas de<br>detección y alarma de incendios en edificios                                                                                                    |  |
| Control and indicating equipment for fire detection and alarm systems in buildings                                                                                                    | Power supply equipment for fire detection and alarm systems in buildings                                                                                                    |  |
| "CDAn Lyon"                                                                                                    | "CDFA-01"                                                                                                    |  |
| Comportamiento frente a incendios<br>Performance under fire condition<br>Cumple/ Passed<br>Intervalo de respuesta (tiempo de respuesta al fuego)<br>Response delay (response time to fire)<br>Cumple/ Passed<br>Seguridad Operacional<br>Operational reliability<br>Cumple/ Passed<br>Duración de la seguridad operacional y retardo a la respuesta;<br>resistencia a la temperatura<br>Durability of operational reliability, Temperature resistance<br>Cumple/ Passed<br>Duración de la seguridad operacional y retardo a la respuesta;<br>resistencia a la vibración<br>Durability of operational reliability Vibration resistance<br>Cumple/ Passed<br>Duración de la seguridad operacional y retardo a la respuesta;<br>resistencia a la vibración<br>Durability of operational reliability: electrical stability<br>Cumple/ Passed<br>Duración de la seguridad operacional y retardo a la respuesta;<br>resistencia a la humedad<br>Duración de la seguridad operacional y retardo a la respuesta;<br>resistencia a la humedad<br>Durability of operational reliability: humidity resistance<br>Cumple/ Passed | Comportamiento de suministro de alimentación/<br>Performances of Power Supply<br><b>Cumple/ Passed</b><br>Fiabilidad en el funcionamiento/<br><i>Operational reliability</i><br><b>Cumple/ Passed</b><br>Duración de la seguridad operacional y retardo a la respuesta;<br>resistencia a la temperatura<br><i>Durability of operational reliability, Temperature resistance</i><br><b>Cumple/ Passed</b><br>Duración de la seguridad operacional y retardo a la respuesta;<br>resistencia a la vibración<br><i>Durability of operational reliability Vibration resistance</i><br><b>Cumple/ Passed</b><br>Duración de la seguridad operacional y retardo a la respuesta;<br>estabilidad eléctrica<br><i>Durability of operational reliability: electrical stability</i><br><b>Cumple/ Passed</b><br>Duración de la seguridad operacional y retardo a la respuesta;<br>resistencia a la humedad<br><i>Durability of operational reliability: humidity resistance</i><br><b>Cumple/ Passed</b> |  |

### Lyon control panels are supplied with the following material:

- 2 end of line resistances 4K7 2W 5%
- 2 diodes DBY252
- 4 fuses: 1 A, 2 A, 4 A y 8 A.

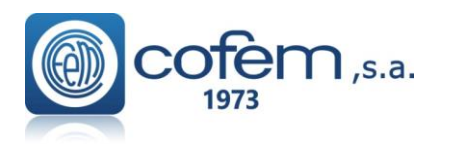

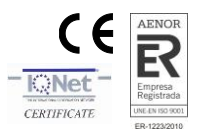

### 1.- System description

### **1.1.- Introduction**

The Addressable Fire detection Control Panel LYON is EN54-2 and EN 54-4 standard certified according to the latest CE directives and can successfully overcome difficult environmental conditions, electrical interference, electromagnetic radiate upsets, vibrations, etc.

The **Addressable Detection System** represents the most modern technology in fire detection and constitutes a natural evolution from the Identifiable Detection System towards equipment that not only is able to identify the element that produces the alarm (sensor or button), but that also allows for the total configuration of detection parameters (alarm levels, sensitivity,...) as well as the adaptation of the set-up to the environmental conditions and the dirtiness of the sensor.

In the **Cofem Addressable Detection System**, the loop elements (sensors, manual call points, relay modules, masters, addressable sounders and technical indicator modules) are auto-identifiable, in other words, all of them can be installed with no need for prior manual encoding, facilitating enormously the assembly of and subsequent modifications to the installation.

### **1.2.-** Principle of operation

The **Addressable Detection System** is based on the measurement and transmission of the instant value of the monitored magnitude (smoke, temperature or monoxide concentration), for their subsequent processing in the control panel, which will consider the alert or standby status of the sensor.

The temperature, the smoke concentration and the amount of monoxide are sent through the corresponding sensor in electrical voltages related to the measured magnitude.

After an adaptation process, an optimal relationship between the measured magnitude and the electrical voltage is obtained.

Each sensor incorporates a microprocessor responsible for the digitisation of the analogue value read in the sensor, for transmission of this value to the control panel and for identification of the sensor.

The main difference between the conventional and analogical detection systems lies in that for the former the Voltage delivered by the transducer is compared with a predetermined and fixed threshold ( $V_{alarm}$ ), obtaining from that comparison the *system in standby* or *system in alarm* status.

In the **Digital Detection System**, on the contrary, the value given by the transducer is constantly recorded and processed, being possible to act on the detection parameters, as well as, for example, the alarm threshold.

With this type of system, not only we can vary the sensitivity of the sensor, but we can even adapt the sensitivity to the environmental conditions.

Each sensor on the **Cofem Addressable Detection System** transmits its analogue value to the control panel with a regularity of less than 10 seconds. The control panel gathers the readings from each sensor and determines the status thereof according to these instant readings, any previous readings (history), the pre-programmed parameters and on the decision algorithm.

**Note:** Within the detection and fire alarm systems, there are 2 different technologies. In the CONVENTIONAL SYSTEM, the detector or the alarm call point is causing alarm in the control panel. In the ADDRESSABLE SYSTEM, the sensor, the alarm call point or the module, is the device which communicates the value of reading or state to the control panel, and this one processes the alarm state.

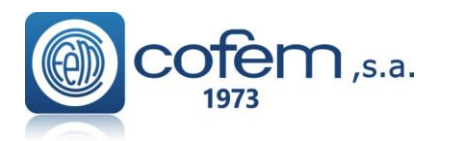

Digital fire detection control panel LYON REMOTE PLUS

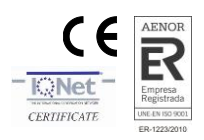

### **1.3.-** Characteristics

- Base control panel configurable and expandable from 1 to 20 loops.
- Allows 226 connection elements per loop.
- All the loop elements are monitored, except the **KABY** loop isolator.
- Capacity for up to 199 configurable relays.
- Enables programming of 99 zones.
- Memory that stores up to 3308 events with date and time
- Monitored delayable general siren output identified as "SIRENA" (Sounder).
- Voltage-free non-monitored alarm output identified as "ALARMA" (Alarm).
- Non-monitored delayable free voltage general failure output identified as "AVERIA" (Fault).
- Evacuation button.
- Backlit LCD display of 4 lines and 40 characters.
- Incorporates Spanish, English, French, Portuguese, etc, languages.
- Configurable and manageable through PC I-Link software.
- Allows connection of up to 15 repeaters and 15 network control panels.
- MODBUS (See specific manual of this functionality).
- Contact ID (See specific manual of this functionality).
- Cofem REMOTE.
- Size: 424 x 330 x 140 mm
- IP30.
- Certified and CE marked according to EN 54-2 and EN 54-4 Standard.

### **1.4.-** Composition of the control panel

- Backlit LCD display of 4 lines and 40 characters.
- Keyboard made up of 13 keys that form two groups; one where the menu handling keys can be found and the other where specific control panel functions may be performed.
- 15 LEDs that enable quick viewing of the control panel status (Supply, Mode of operation, Alarms and Failures).
- Communications port: USB 2.0.
- Access to the interior of the control panel by means of a key.
- Power supply: independent module responsible for controlling the Voltage of the primary 30V supply that supplies the other boards. In this there are: protection fuses, 30V output, battery connection terminals, relay outputs:
  - S1 SIRENA (Sounder): delayable monitored relay.
  - S2 ALARMA (Alarm): Voltage-free relay.
  - S3 AVERIA (Failure): free voltage delayable relay
- Power supply controller: card that manages all the power supply information, that is to say, monitors and controls the outputs and inputs of the power supply to subsequently send the information to the CPU or to execute the instructions that it receives from the latter. The communication is performed via RS485.
- System managed by microprocessor.
- Loop controller: modular cards incorporated into the rack system connected to the control panel back panel (circuit with connectors and guides from the top left part). This card manages the information corresponding to 4 loops, that is to say, for every 4 loops we must have a loop controller. The communication between controller and the CPU are performed by means of RS485.
- Loop driver: modular cards incorporated in the rack system, located inside the box and connected to its corresponding loop controller by means of a flat 26 strand cable. These are configured as 1 or 2 loops depending on the number of loops of the control panel. The driver of loops 1 and 2 will be plugged into the lower connector of the loop controller, and the driver of loops 3 and 4 will be connected to the upper connector of the loop controller.

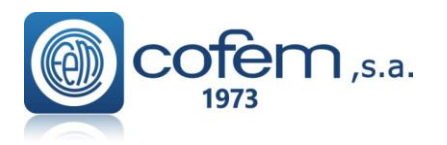

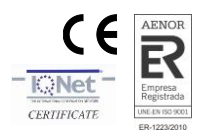

In a single box we will be able to connect 2 loop controllers and their 4 corresponding loop drivers. Therefore for configurations in excess of 8 loops we will need two boxes.

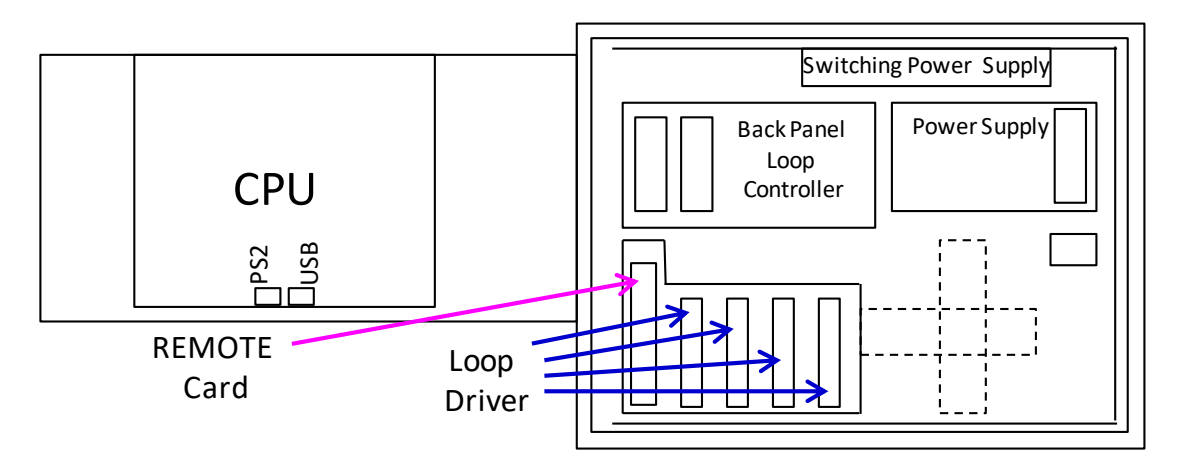

Figure 1. Layout of circuits in the control panel

### **1.5. – Loop Elements Capacity**

The number of devices that it is possible to connect to the loop is calculated by the software of loop elements capacity calculation.

In this software must be entered the information of the control panel model, wire length (m), cable section (mm2), arrangement of elements in the wire and number of devices of each type connected in that loop.

The arrangement of elements in the wire option has **two possibilities**;

"**Distributed**" refers to the fact that the elements are distributed along the cable that is in a closed loop. It offers a fast and transparent way to calculate general closed-loop operating situations;

"**Point**" refers to the calculation in open line with all the elements located at the end of the cable length defined in the program. It allows calculation of complex element distribution situations or open-line operation.

The software returns the electrical load of the sysrem in %, number of equivalent elements and relays in the loop. It must not be exceed the limits establieshed in the Maximum devices per control panel table (loop limits and control panel limits).

### INSTALLATION EXAMPLE

An installation requires 136 A30XHAS sensors, 10 PUCAY manual call points and 18 addressable sounders SIRAY with standard sound level. These elements are distributed over a 500 m long copper cable with a 2x1.5 mm2 section in a closed loop over the central unit.

This information is entered into the loop element capacity calculation software as indicated in the attached figure.

The software returns the following information about the calculated loop:

- Loop load in %. Do not exceed 100% capacity. An adequate design should contemplate a certain margin to the maximum capacity (for example 10%).

- Number of elements: allows checking that the maximum capacity of elements in the loop is not exceeded (226 in Lyon and Zafir control panels, 99 in C-Lyon).

- Number of relays: allows to check that the maximum capacity of relays per loop is not exceeded (32 in Lyon and Zafir control panels, 16 in C-Lyon)

NOTA\*: For the LYON control panel, do not exceed the limit of 199 relays per control panel.

|                           | Maximum devices per o                                                                           | control panel      |                             |                   |
|---------------------------|-------------------------------------------------------------------------------------------------|--------------------|-----------------------------|-------------------|
|                           |                                                                                                 | Equivalence        | Maximum devices p           | per loop          |
| Referece                  | Description                                                                                     | Logic<br>Relay     | LYON / ZAFIR                | C-Lyon            |
| A50SHCOI                  | Multisensor optical-thermic-monoxide                                                            |                    | 226                         | 66                |
| A50SHI                    | Sensor optical-thermic with isolator                                                            | -                  | 226                         | 66                |
| A50SI                     | Sensor optical with isolator                                                                    | 1                  | 226                         | 66                |
| A50HI                     | Sensor thermic with isolator                                                                    | I                  | 226                         | 66                |
| A50SH                     | Sensor optical-thermic                                                                          | 1                  | 226                         | 66                |
| A50S                      | Sensor optical                                                                                  | 1                  | 226                         | 66                |
| A50H                      | Sensor thermic                                                                                  | I                  | 226                         | 66                |
| A30XHTCO                  | Multisensor optical-thermic-monoxide                                                            | -                  | 226                         | 66                |
| A30XHA                    | Algorithmic optical-thermic sensor                                                              | -                  | 226                         | 66                |
| A30XHAS                   | Algorithmic sensor optical algorithmic                                                          | -                  | 226                         | 66                |
| A30XHTA                   | Algorithmic sensor thermic algorithmic                                                          |                    | 226                         | 66                |
| PUCAY                     | Algorithmic manual call point                                                                   |                    | 226                         | 66                |
| MSTAY                     | Technical signals module                                                                        |                    | 226                         | 76                |
| MSTAY8                    | Technical 8 signals module (note: power drain equivalent to 8 devices)                          |                    | 28                          | 12                |
| KMAY                      | Conventional zone master module                                                                 | -                  | 199                         | 76                |
| KMAY32                    | Conventional zone master module up to 32 conventional detectors                                 |                    | 226                         | 66                |
| MYOA                      | Technical signal and module relay                                                               | 1                  | 32                          | 16                |
| MDA1Y                     | One Relay module                                                                                | 1                  | 32                          | 16                |
| MDA2Y                     | Two Relays module                                                                               | 2                  | 16                          | 8                 |
| <b>MDA2YLT</b>            | Dry Contact Two Relays module                                                                   | 2                  | 16                          | 8                 |
| KABY                      | Loop isolator                                                                                   |                    | 226                         | 66                |
| SIRAY                     | Algorithmic Siren                                                                               | 1                  | 32                          | 16                |
| SIRAYL                    | Algorithmic Siren with light                                                                    | 1                  | 32                          | 16                |
| SIRAY+BSLC                | Algorithmic Siren with light certified with EN 54-23                                            | 1                  | 19                          | 10                |
| A50ZSLDR                  | Sound and light for A50 detector socket                                                         | 1                  | 32                          | 16                |
| A50ZSDDR                  | Sound for A50 detector socket                                                                   | 1                  | 32                          | 16                |
| A30XZSLDR                 | Sound and light for A30 detector socket                                                         | 1                  | 32                          | 16                |
| A30XZSDDR                 | Sound for A50 detector socket                                                                   | 1                  | 32                          | 16                |
|                           | Control Panel Li                                                                                | imit:              |                             |                   |
|                           | LYON Control Panel ZAFIR Control Pa                                                             | inel               | C-Lyon Control P            | anel              |
| a) 226 elem<br>b) 20 loop | ients and 32 logic relays per loop a) 226 elementos and 32 logi sand 199 logic relays per panel | ic relays per loop | a) 99 elements and 16 logic | c relays per loop |
| •                         |                                                                                                 | _                  | - J                         | <b>1</b> .        |

\*Note: Indicative table. Highly recommend using the loop element capability software for references not listed in this table, or to view optimized loop configurations.

ÈM,s.a.

1973

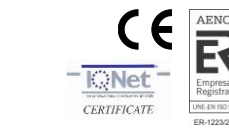

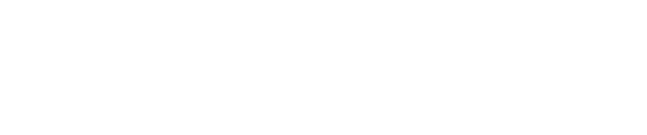

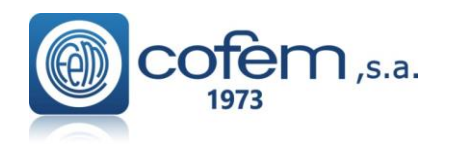

# Digital fire detection control panel LYON REMOTE PLUS

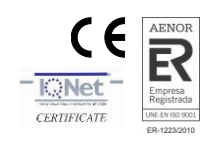

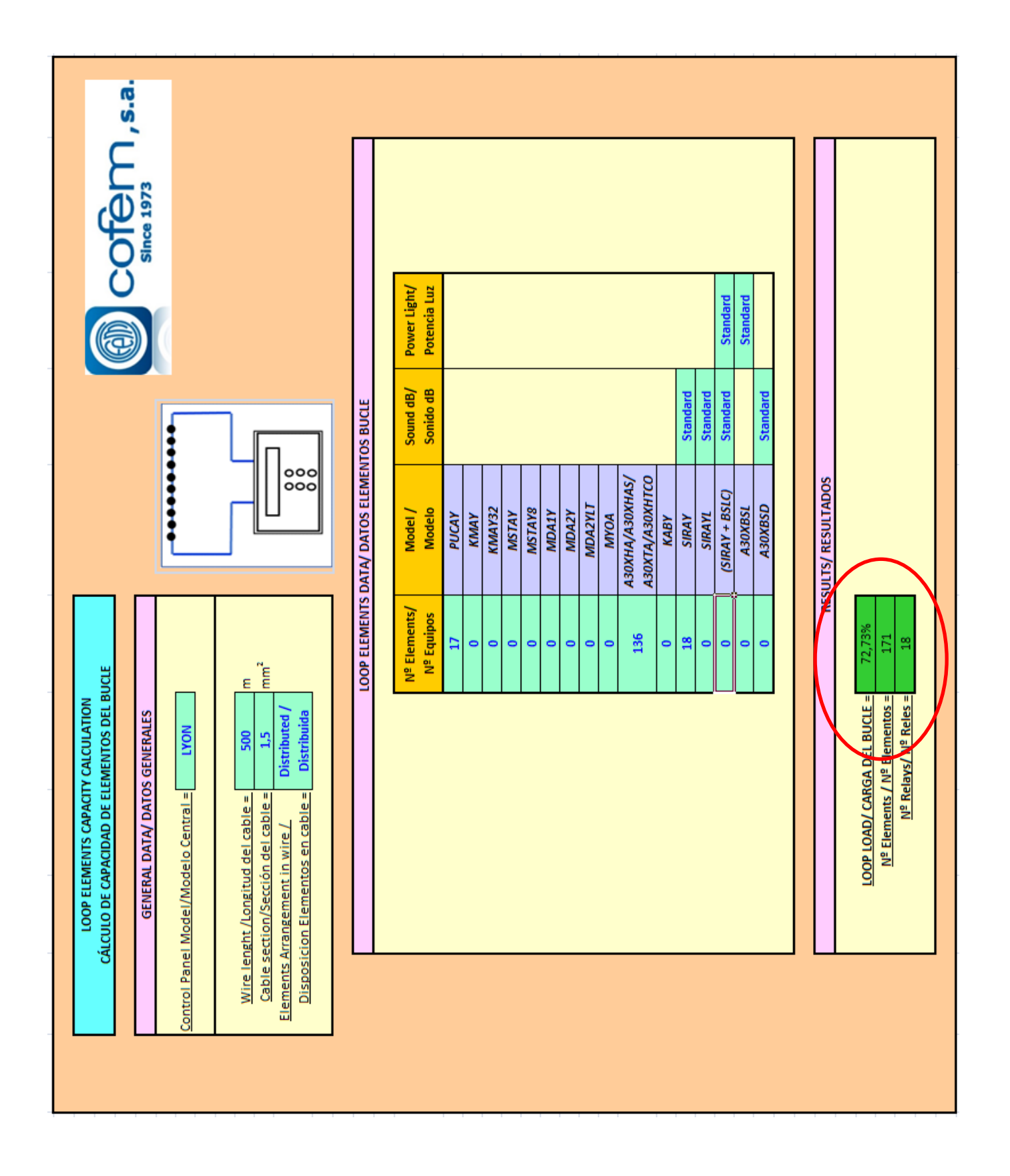

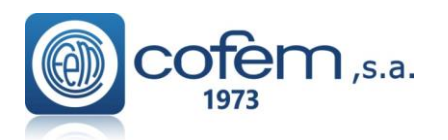

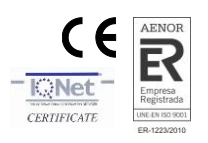

### 1.5.1.- Addressable sensors (A30 series) 1.5.1.1.- Addressable smoke sensors (A30XHA & A30XHA-S)

The addressable smoke sensors measure the smoke particle concentration by unit of volume present in the atmosphere. If we designate by Y an undimensioned parameter proportional to the smoke concentration, then Y will have to be close to zero, and will be growing as the atmosphere is contaminated.

The implemented dynamic processing algorithms in the control panel, use the  $Y_{alarm}$  value as level for setting off the Alarm. This preset level is at:

$$Y_{alarm} = 40$$

This level can be manually modified from the control panel. When the concentration of smoke exceeds the **Alarm Level** (the average must exceed  $Y_{alarm}$ ) the alarm for the sensor is activated.

Through the control panel, a level  $Y_{dirty}$  (20) is set and when this is exceeded the system warns us of the need to replace or repair the sensor.

The Optical Smoke Sensors are based on the Tyndall effect created in an optical chamber. The variation of the electrical characteristics in the presence of combustion aerosols makes it suitable as smoke sensors.

The sensor element is formed by an optical chamber provided with an infrared emitter and receiver. In the absence of smoke the intensity of infrared caught by the receiver is null, due to the physical labyrinth created between the two. When smoke is present, the infrared reflections from the particles of the same cause the receiver to obtain a certain luminance intensity, (Voltage value proportional to the level of obscuration), all of which is controlled by the microprocessor system.

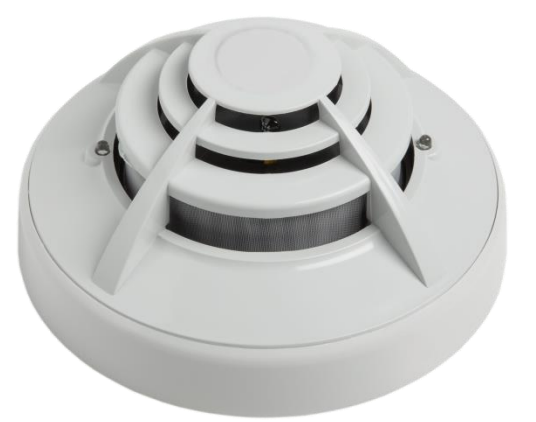

Sensor A30XHA (Optical + temperature)

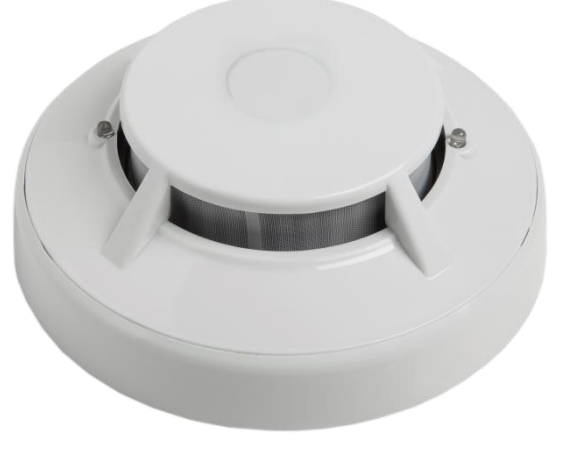

Sensor A30XHAS (optical)

This sensor has a thermistor, acting as a temperature sensor, triggering at 60°C, considerably augmenting its response to fire.

An optical smoke sensor without a thermal element is also available, with reference A30XHA-S.

The A30XHA and A30XHA-S devices are compliant with EN 54-7 with the conformity mark awarded by AENOR. The head and the base (interchangeable throughout the range of sensors) are made in thermal resistant ABS.

The flashing of the red transparent LEDs indicates communication with the Control panel Lyon system, and if they remain lit they indicate the alert status of the sensor.

| Technical specifications | A30XHA and A30XHA-S    |
|--------------------------|------------------------|
| Supply                   | 24 - 35 V any polarity |
| Standby consumption      | 1 mA                   |
| Alarm consumption        | 5 mA                   |
| Indicator activation     | Double red LED         |
| Remote indicator output  | Yes                    |
| Humidity                 | 20% – 95% RH           |
| Temperature              | -10° + 50°C            |
| Sensitivity              | According to EN 54-7   |
| IP                       | IP40                   |

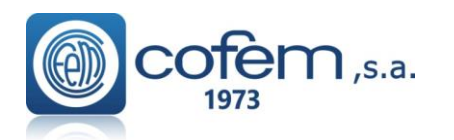

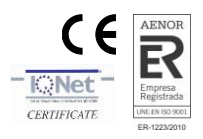

### 1.5.1.2.- Addressable temperature sensor (A30XTA)

The Addressable Temperature Sensor (A30XTA) measures the room temperature, as well as its rate of change.

When the ambient temperature experiences slow rates of change (less than  $1^{\circ}C$  / min), the Alarm level remains constant to 60°C. However, for fast variations in temperature (above 1 °C/min), the control panel uses an algorithm capable of evaluating the rate of change of temperature, and of adjusting the Alarm level to different gradients (*rate of rise detection of temperature*). In this way, a fast variation causes a decrease in the Alarm threshold, thereby accelerating the detection.

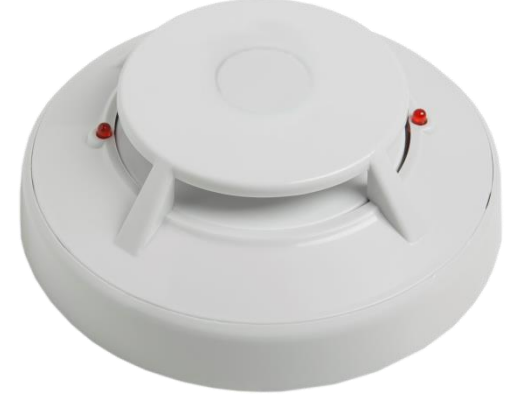

Sensor A30XTA (Temperature)

The chosen degree of sensitivity will depend on the room temperature of the place where each sensor is installed, and in each case the alarm temperature will adapt to the chosen degree.

Also in the detection of temperature confirmation by means of two consecutive readings is used (less than 10 seconds), before activation of the Alarm.

The operation principle is based on the physical properties of an NTC. The variation in electrical characteristics of the thermistor, due to the variation of the room temperature, is what enables its use as a sensor element.

The measurement made by the sensor is converted in a Voltage value, which is digitized and transmitted to the control panel.

The A30XTA device complies with EN 54-5 with the mark of conformity with the regulations awarded by AENOR with an A2R sensitivity degree.

The head and the base (interchangeable throughout the range of sensors) are made in thermal resistant ABS.

The flashing of the red transparent LED indicates communication with the Control panel Lyon system, and if they remain lit they indicate the alert status of the sensor.

| Technical specifications A30XTA |                         |
|---------------------------------|-------------------------|
| Supply                          | 24 - 35 V, any polarity |
| Standby consumption             | 1 mA                    |
| Alarm consumption               | 5 mA                    |
| Indicator activation            | Double red LED          |
| Remote indicator output         | Yes                     |
| Humidity                        | 20% – 95% RH            |
| Temperature                     | -10° + 50°C             |
| Sensitivity                     | According to EN 54-5    |
| IP                              | IP20                    |

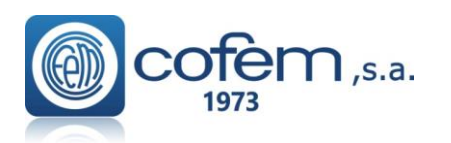

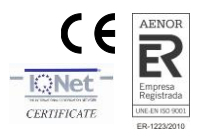

### 1.5.1.3.- Addressable multi-sensor (A30XHTCO)

The addressable multi-sensor **A30XHTCO** has three detection types: monoxide, temperature and smoke.

The addressable multi-sensors is able to measure three types of parameters so the control panel compute the average by means of a dynamic processing algorithm which will vary with the three phenomena.

This processing algorithm will avoid false alarms to a great extent thanks to the incorporation of the monoxide sensor.

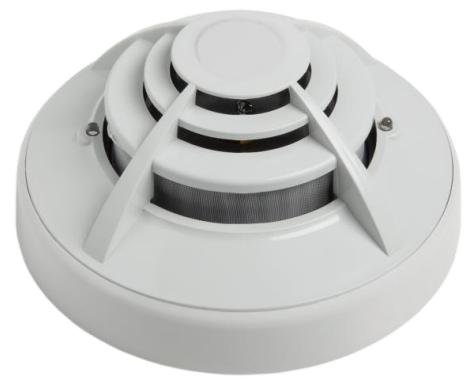

Sensor A30XHTCO

The processing algorithm is able to compensate for dirt on the optical camera by combining the measurements of the three different sensors.

The sensor element is formed by an optical chamber provided with an infrared emitter and receiver. In the absence of smoke the intensity of infrared captured by the receiver is null, due to the physical labyrinth created between the two.

When smoke is present, the infrared reflections from the particles of the same cause the receiver to obtain a certain luminance intensity, (Voltage value proportional to the level of obscuration), all of which is controlled by the microprocessor system.

In addition, it has a carbon monoxide sensor with a fast response in the presence of CO which is present in the vast majority of fires.

Finally this sensor has a thermal probe, acting as a thermal sensor, triggering at 60°C, considerably increasing its response to fire.

The A30XHTCO sensor complies with EN 54-7 with the conformity mark awarded by AENOR.

The head and the base (interchangeable with all sensors) are made in thermal resistant ABS.

The flashing of the red transparent LEDs indicates communication . If the LEDs remain lit they indicate the device is an alarm state.

| Technical specifications | A30XHTCO               |
|--------------------------|------------------------|
| Supply                   | 24 – 35 V any polarity |
| Standby consumption      | 1 mA                   |
| Alarm consumption        | 5 mA                   |
| Indicator activation     | Double red LED         |
| Remote indicator output  | Yes                    |
| Humidity                 | 20% – 95% RH           |
| Temperature              | -10° + 50°C            |
| Sensitivity              | According to EN 54-7   |
| IP                       | IP40                   |
| Sensor lifespan          | 10 years               |

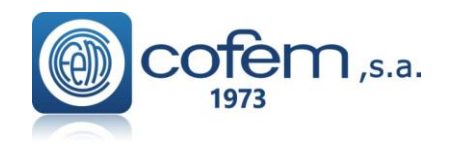

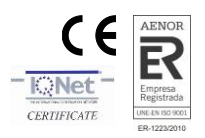

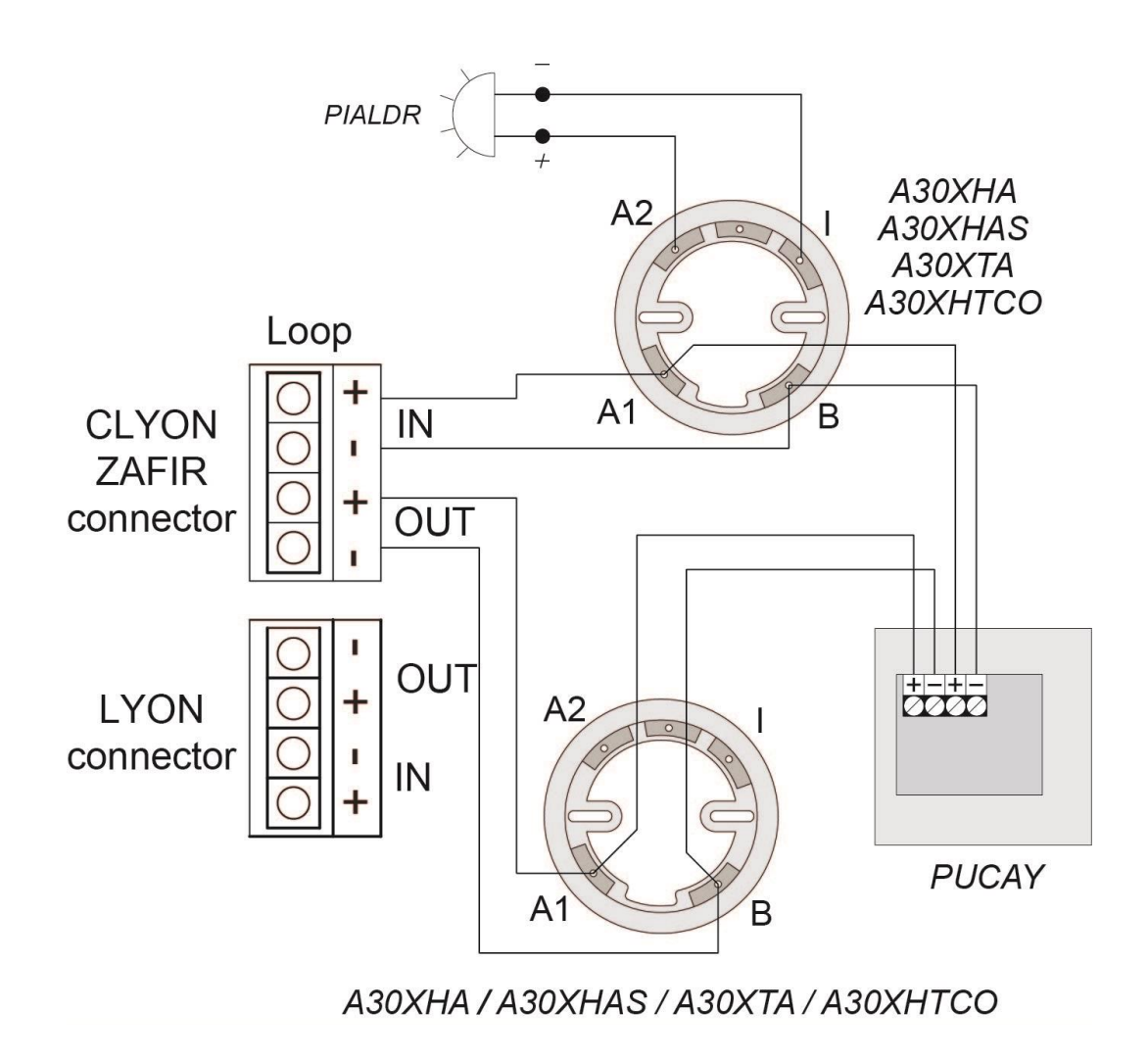

Figure 2A. Wiring Diagram of A30XHA, A30XTA, A30XHTCO and PUCAY devices

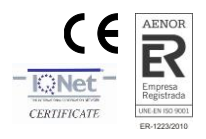

### 1.5.2- Addressable sensors (A50 series) 1.5.2.1- Addresable Smoke-Heat and CO sensors with Isolator (A50SHCOI)

The A50 family of detectors are based on a new refined aesthetic that integrates the latest electronic technology with new, more efficient detection algorithms and a three-dimensional design that makes it more robust against environmental dirt.

em,s.a.

The A50 family allows multiple combinations between smoke and heat detection, CO sensor and short-circuit isolator with UL certification.

The A50SHCOI model is a multi-sensor detector that has a short-circuit

isolator and three different types of sensors: A smoke sensor, a heat sensor and a Carbon Monoxide (CO) sensor.

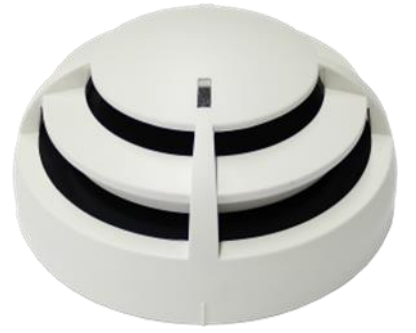

Sensor A50SHCOI

The use of the CO sensor is very valuable for the early detection of some types of fire, since the production of this gas is very common, especially in the initial phases of a fire. Its integration with the smoke sensor results in a compact detector that is very robust against false alarms.

To complete its features, a heat sensor with thermovelocimetric response is incorporated, reaching alarm status with a static temperature of 60°C in the case of slow fire developments.

Characteristics:

- Smoke, Heat and CO sensor.
- With short circuit isolator.

• Low profile, total height less than 55 mm (including low base).

- Also available with high base for 20 mm tube.
- Possibility of connection to a remote action indicator.
- Easy connection.
- Bicolor red and yellow LED.

• Indication, by means of the red LED, of the communication with the control panel (single flashing), as well as of the alarm status (LED on).

• Indication, by means of the yellow led (single flash), of the activation of the short-circuit isolator or the lack of communication with the control panel.

• Signaling of the dirty state of the sensor on the control panel display (the sensor allows to differentiate between rapid signal increases due to alarm and small, slow and sustained increases due to the accumulation of dust and dirt).

• Smoke and CO sensor processing algorithm that drastically reduces incidents due to false alarms.

• Easy installation of head and base, interchangeable throughout the A50 family, and made of white heat-resistant ABS.

• UL certified according to Standard EN 54-5 class A2R, EN 54-7 and EN 54 17 with CE marking according to the European Regulation on Construction Products (EU) No. 305/2011.

| Technical Specifications - A50SHCOI |                                            |  |
|-------------------------------------|--------------------------------------------|--|
| Power supply*                       | 24 – 35 V no polarity *                    |  |
| Standby consumption                 | 0,3 mA                                     |  |
| Alarm consumption                   | 2 mA                                       |  |
| Activity Indicators                 | Bicolor LED, red and yellow                |  |
| Remote indicator output             | Yes                                        |  |
| Humidity                            | 20–95% HR                                  |  |
| Temperature                         | -10° + 50°C                                |  |
| Sensibility                         | As required by EN 54-5, EN 54-7 y EN 54-17 |  |
| IP                                  | IP20                                       |  |
| CO sensor lifespan                  | 10 years                                   |  |

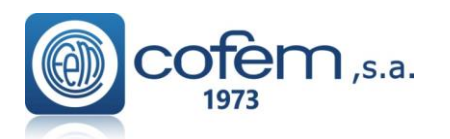

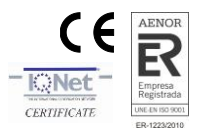

### $1.5.2.2 \ \underline{S}moke - \underline{H}eat \ addressable \ sensors \ with/without \ isolator \ (A50SHI / A50SH)$

The A50 family of detectors are based on a new refined aesthetic that integrates the latest electronic technology with new, more efficient detection algorithms and a three-dimensional design that makes it more robust against environmental dirt.

The A50 family allows multiple combinations between smoke and heat detection, CO sensor and short-circuit isolator with UL certification.

The A50HI and A50H models are detectors that have a heat sensor.

The A50HI model additionally incorporates a short circuit isolator.

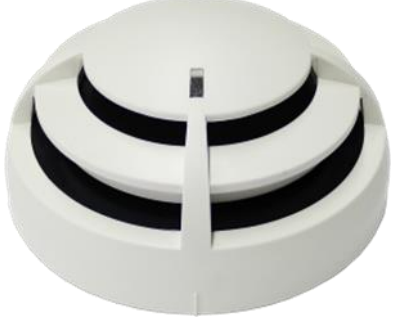

Sensor A50SHI / A50SH

The heat sensor has thermovelocimetric behavior, reaching alarm status with a static temperature of 60°C in the case of slow fire developments.

Characteristics:

- Heat sensor.
- Model A50HI incorporates short-circuit isolator.
- Low profile, total height less than 42 mm (including low base).
- Also available with high base for 20 mm tube.
- Possibility of connection to a remote action indicator.
- Easy connection (and A50S without polarity).
- Bicolor red and yellow LED.

• Indication, by means of the red LED, of the communication with the control panel (single flashing), as well as of the alarm status (LED on).

• Indication, by means of the yellow led (single flash), of the activation of the short-circuit isolator or the lack of communication with the control panel.

• Easy installation of head and base, interchangeable throughout the A50 series, and made of white heat-resistant ABS.

• UL certificate according to Standard EN 54-5 class A2R with CE marking according to the European Regulation on Construction Products (EU) No. 305/2011. Additionally certified EN 54-17 in the A50HI model.

| Technical Specifications - A50SHI / A50SH |                                 |
|-------------------------------------------|---------------------------------|
| Power supply*                             | 24 – 35 V no polarity*          |
| Standby consumption                       | 0,3 mA                          |
| Alarm consumption                         | 2 mA                            |
| Activity Indicators                       | Bicolor LED, red and yellow     |
| Remote indicator output                   | Yes                             |
| Humidity                                  | 20–95% HR                       |
| Temperature                               | $-10^{\circ} + 50^{\circ}$ C    |
| Sensibility                               | As required by EN 54-5, EN 54-7 |
|                                           | ( and EN 54-17 A50SHI only)     |
| IP                                        | IP20                            |

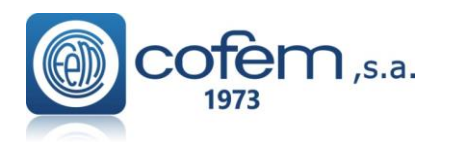

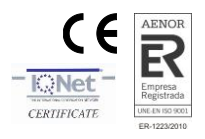

### 1.5.2.3- Smoke addressable sensors with/without isolator (A50SI / A50S)

The A50 family of detectors are based on a new refined aesthetic that integrates the latest electronic technology with new, more efficient detection algorithms and a three-dimensional design that makes it more robust against environmental dirt.

The A50 family allows multiple combinations between smoke and heat detection, CO sensor and short-circuit isolator with UL certification.

The A50SI and A50S models are detectors that have a smoke sensor. The A50SI model additionally incorporates a short-circuit isolator.

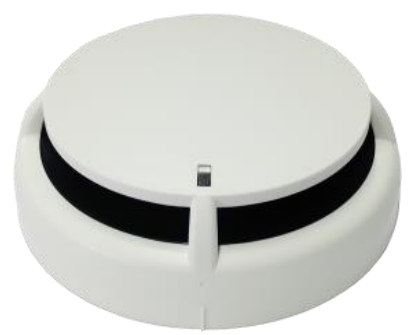

Sensor A50SI / A50S

The smoke sensor is specially designed to detect the presence of combustion aerosols in a three-dimensional design that makes it more robust against dirt.

#### Specifications:

- Smoke sensor.
- Model A50SI incorporates short-circuit isolator.
- Low profile, total height less than 42 mm (including low base).
- Also available with high base for 20 mm tube.
- Possibility of connection to a remote action indicator.
- Easy connection (and A50S without polarity).
- Bicolor red and yellow LED.

• Indication, by means of the red LED, of the communication with the control panel (single flashing), as well as of the alarm status (LED on).

• Indication, by means of the yellow led (single flash), of the activation of the short-circuit isolator or the lack of communication with the control panel.

• Signaling of the dirty state of the sensor on the control panel display (the sensor allows to differentiate between rapid signal increases due to alarm and small, slow and sustained increases due to the accumulation of dust and dirt).

• Easy installation head and base, interchangeable throughout the A50 family, and made of white heat-resistant ABS.

• UL certificate according to EN 54-7 Standard with CE marking according to the European Regulation on Construction Products (EU) No. 305/2011. Additionally certified EN 54-17 in the A50SI model.

| Technical Specifications - A50SI / A50S |                                 |
|-----------------------------------------|---------------------------------|
| Power supply*                           | 24 – 35 V no polarity*          |
| Standby consumption                     | 0,3 mA                          |
| Alarm consumption                       | 2 mA                            |
| Activity Indicators                     | Bicolor LED, red and yellow     |
| Remote indicator output                 | Yes                             |
| Humidity                                | 20–95% HR                       |
| Temperature                             | -10° + 50°C                     |
| Sensibility                             | As required by EN 54-5, EN 54-7 |
|                                         | (and EN 54-17 A50SHI only)      |
| IP                                      | IP20                            |

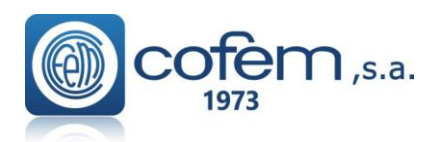

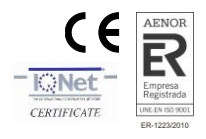

### 1.5.2.4- Heat addressable sensors with/without isolator (A50HI / A50H)

The A50 range of detectors is based on a new refined aesthetic that integrates the latest electronic technology with new, more efficient detection algorithms and a three-dimensional design that makes it more robust against environmental dirt.

The A50 range allows multiple combinations between optical and thermal detection, CO sensor and short-circuit isolator with UL certification.

The A50HI and A50H models are detectors that have a thermal sensor.

The A50HI model additionally incorporates a short circuit isolator.

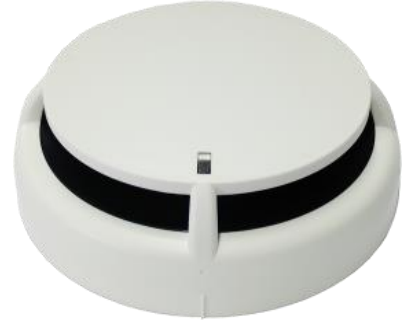

Sensor A50HI / A50H

The thermal sensor allows the detector's thermos-velocimetry response, becoming activated at a static temperature of 60°C in the case of slow fire developments.

Specifications:

- Thermal sensor.
- A50SI has a built in short circuit Isolator.
- Low profile, height less than 42 mm (socket included).
- Also available with bigger socket for 20 mm tube.
- Option for attaching a remote action indicator.
- Simplified connection diagram (A50S does not require polarity).
- Bicolor led (Red and Yellow).

• Indication, by means of the red led, of communication with the control panel (single flashing), as well as of the alarm status (led on).

• Indication, by means of the yellow led (single flash), of the activation of the short-circuit isolator or the lack of communication with the control panel.

• Signaling of the dirty status of the sensor on the control panel display (the sensor allows to differentiate between rapid signal increases due to alarm and small, slow and sustained increases due to the accumulation of dust and dirt).

• Easy-to-install head and plinth, interchangeable throughout the A50 range, and made of white heat-resistant ABS.

• UL certified according to Standard EN 54-5 class A2R, EN 54-7 and CE marking according to the European Regulation on Construction Products (EU) No. 305/2011. In addition the A50SI is EN 54-17 certified.

| Technical Specifications - A50SHI / A50SH |                                 |
|-------------------------------------------|---------------------------------|
| Power supply*                             | 24 – 35 V no polarity*          |
| Standby consumption                       | 0,3 mA                          |
| Alarm consumption                         | 2 mA                            |
| Activity Indicators                       | Bicolor LED, red and yellow     |
| Remote indicator output                   | Yes                             |
| Humidity                                  | 20–95% HR                       |
| Temperature                               | -10° + 50°C                     |
| Sensibility                               | As required by EN 54-5, EN 54-7 |
|                                           | (and EN 54-17 A50SHI only)      |
| IP                                        | IP20                            |

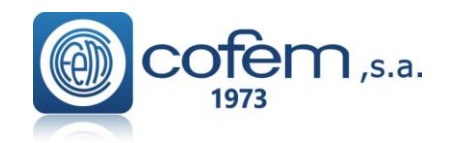

Digital fire detection control panel LYON REMOTE PLUS

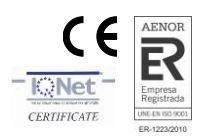

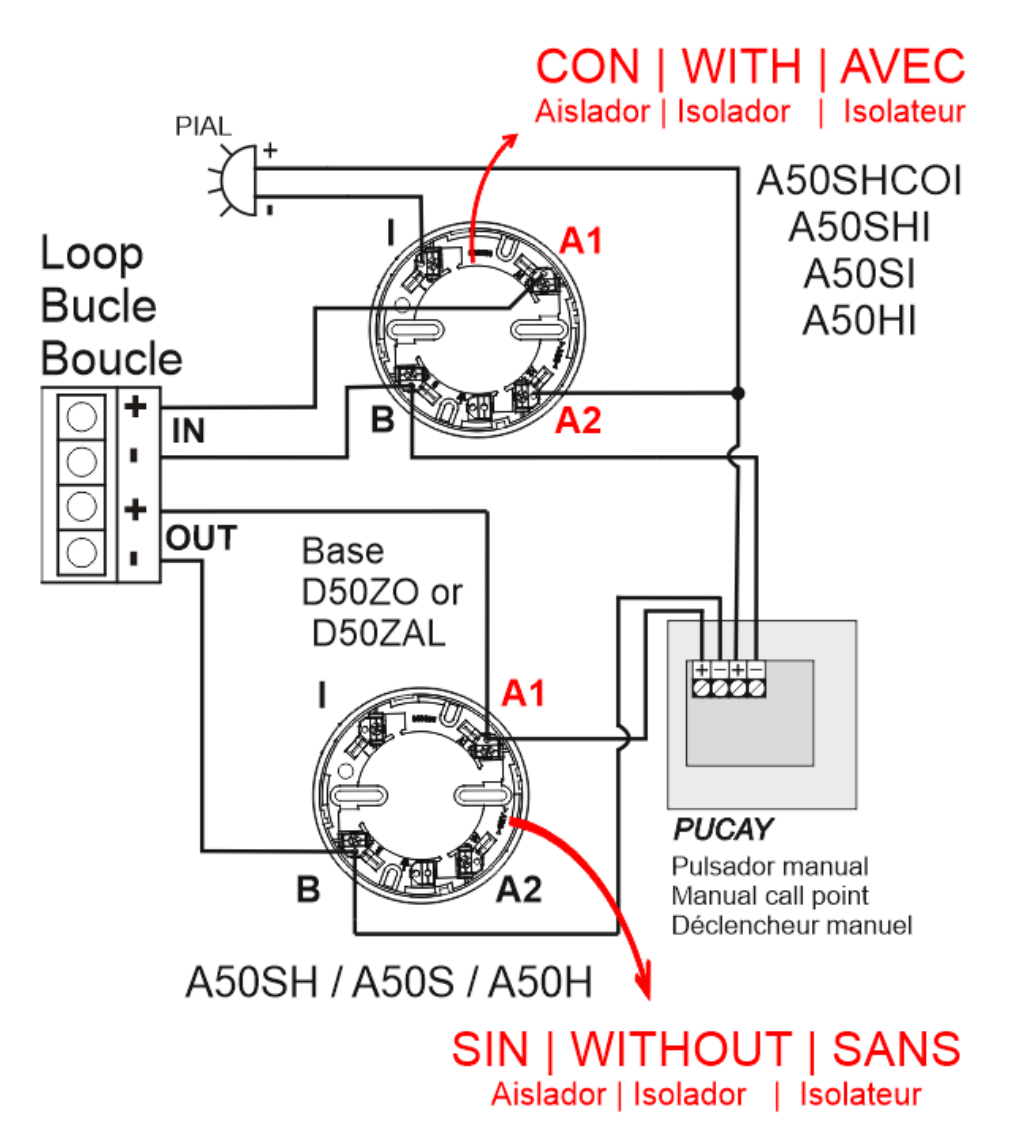

Figure 2B. Schematic diagram for the A50 family and PUCAY

NOTE: If the detector has ISOLATOR the POLARITY must be RESPECTED (B negative, A1 loop input positive B2 loop output positive.)

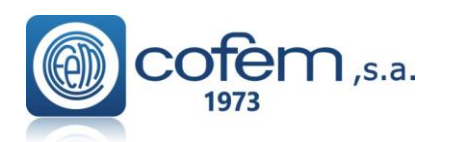

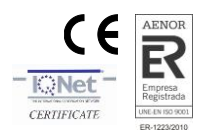

### **1.5.3.-** Addressable alarm Manual Call Point (PUCAY)

Microprocessed addressable device (with short-circuit isolator) installed as one more element in the loop.

The re-settable addressable manual call point (with shortcircuit isolator) incorporates an action indicator (LED) which is illuminated in the case of being manually activated (alarm).

Push button is easily resettable by actuating the yellow tab on the front face.

The flashing of the transparent red LED indicates communication with the Control panel Lyon system, and if it remains on it indicates the alert status of the button.

There is a version "PUCAYEXT" that it is computed by control panel as the activation of 2 simultaneous devices.

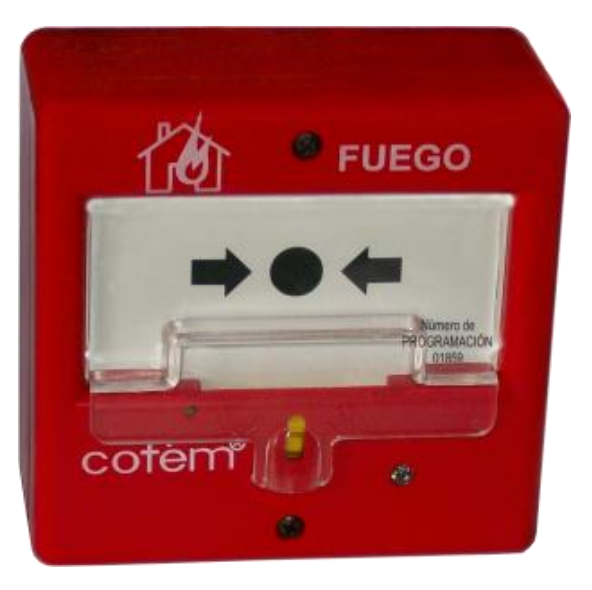

In this way the configured relays can be triggered directly when acting on this version of the switch.

From loop device capacity, PUCAYEXT version is considered identical as a PUCAY.

The PUCAY complies with EN 54-11 with the conformity mark awarded by AENOR.

A typical connection diagram is shown in the figure 2A ro 2B...

Note: To determine the number of PUCAY that can be installed in a loop consult the devices limit per control panel table (Chapter 1.5)

| Technical specifications PUCAY |                         |  |  |
|--------------------------------|-------------------------|--|--|
| Supply                         | 24 - 35 V with polarity |  |  |
| Standby consumption            | 1 mA                    |  |  |
| Alarm consumption              | 5 mA                    |  |  |
| Indicator activation           | red LED                 |  |  |
| Remote indicator output        | No                      |  |  |
| Humidity                       | 20% – 95% RH            |  |  |
| Temperature                    | -10° + 50°C             |  |  |
| IP                             | IP50                    |  |  |

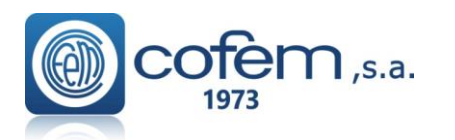

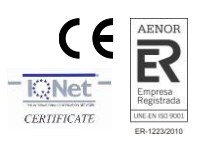

### 1.5.4. - Modules

### **1.5.4.1-** Master detection module (KMAY)

Microprocessed addressable device (with short-circuit isolator) installed as one more element in the loop.

This is a device that allows connecting conventional detectors and/or manual call point inside an addressable fire detection system acting as a bridge between the addressable detection system and the conventional one.

In the "Zone C" terminal, a maximum of 10 conventional call points can be installed. In the "Zone D" terminal allows up to 20 temperature detectors (A30XT, A30XV) or 15 elements between conventional smoke detectors (A30XH, A30XHS) and manual call points. Both terminals are monitored by an end of line capacitor,  $10 \,\mu\text{F}/63\text{V}$ . In this way the status of the line can be known if it is open, shorted to ground or a device entered in alarm state.

The flashing of the transparent red LED indicates communication with the control panel, and if it remains on it indicates the alarm status of a detector or manual call point connected to this module.

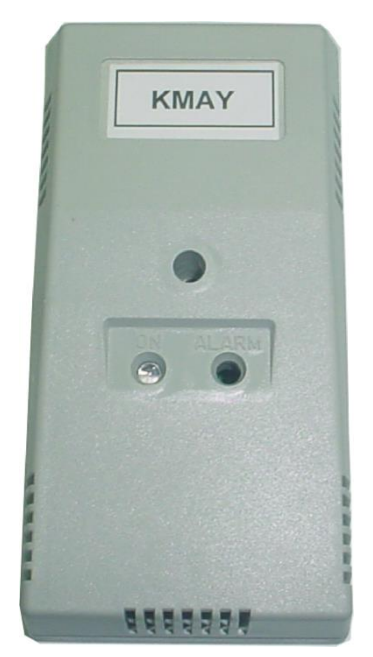

This module has an output for activation of a remote indicator which will be activated when alarm status is reached. The Master Detection Module takes the power supply from the loop.

The Master Detection Modules is placed in a rectangular, heat-resistant ABS box.

The KMAY device complies with EN 54-18 with the conformity mark awarded by AENOR.

### Note: To determine the number of KMAY it can be installed, consult the devices limit per control panel table (Chapter 1.5)

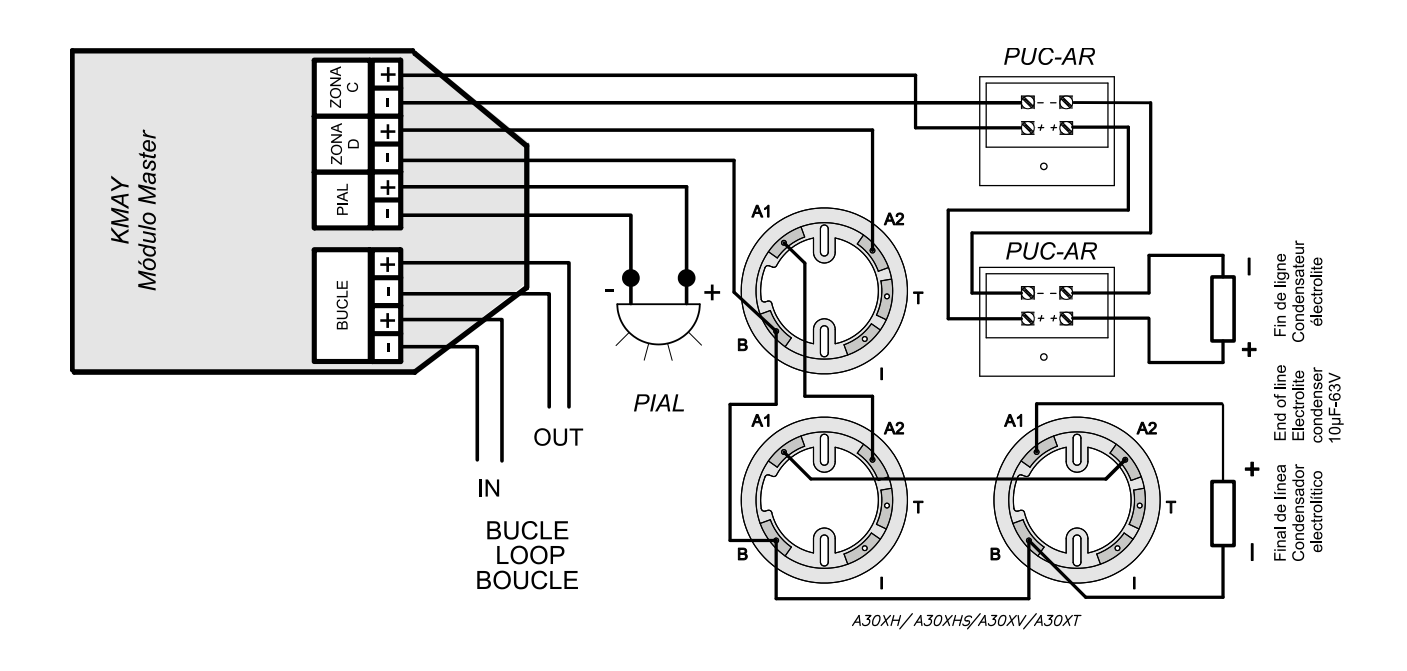

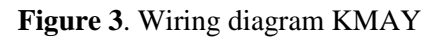

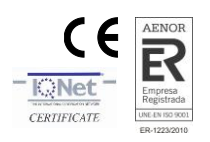

### **1.5.4.2-** Technical signals module (MSTAY)

**n** ,s.a.

Microprocessed addressable devices (with short-circuit isolator) installed as one more element in the loop.

It has two inputs to distinguish between the open or close state of a dry contact connected in series with a 10 K $\Omega$  resistor. In quiescent condition, the contact has to be open, and in anomaly condition, the contact has to be closed. In the first input (marked with IN1), the closed contact is detected as an ALARM condition. In the second input (marked with IN2), the closed contact is detected as FAULT Warning condition. It is possible to associate both inputs having an alarm and fault conditions information.

In the quiescent condition, the device monitors the electrical connection through a 33 K $\Omega$  resistor, which allows indication of open or closed electrical connection status.

It is typically used to signal the status of other detection systems that may exist, as for example, connection of flow sensors in the case of sprinkler installations, end of travel in the case of fire-resistant doors, elevators, level of deposits, etc.

The flashing of the transparent red LED indicates communication with the Control Panel, and if it remains lit, it indicates an alarm status.

The illumination of the green LED indicates activation of one or both inputs.

This device has an output for connection to a remote action indicator, which is activated when in alarm status. This element is electrical fed through the loop connection.

The MSTAY complies with EN 54-18 with the conformity mark awarded by AENOR.

### Note: To determine the number of MSTAY it can be installed, consult the devices limit per control panel table (Chapter 1.5)

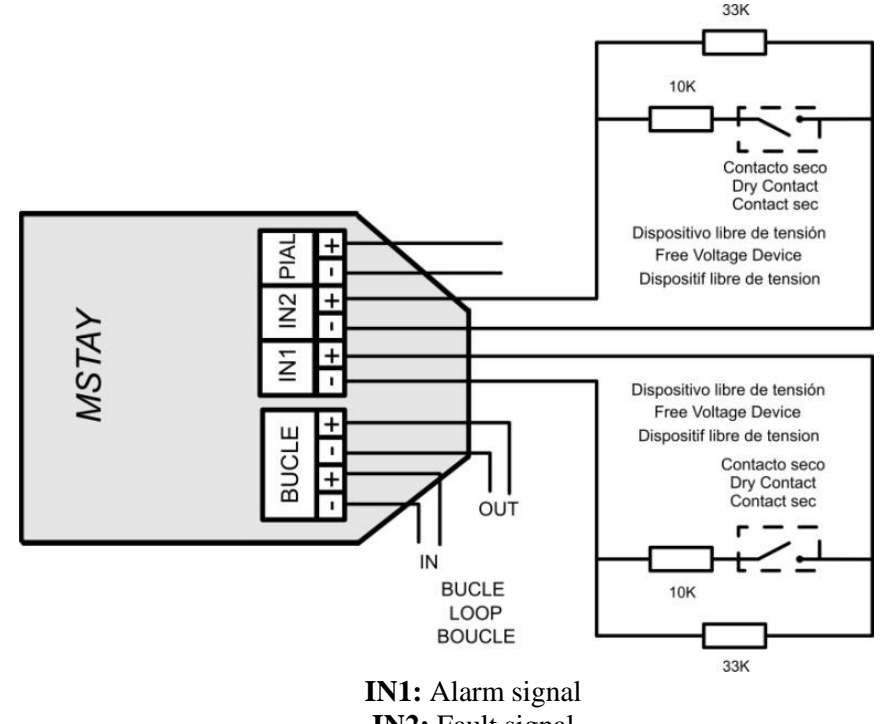

IN2: Fault signal Figure 4. Wiring diagram MSTAY

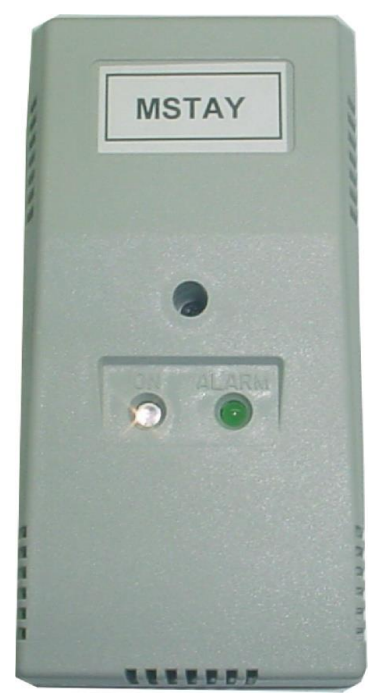

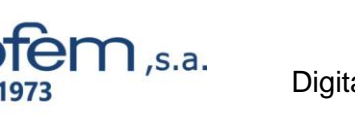

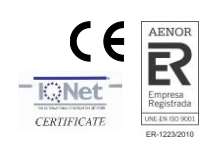

### 1.5.4.3- Master relay and technical signals module (MYOA)

Microprocessed addressable devices (with short-circuit isolator) installed as one more element in the loop.

This module has one relay output fed by external 30 V and one technical signal input to distinguish the open or closed state of a dry contact. The Module is protected by 0.9 A resettable fuse and the relay by 0,5 A.

It is required auxiliary 30 V for feeding the equipments connected to the relay output. The relay is configured with only one function (sounder, switched or crossed relay), but also in its timing and in the combination of sensors that activate it. The module monitors the presence of Voltage in the auxiliary supply line of 30V and in the output of the monitored relay. The volatge ouput of the realy is 30 V.

The technical signal input has a 10 K $\Omega$  resistor connected in series with the dry contact. In quiescent condition, the contact has to be open, and in anomaly condition, the contact has to be closed. In the input (marked with IN2), the closed contact is detected as ALARM condition.

The **MYOA** supervises each external line (relay ouput and technical signal input) through a 33 K $\Omega$  each one, which allows indication of open or closed electrical connection status.

The flashing of the transparent red LED indicates communication with the Control Panel. The illuminated green LED indicates the actuation of the relay an alarm status. Illumination of the green LED indicates activation of the relay or closed dry contact. This module is electrical fed through the loop connection.

The Realy and Technical signal Module is placed in a rectangular, heat-resistant ABS box.

The MYOA complies with EN 54-18 with the conformity mark awarded by AENOR.

There is a version with **MYOAF** reference that is identical to MYOA, except the closed contact is detected as a fault.

Note: To determine the number of MYOA devices that can be installed in a loop refer to the devices limit per control panel table (Chapter 1.5)

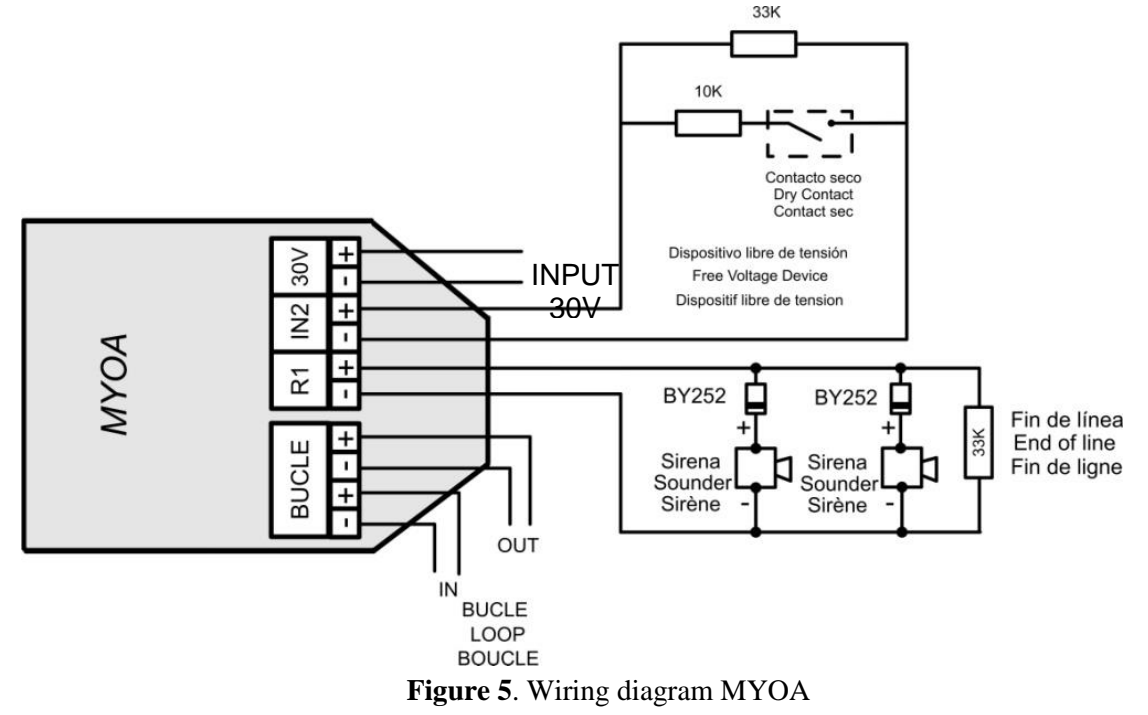

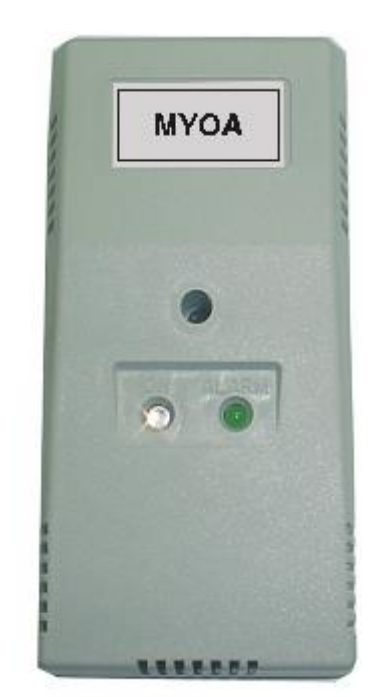

### **1.5.4.4-** Master relays module (MDA1Y)

Microprocessed addressable device (with short-circuit isolator) installed as one more element in the loop.

The module take the power supply from the loop, but they require an auxiliary 30V supply to give the necessary energy to the devices controlled by the relays. They monitor the presence of voltage in the auxiliary supply line of 30V and in the output of the monitored relays. The module is protected by 0.9 A resettable fuse and each monitored output by 0.5 A. The flashing of the transparent red LED indicates communication with the system. Illumination of the green LED indicates the actuation of a relay.

This is a module with two relay outputs of simultaneous activation (with a single function), not only in its type of application (sounder, switches or crossed relay), but also in their timing and in the combination of sensors that activate them.

The R1 output relay is monitored with a line termination resistance of  $33K\Omega$ , indicating the state of opened line or crossed line. The R2 output relay acts as a dry contact NO and NC, not monitored, which typical application is the activation of the electromagnets of fire-resistant doors. Considering the consumption produced across the system, it is

recommended installation of an External Power Supply when connecting more than 10 electromagnets altogether per detection system.

The **MDA1Y** device complies with EN 54-18 with the conformity mark awarded by AENOR.

### Note: To determine the number of MDA1Y devices that can be installed in a loop consult the devices limit per control panel table (Chapter 1.5)

### **1.5.4.5-** Master relay module (MDA2Y)

Microprocessed addressable devices (with short-circuit isolator) installed as one more element in the loop.

The Modules take the power supply from the loop, but they require an auxiliary 30V supply to give the necessary energy to the devices controled by the relays. They monitor the presence of Voltage in the auxiliary supply line of 30V and in the output of the monitored relays. The Module is protected by 0.9 A resettable fuse and each monitored output by 0,5 A. The flashing of the transparent red LED indicates communication with the Lyon system. Illumination of the green LED indicates the actuation of a relay. The device is placed in a rectangular, heat-resistant ABS box.

It is a module with two relay outputs of independent activation (two functions), not only in their type of application (sounder, switches or crossed relay), but also in their timing and in the combination of sensors that activate them. In the standby state, the MDA2Y monitors both external line by means of a 33 K $\Omega$  resistance, indicating the state of open line or crossed line.

The **MDA2Y** device complies with EN 54-18 with the conformity mark awarded by AENOR.

Note: To determine the number of MDA2Y it devices that can be installed in a loop consult the devices limit per control panel table (Chapter 1.5)

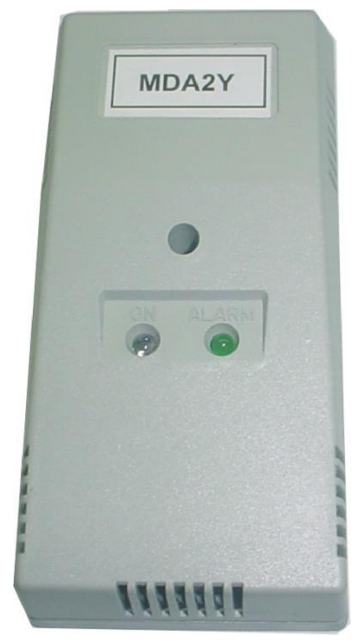

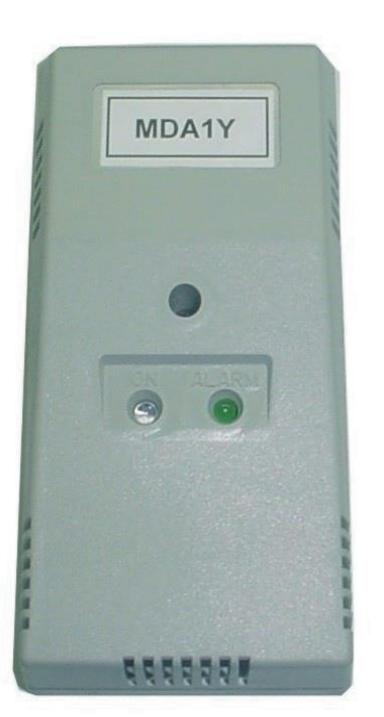

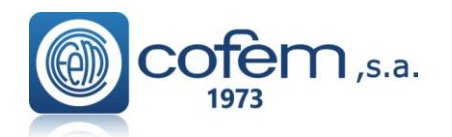

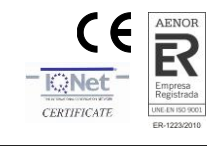

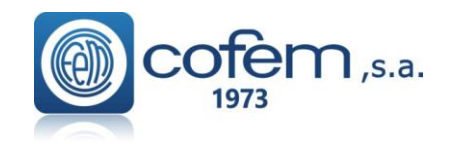

# Digital fire detection control panel LYON REMOTE PLUS

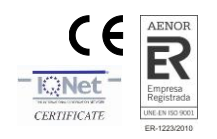

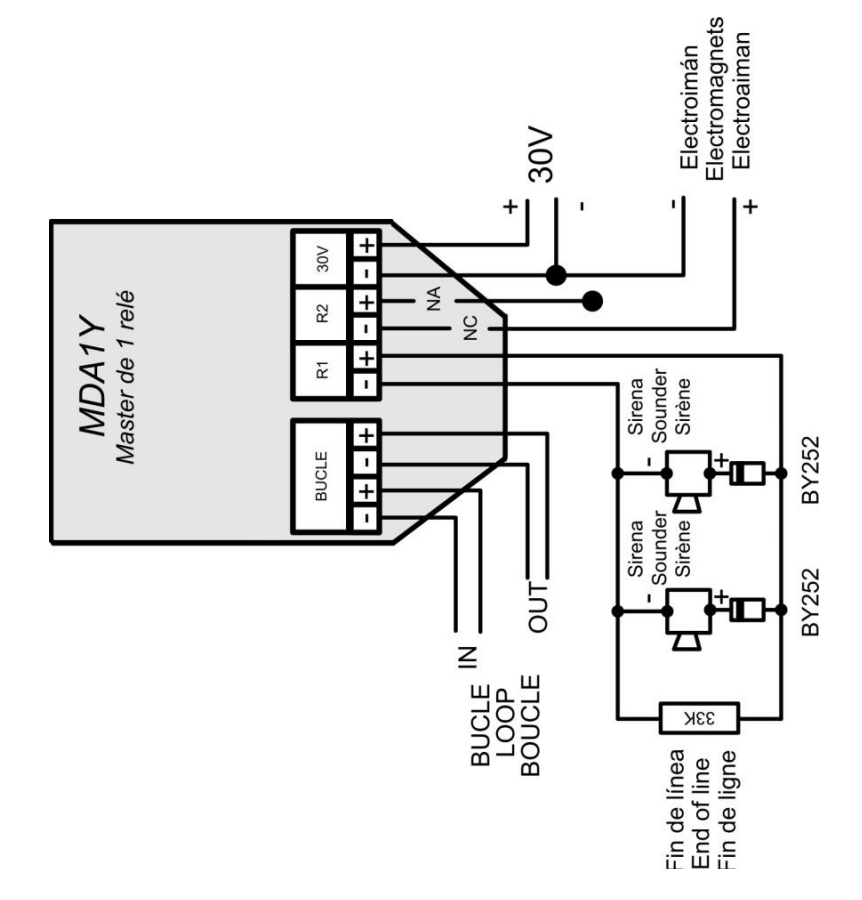

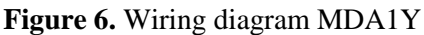

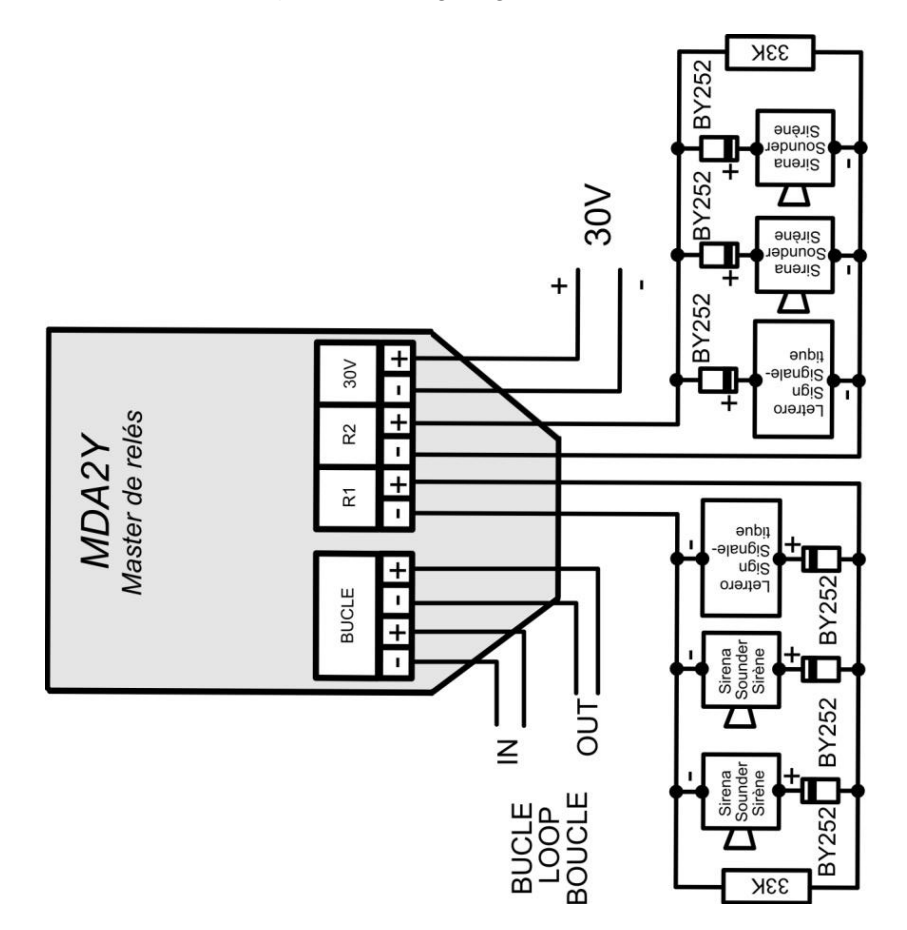

Figure 7. Wiring diagram MDA2Y

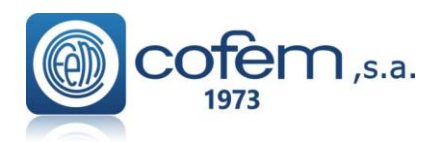

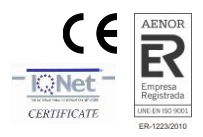

### **1.5.4.6** –Two relay dry contact output module (MDA2YLT)

Microprocessed and algorithmic-addressable module (with short-circuit insulator) which is installed as one more element in the loop.

The modules are powered by the loop connection, requiring no outside power.

The blinking red transparent LED shows there is communication with the control panel.

The fixed lit red transparent LED indicates that one or both relays have been triggered.

To order, rectangular boxes made of heat-resistant ABS are available.

This is a module with two relay outputs that are separately activated (two functions), independent timing, as well as a combination of sensors that activate them.

The R1 and R2 outputs are voltage free C/ NC/ NO.

Using this module, we can control fire doors and gates.

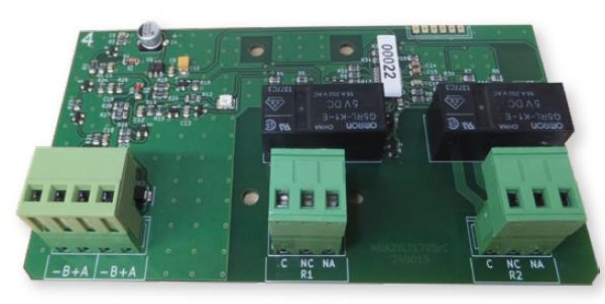

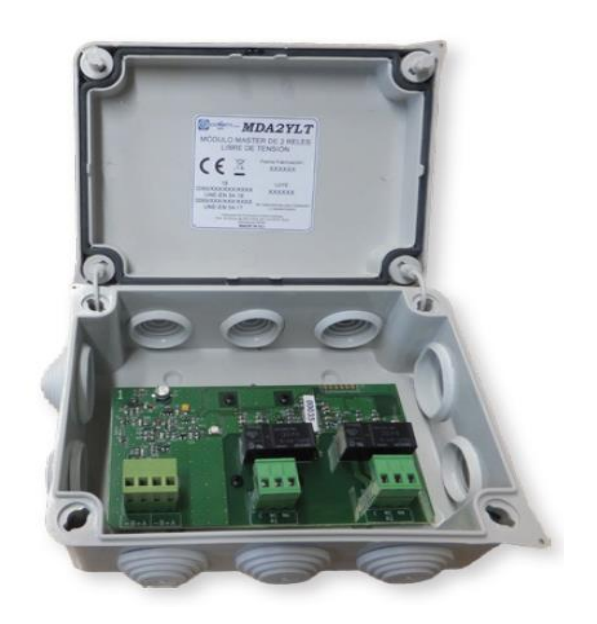

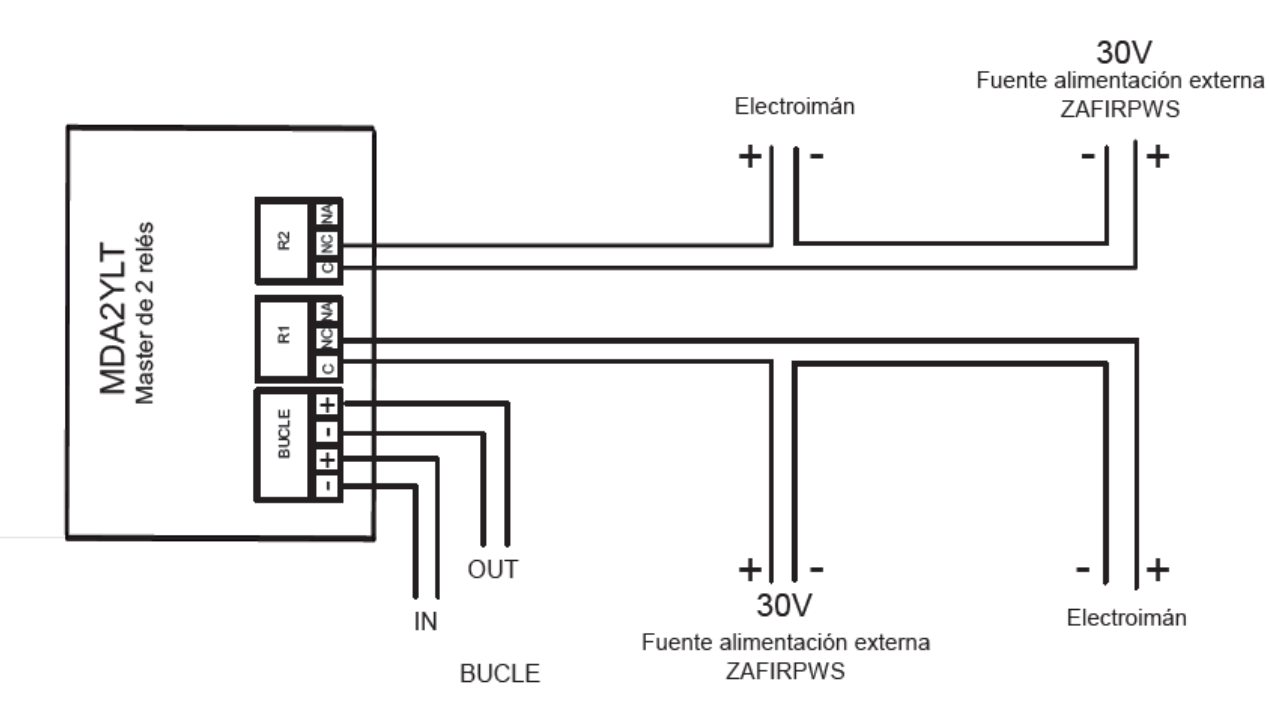

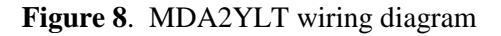

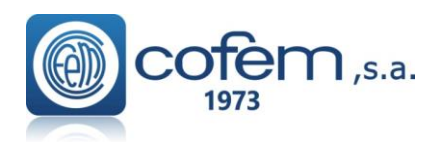

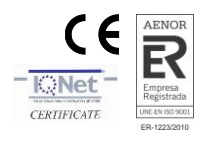

### 1.5.4.7-Module to connect 32 detectors / 10 manual call points (KMAY32)

Microprocessed addressable module (with short-circuit insulator) which is installed as one more element in the loop.

This module allows the connection of conventional detectors and/or alarm call points in an algorithmicaddressable fire detection system, acting as a bridge between an algorithmic-addressable control panel and a conventional system.

Up to a maximum of 10 conventional alarm call points can be installed on the strip of "Zone C". The "Zone D" strip allows a maximum of 32 temperature detectors (A30XT, A30XV) or 32 components between smoke detectors (A30XH, A30XHS) and conventional alarm call points. Both strips supervise the line using a 4K7end-of-line resistor. It thus indicates the status of the open line, crossed line, detector alarm or alarm call point alarm.

It has a microswitch for setting the area thresholds;

- Open line threshold (pin microswitch 1-2).
- Detector alarm triggered threshold (pin microswitch 3-4).
- Alarm call point triggered threshold (pin microswitch 5).

The blinking of the red transparent LED indicates communication with the control panel, and if it stays on in indicates the status of the alarm of a detector or of a alarm call point connected to that module.

This module has an output for the activation of a remote pilot, which is activated when it is in alarm state.

This module is powered by the loop connection and requires a

24V auxiliary power supply to power the areas, said voltage is supervised by the microcontroller. Rectangular boxes made of heat-resistant ABS are available on order.

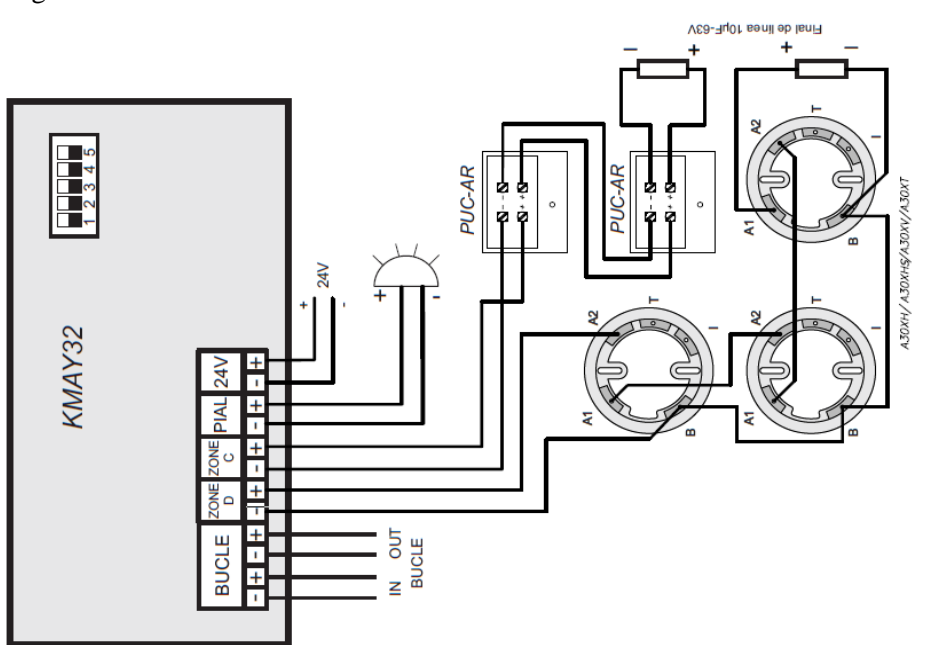

Figure 9. KMAY32 wiring diagram

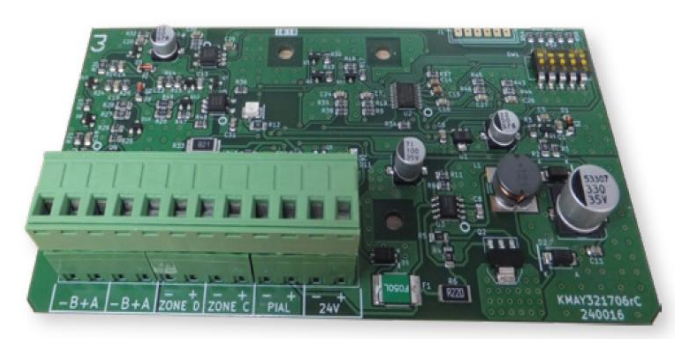

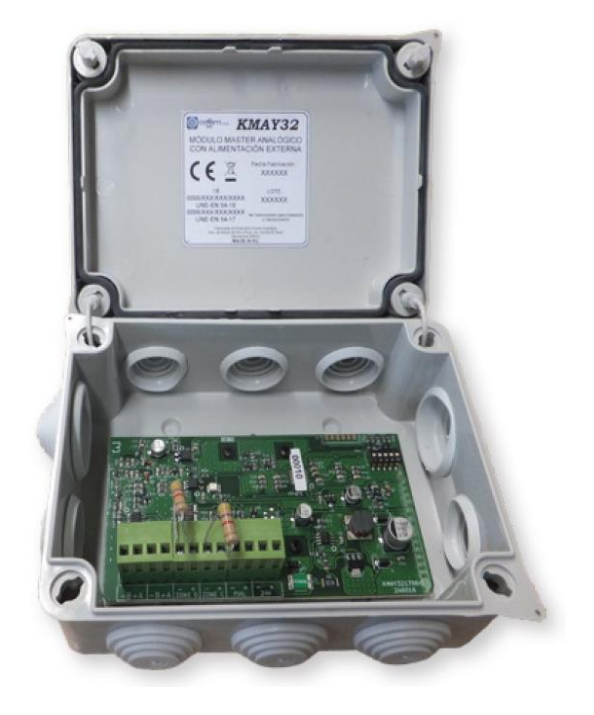

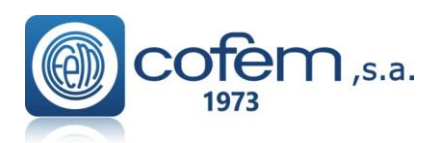

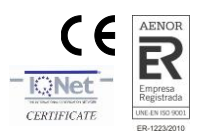

### 1.5.4.8 –Module with 8 inputs (MSTAY8)

Microprocessed addressable module (with short-circuit insulator) which is installed as one more element in the loop.

It has eight inputs for external equipment monitoring. Each input is configured as an independent MSTAY module which is identified by independent programming number.

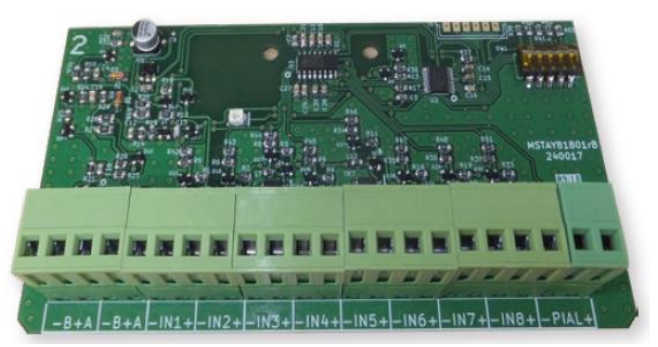

It is typically applicable for signaling the status of other detection systems in which there could be a connection to flow sensors in the case of sprinkler installations, travel path end-stops in the case of fire doors, lifts, tank levels, pressure units, etc.

These inputs are configurable by microswitch in the following manner:

- Supervised (pin 1 microswitch set to ON); the outside line in supervised standby state by means of a 33KΩ resistor, indicating the status of the line or crossed line. Connecting a parallel 10kΩ resistor will activate the related input.
- Active by closed contact (pin 1 microswitch set to OFF and pin 3 microswitch set to OFF); the input in standby must be with the contacts open, in case of event the input contacts must be crossed. This will be the factory settings.
- Active by open contact (pin 1 microswitch set to OFF and pin 3 microswitch set to ON); the input in standby must be with the contacts crossed, in case of event the contacts must be opened.

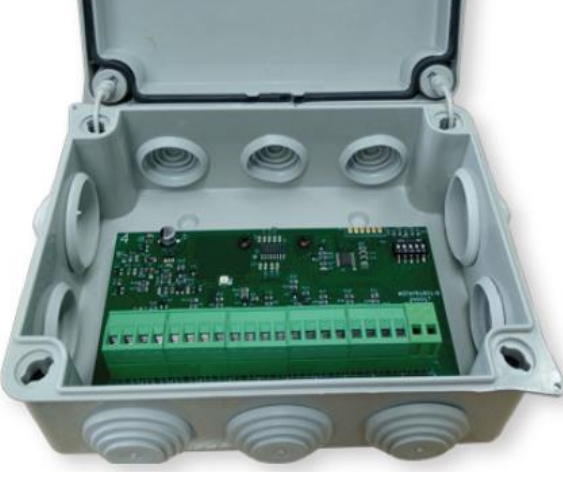

Using pin 2 of the configuration microswitch we will select the type of event that the module will send to the control panel: ON Fault and OFF Alarm.

The configuration of the inputs is common to all of them.

The blinking of the transparent red LED indicates communication with the control panel and also if it stays lit it indicates the activation of one or several inputs.

This module has an output for the activation of a remote pilot, which is activated when it is in alarm state.

The Technical Signals module is powered by the connection to the loop.

Rectangular boxes made of heat-resistant ABS are available on order.

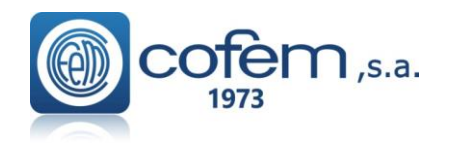

## Digital fire detection control panel LYON REMOTE PLUS

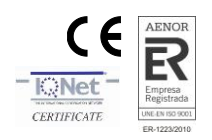

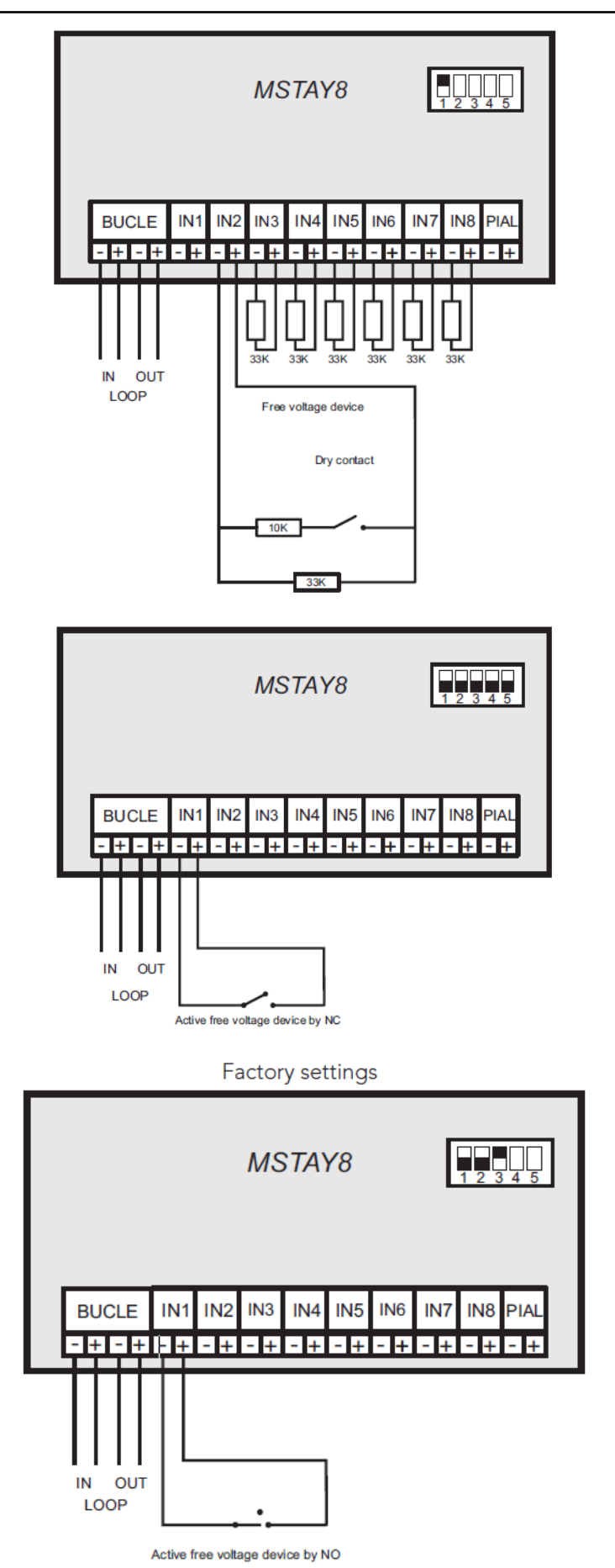

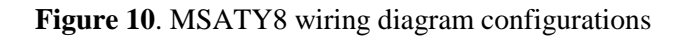

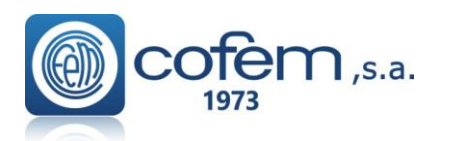

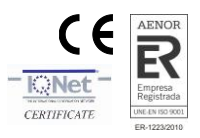

### **1.5.4.9-** Loop isolator (KABY)

The kaby element installed as another element inside the loop (It is not addressable - There is not need to configure this element).

This is a protection element that is connected into the detection loop, with the aim of isolating stretches with crossed line failures, and allowing therefore the rest of the loop to operate normally.

It is supplied installed inside of a high base. This assembly allows having it in the same place as the sensor, making easy the connection of the loop wiring.

The base has two stickers in the outer side with the word **"KABY"** to allow easy recognition.

The element is feed from the loop connection.

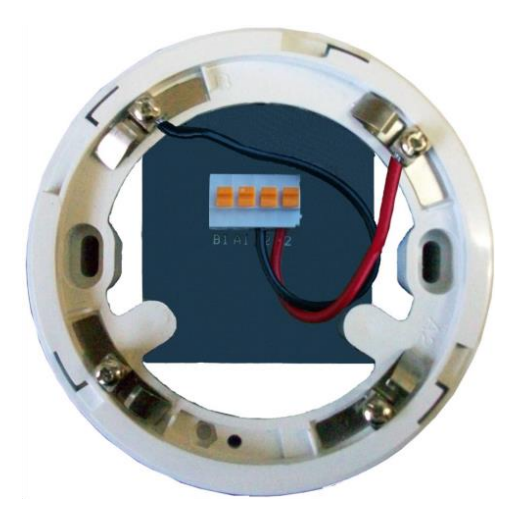

The **KABY** is conformant with EN 54-17 with the conformity mark awarded by AENOR.

Note: To determine the number of KABY devices that can be installed in a loop consult the devices limit per control panel table (Chapter 1.5)

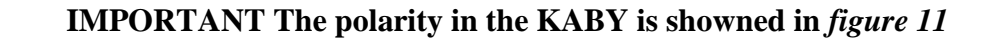

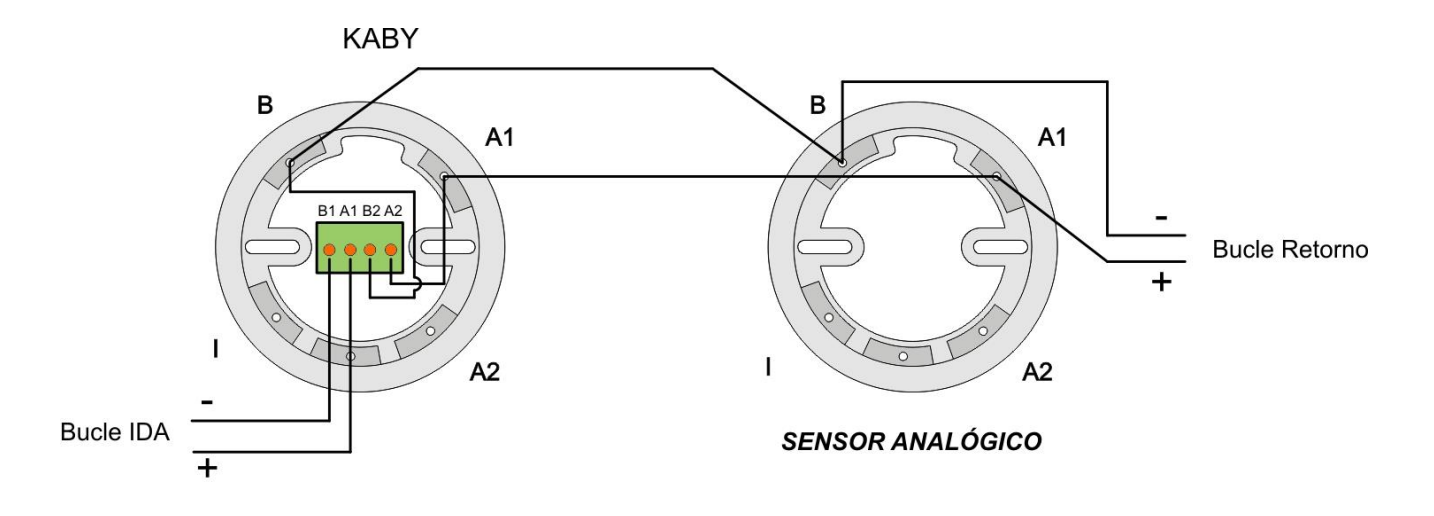

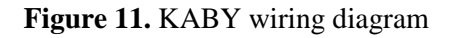

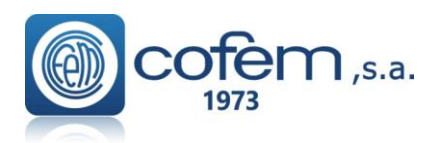

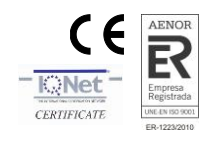

### 1.5.4.10- Addressable sounder (SIRAY / SIRAYL / SIRAY+BSLC)

Microprocessed addressable sounder (with short-circuit isolator) installed as another element inside the loop.

This sounder is manufactured in red plastic ABS.

It is a module with a single programming function respecting the timing and combination of elements that activate it. This sounder is configured as a relay being able to act as a sounder.

The SIRAYL and SIRAY+BSLC variants additionally emits light signals, where, SIRAY+BSLC is EN 54-23 certified (visual alarm devices). The fact that these sirens emit light specifically does not affect the programming of control panel. For this reason, these devices are programmed in the control panel as it was SIRAY.

The standard configuration of the sound of the siren is shown in *Figure 12* according to EN 54-3 (sounder). In the same figure the standard configuration of the light signal in the socket of the SIRAY+BSLC siren according to EN 54-23 (visual alarm device) is shown.

It is allowed to change the selection of the tone and light signal, but this operation affects the power consumption of the sounder, and therefore consumption elements equivalence of the device.

It is shown the microswitchs position for standard and maximum loudness at *figure 12A*, also including light signal for standard or maximum power emission.

Internal wiring and other microswitch positions should not be

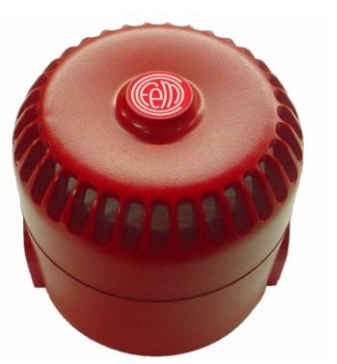

SIRAY

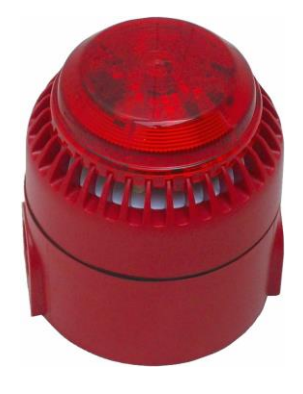

SIRAYL

modified. Luz solo / only / seulement Light Tono **BSLC** Esquema de conexión/ uswitch Lumière Tone Wiring Diagram 1,2,3,4,5 Ton Schème de connexion μswitch 1,2,3 OUT 4 Bucle e 0 A+ 1 2 Loop B -Boucle 0 VO SIRAY+BSLC IN ON ON 12345 12345 Standard High/Alto Standard High/Alto Tone Tone BSLC SIRAY/SIRAYL TONE Luz/Light/Lumiere

Figure 12. SIRAY / SIRAYL / SIRAY+BSLC Schematic connection

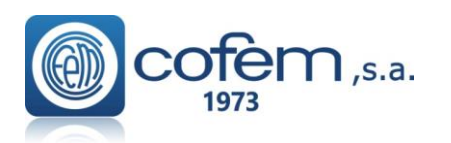

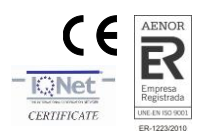

### 1.5.4.11- Remote indicator (PIAL)

Remote action indicator of fire detection systems.

### Typical cases of use:

• Places where elements of the detection system are not visible, for example, inside false ceiling, in which the PIAL can be visibly situated on the lower part of the ceiling or near the wall.

• Reduced accessibility rooms or that is needed do a big inspection range for the identification of the element in alarm, for example in hotel rooms, where the PIAL can be situated above the door frame of each room, making very easy its identification. Permanent activation of the red LED indicates alarm status.

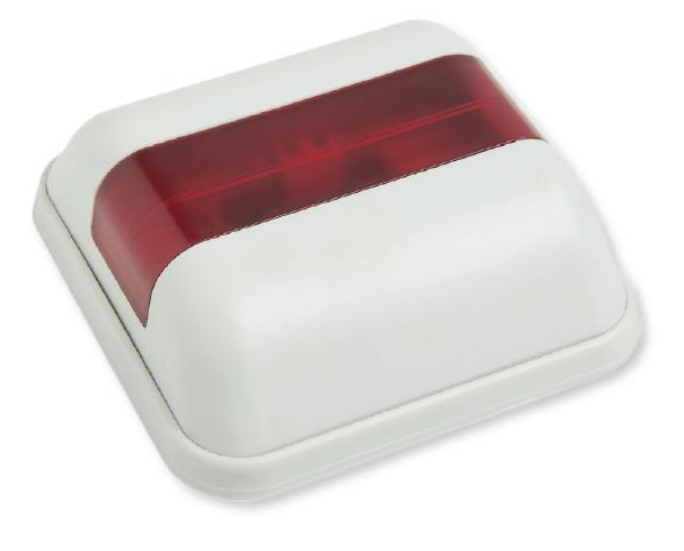

It is an element easy to install, both for its electrical wiring and its fixation. Furthermore it can be adapted to the conduit boxes and switchgear.

#### Features:

- Alarm status can be identified in any perpendicular direction at its installation.
- Easy connection, with polarity.
- Can be adapted to the conduit boxes and switchgear.
- The red light is produced by two LEDs, increasing reliability against failure of any of them.
- Manufactured in heat-resistant ABS. Base and lid are white, red viewer.

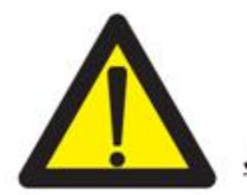

SOLO para sistema analógico **ONLY** for analogue system

SOLO para sistema convencional **ONLY** for conventional system JUSTE pour système analogique JUSTE pour système conventionnel

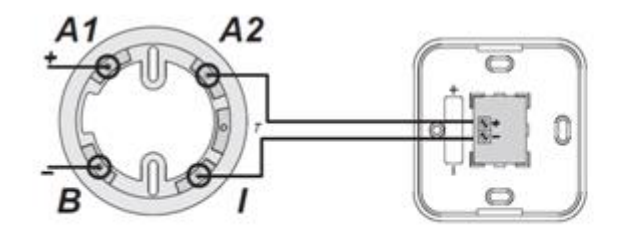

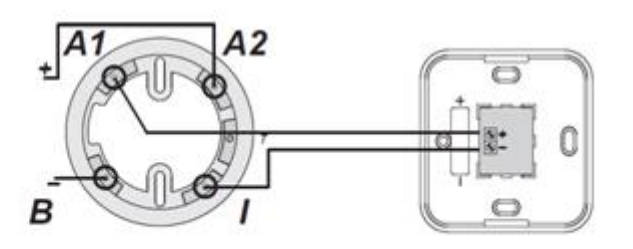

Esquema analógico / Analogue wiring diagram

Esquema convencional / Conventional wiring diagram

Figure 13. General wiring diagram for PIAL

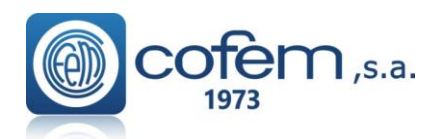

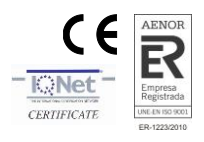

### 1.5.4.12-Base with siren and visual alarm (A50ZSLDR / A50ZSDDR)

Base for addressable sensors A30X with certified base for visual alarm and sound EN 54-23 and sound EN 54-3 powered directly from the loop.

This device needs an addressable sensor "with SIRDR functionality" (standard sensors do not have this functionality) which will allow it to operate as a relay associated to this sensor.

This device is configured in the addressable system as a relay associated with its sensor (SIRDR)

The typical uses of the A50ZSDDR and A50ZSLDR are spaces that need integrated fire detection equipment with siren and visual alarm, such as hotel rooms equipped for clients with hearing impairments, waiting rooms, nursing rooms, etc.

The coverage of the set should not be greater than the coverage of the fire sensor with which it is installed, except for reasons that justify it.

A50ZSDDR + A50SHI

Functionally, the sensor is wired according to the criteria of the fire panel to which it is connected.

### Two models are available:

- **A50ZSLDR:** Base Socket with light and sound, addressable
- A50ZSDDR: Base Socket with sound, addressable

A diode is embedded in socket.

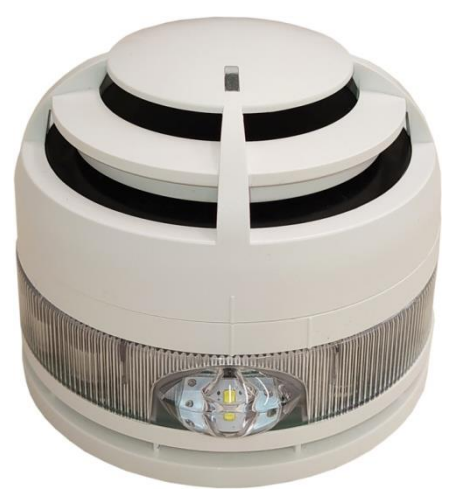

A50ZSLDR + A50SHI

| Technical Specifications | A50XZSDDR             | A50XZSLDR             |
|--------------------------|-----------------------|-----------------------|
| Voltage input            | 18-30 V with polarity | 18-30 V with polarity |
| Quiescent current        | 0 mA                  | 0 mA                  |
| Alarm current state      | HIGH 6 mA             | HIGH 21 mA            |
|                          | LOW 5 mA              | LOW 19 mA             |
| Operating temperature    | -10°C+50°C            | -10°C+50°C            |
| Ingress Protection       | IP21C                 | IP21C                 |
|                          | HIGH 96 dB-1m         | HIGH 96 dB-1m         |
| Sound intensity          | LOW 90 dB-1m          | LOW 90 dB-1m          |
| Tones                    | 31 types              | 31 types              |
| Certification            | EN 54-3               | EN 54-3 ; EN 54-23    |
| Flash                    | -                     | 0.5 Hz ( 60ms )       |

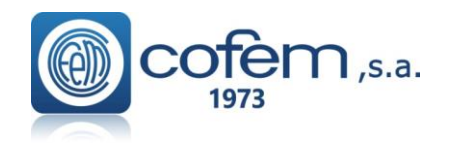

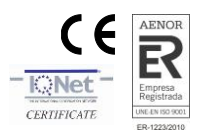

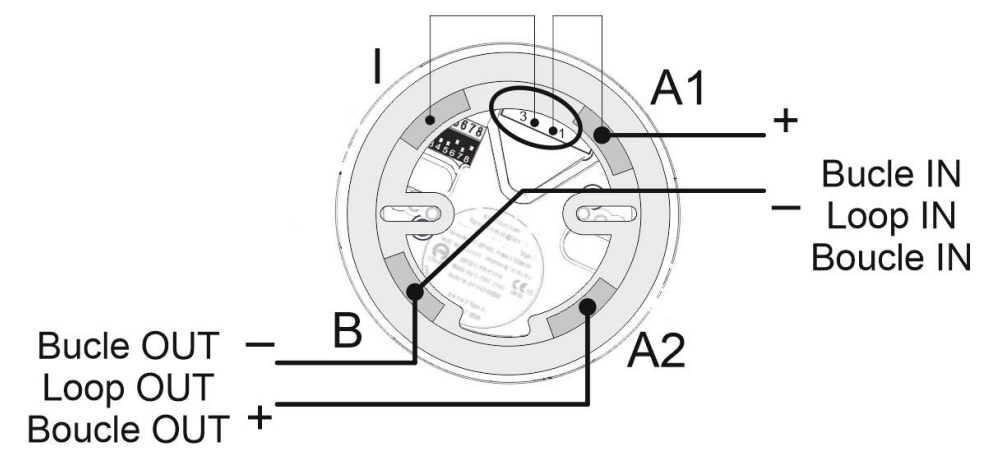

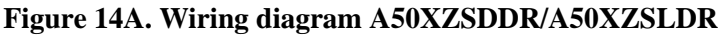

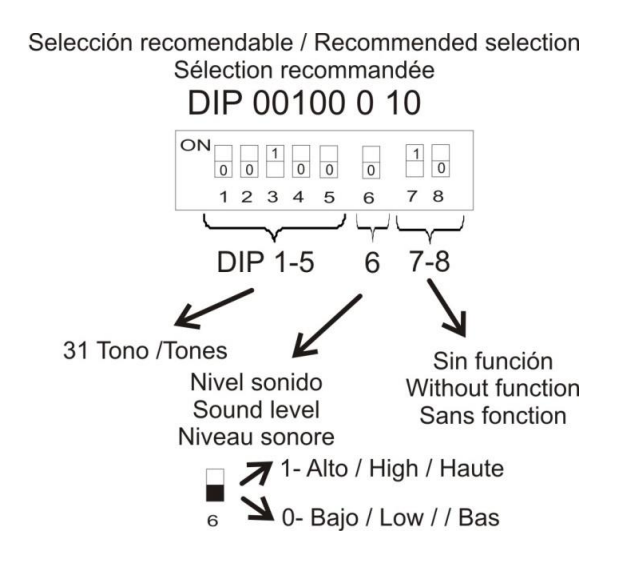

Figure 14B. Configuration DIP A50XZSDDR

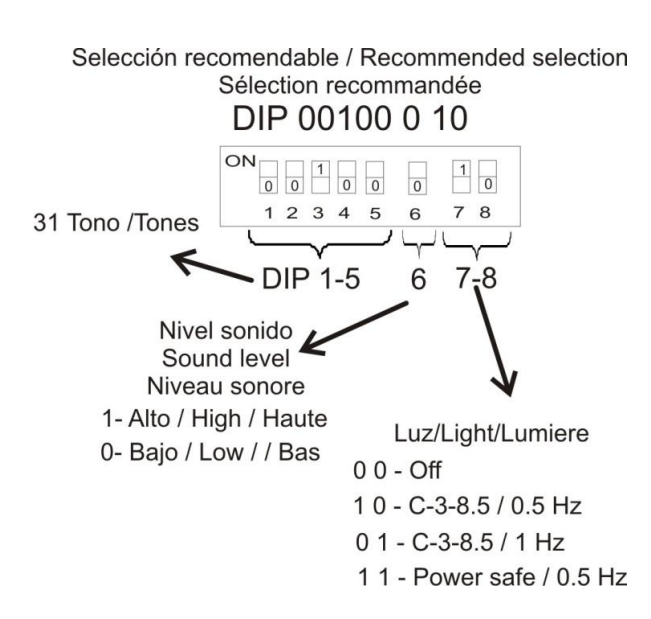

Figure 14C. Configuration DIP A50XZSLDR

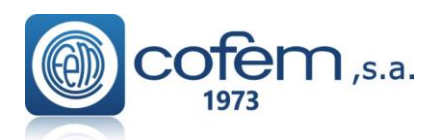

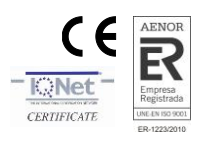

### 1.5.4.13-Base with siren and visual alarm (A30XZSLDR / A30XZSDDR)

Base for addressable sensors A30X with certified base for visual alarm and sound EN 54-23 and sound EN 54-3 powered directly from the loop.

This device needs an addressable sensor "with SIRDR functionality" (standard sensors do not have this functionality) which will allow it to operate as a relay associated to this sensor.

This device is configured in the addressable system as a relay associated with its sensor (SIRDR)

The typical uses of the A30XZSDDR and A30XZSLDR are spaces that need integrated fire detection equipment with siren and visual alarm, such as hotel rooms equipped for clients with hearing impairments, waiting rooms, nursing rooms, etc.

The coverage of the set should not be greater than the coverage of the fire sensor with which it is installed, except for reasons that justify it.

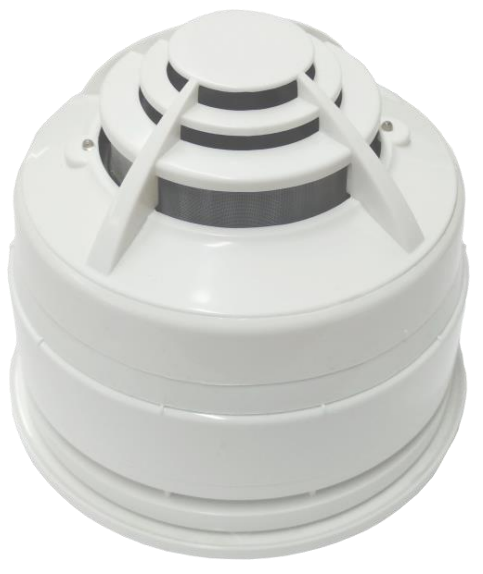

A30XZSDDR +A30XHA

Functionally, the sensor is wired according to the criteria of the fire panel to which it is connected.

#### Two models are available:

- A30XZSLDR : Base Socket with light and sound, addressable
- A30XZSDDR: Base Socket with sound, addressable

A diode is embedded in socket.

### Notes:

-The section and type of cable will be according to what is indicated in the power supply equipment

- Do not manipulate the inside of the appliance
- Do not delete indications that each device has written
- Disconnect the mains voltage and the batteries from the
- system before handling the appliance.

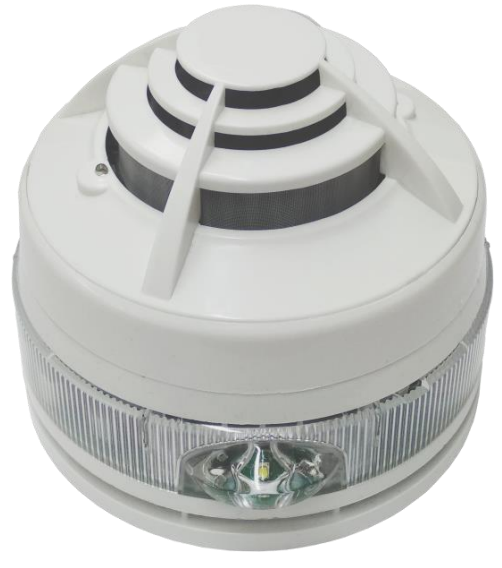

### A30XZSLDR +A30XHA

| Technical Specifications | A30XZSDDR     | A30XZSLDR          |
|--------------------------|---------------|--------------------|
| Voltage input            | 18-30 VDC     | 18-30 VDC          |
| Quiescent current        | 0 mA          | 0 mA               |
| Alarm current state      | HIGH 6 mA     | HIGH 21 mA dB      |
|                          | LOW 5 mA      | LOW 19 mA          |
| Operating temperature    | -10°C+50°C    | -10°C+50°C         |
| Ingress Protection       | IP21C         | IP21C              |
|                          | HIGH 96 dB-1m | HIGH 96 dB-1m      |
| Sound intensity          | LOW 90 dB-1m  | LOW 90 dB-1m       |
| Tones                    | 31 types      | 31 types           |
| Certification            | EN 54-3       | EN 54-3 ; EN 54-23 |
| Flash                    | -             | 0.5 Hz ( 60ms )    |

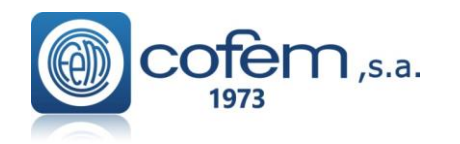

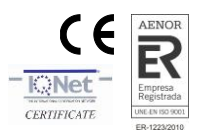

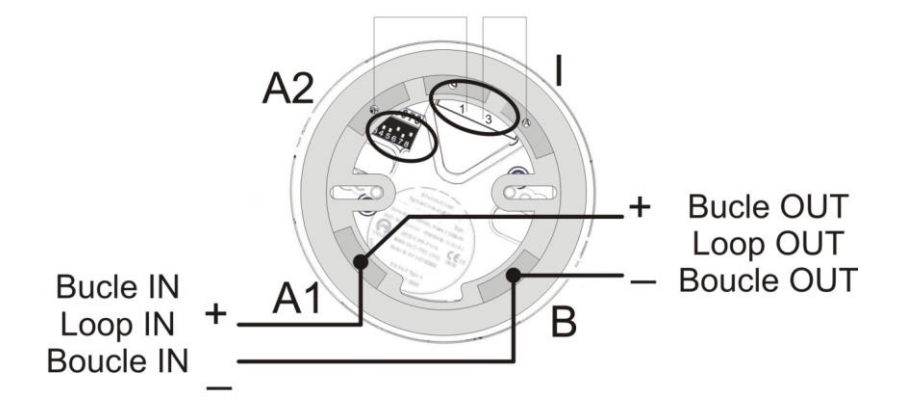

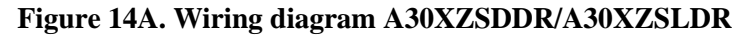

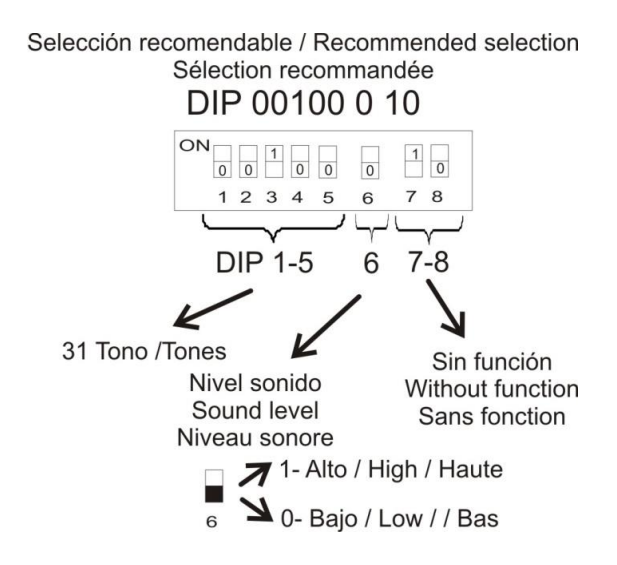

Figure 14B. Configuration DIP A30XZSDDR

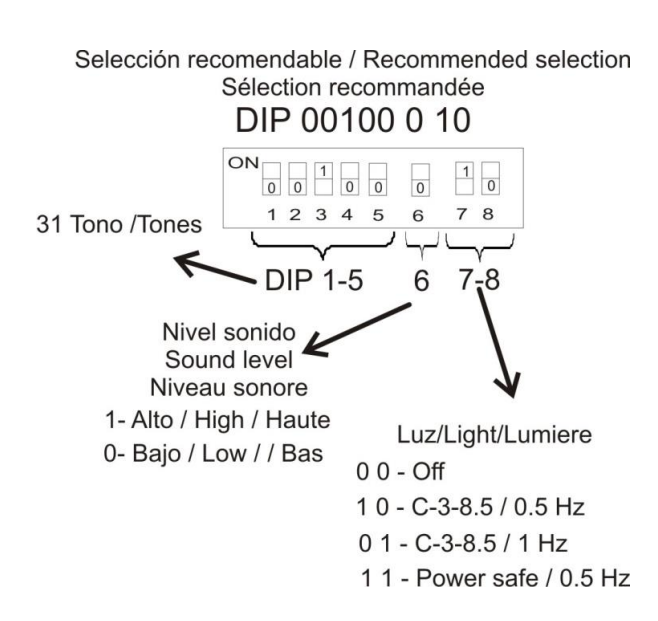

### Figure 14C. Configuration DIP A30XZSLDR
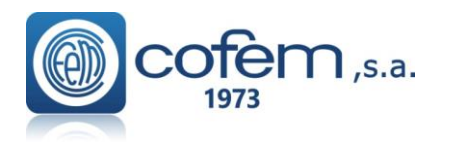

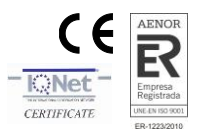

# 1.5.5.- Repeaters

# 1.5.5.1.- Installation

The repeater must be fixed on a vertical wall face. The side slots must be left free for heat to escape. The dimensions and the pre-drilled holes for cable entry are shown in the following diagram.

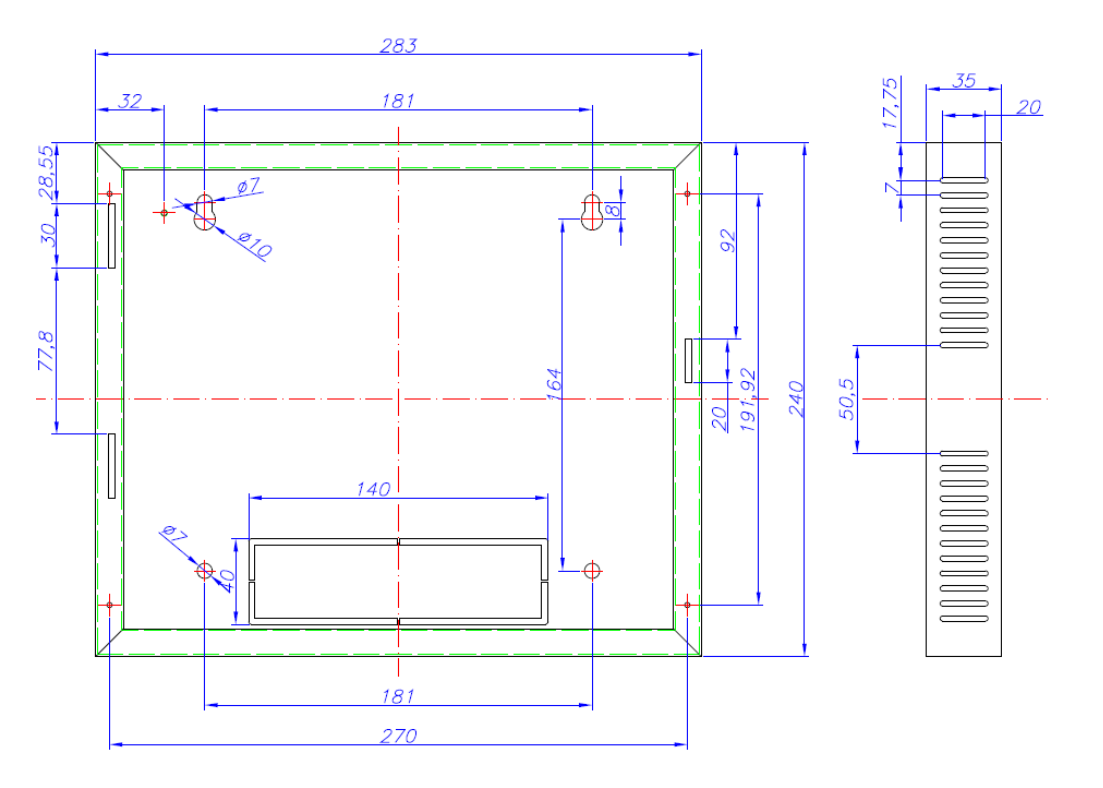

Figure 15. Repeater box

The LYON control panel allows up to 15 repeaters to be connected to it. For this, a 4-wire connection of 1.5 mm<sup>2</sup> wires (two for power supply and two for communication, for the RS485 line) must be used.

The two wires for the RS485 line are to be connected from the control panel's back panel to the terminals of each control panel labeled as "REPETITOR" in the front label.

The two power supply wires are to be connected from the 30V output of the control panel's power supply to the terminal labeled as 30 V of the corresponding repeaters. The repeaters must be connected as shown in figure 16.

# Up to 3 repeaters can be connected to the Lyon control panel's power supply 30V output. From 4 to 15 repeaters must be fed from the 30V output of an auxiliary power supply (FAE).

For connecting the repeaters, both the communication and 30V power supply cables must be 2 x 1.5 mm HALOGEN-FREE SCREENED BRAIDED CABLE, up to a maximum cable length of 1200 metres.

On completing the installation, a 120 Ohm resistor must be connected between the terminals A and B in the "REPETITOR" connector of the last repeater connected.

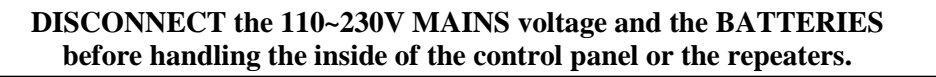

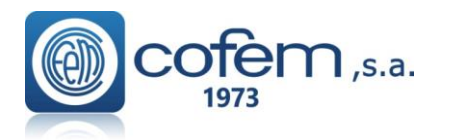

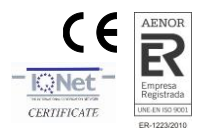

## 1.5.5.2. Operation and Configuration......Menu\_25

The repeaters display all the information about alarms, disconnections, relay actuations and faults. Once the repeaters have been connected, they must then be configured in the control panel by entering the number of each repeater to be configured.

To do this, follow this sequence in the control panel: Menu (access code 27)  $\rightarrow$  4. System setup (access code 9000)  $\rightarrow$  8 Communications  $\rightarrow$ 1- Repeater network  $\rightarrow$  2 - Configure repeaters.

| (Menu1) Main                       |          |
|------------------------------------|----------|
| 1. Monitoring                      |          |
| 2. Logic relay activation          | (Menu2)  |
| 3. General relays                  | (Menu3)  |
| 4. System Setup                    | (Menu4)  |
| 4.1. Label points                  |          |
| 4.2. Configure                     | (Menu9)  |
| 4.3. Set up time and date          | (Menu10) |
| 4.4. Day/niqht timetable           | (Menu11) |
| 4.5. Swap test/normal              | (Menu12) |
| 4.6. Led ON/OFF                    | (Menu13) |
| 4.7. Lanquaqe menu                 | (Menu14) |
| 4.8. Communications                | (Menu15) |
| 4.8.1. Repeater network            | (Menu24) |
| 4.8.1.1. View configured repeaters |          |
| 4.8.1.2. Configure repeaters       |          |
| 4.8.1.3. Autodetect slaves         |          |
| 4.8.1.4. Erase repeater            |          |
| 4.8.1.5. Delete repeaters          |          |
| 4.8.1.6. Label repeater            |          |
| Control Panel Menu                 |          |

After configuring the control panel, a number must then be assigned to each repeater. This must be the same as the one which was configured in the control panel. To do this, follow this sequence in the corresponding repeater:

Menu (access code 27)  $\rightarrow$  **1.** System setup (access code 9000)  $\rightarrow$  **3**.Address number.

| 1.System setup           | Menu_1   |
|--------------------------|----------|
| 1.1.Additional passwords | Menu 2   |
| 1.2.Lanquage menu        | Menu 3   |
| 1.3.Repeator address     | Option_1 |
| 2.General Rearm          | Option_2 |
| 3.System Test            | Option 3 |
| 4.Welcome message        | Option_4 |
| Repeater_Menu            |          |

When configuration has been completed, the general system reset must be performed from the control panel. To do this, follow this sequence: Menu (access code 27)  $\rightarrow$  8- General reset.

| (Menu1) Main                                                                               |                |
|--------------------------------------------------------------------------------------------|----------------|
| 1. Monitoring                                                                              |                |
| 2. Logic relay activation                                                                  | (Menu2)        |
| 3. General relays                                                                          | (Menu3)        |
| 4. System Setup                                                                            | (Menu4)        |
| 5. Enable/disable points/zones                                                             | (Menu5)        |
| 6. System Test                                                                             |                |
| 7. Welcome message                                                                         |                |
| 8. General Rearm                                                                           |                |
| 9. Review history                                                                          | (Menuó)        |
| o. system fest<br>7. Welcome message<br><mark>8. General Rearm</mark><br>9. Review history | <b>(</b> Menuó |

Control\_Panel\_Menu

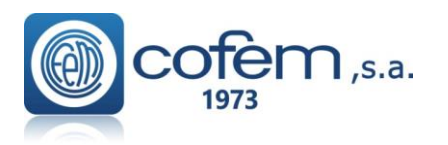

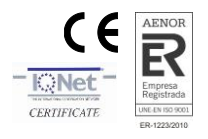

The zone names must then be sent according to this sequence in the control panel:

Menu (access code 27)  $\rightarrow$  4. System Setup (access code 9000)  $\rightarrow$  2 Configure  $\rightarrow$  9 Send Zones to Repeaters.

| (Menu1) Main                      |          |
|-----------------------------------|----------|
| 1. Monitoring                     |          |
| 2. Loqic relay activation         | (Menu2)  |
| 3. General relays                 | (Menu3)  |
| 4. System Setup                   | (Menu4)  |
| 4.1. Label points                 |          |
| 4.2. Configure                    | (Menu9)  |
| 4.2.1. Loop configuration         | (Menu17) |
| 4.2.2. Logic In/out configuration | (Menu18) |
| 4.2.3. Confiqure alarm zones      | (Menu19) |
| 4.2.4. Set up point sensitivity   |          |
| 4.2.5. Additional Passwords       | (Menu20) |
| 4.2.6. Autoevacuation Setup       | (Menu21) |
| 4.2.7. Added Delay Setup          |          |
| 4.2.8. Fast trigger Zone          |          |
| 4.2.9. To Send Zones to Repeaters |          |

Control\_Panel\_Menu

Functions that can be carried out from the repeater:

- Reset alarms and faults.
- Activate or deactivate silence sounders.
- Activate or deactivate evacuation.
- Activate or deactivate manual mode.
- Activate or deactivate delays.
- Deactivate the buzzer.
- General reset.

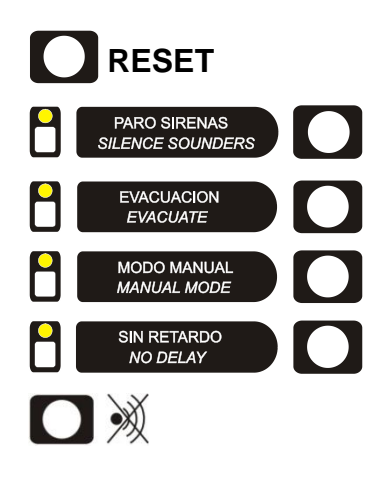

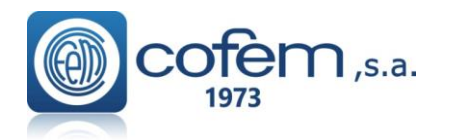

Digital fire detection control panel LYON REMOTE PLUS

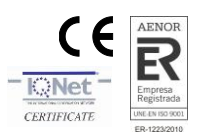

# 1.5.5.3.- Repeater menus

The following menus are accessible in the repeater:

| 1.System setup                    | Menu_1   |
|-----------------------------------|----------|
| 1.1.Additional passwords          | Menu_2   |
| 1.1.1. 2nd level password         | "27"     |
| 1.1.2. 3rd level password         | "9000"   |
| 1.2.Language menu                 | Menu_3   |
| 1.2.1. Set Language to Spanish    | _        |
| 1.2.2. Set Language to English    |          |
| 1.2.3. Set Language to French     |          |
| 1.2.4. Set Language to Italian    |          |
| 1.2.5. Set Language to Hungarian  |          |
| 1.2.6. Set Language to Ukrainian  |          |
| 1.2.7. Set Language to Portuguese |          |
| 1.2.8. Set Language to Turkish    |          |
| 1.2.9. Set Language to Romanian   |          |
| 1.2.10. Set Language to Bulgarian |          |
| 1.3.Repeator address              | Option_1 |
| 2.General Rearm                   | Option_2 |
| 3.System Test                     | Option_3 |
| 4.Welcome message                 | Option_4 |
| - Repeater menu                   |          |

• 1. SYSTEM SETUP

- 1.1. ADDITIONAL PASSWORDS: From this menu, an additional password can be entered for access level 2 and another password for access level 3. Every time a new password is entered, the password entered previously will be deleted. The passwords which came pre-installed from the factory (access level 2: 27; and in access level 3: 9000) cannot be deleted.
- 1.2. LANGUAGE MENU: From this menu, the repeater's language can be selected. The repeater has Spanish, English, French, Italian, Hungarian, Ukrainian and Portuguese pre-installed at factory.
- 1.3 REPEATER NUMBER: From this menu, the repeater number to be used when communicating with the control panel can be selected. This number can never be used in more than one repeater.
- 2. GENERAL REARM: From this option, the whole system can be reset. When the system is reset, all the events are deleted from the control panel and the repeaters, i.e. alarms, faults and relay actuations. The status of the elements and/or zones that are out of service is maintained.
- 3. SYSTEM TEST: This option is used to test the repeater's indicators. In this test, all the leds should light up, the buzzer should sound, and the following screen should be displayed:

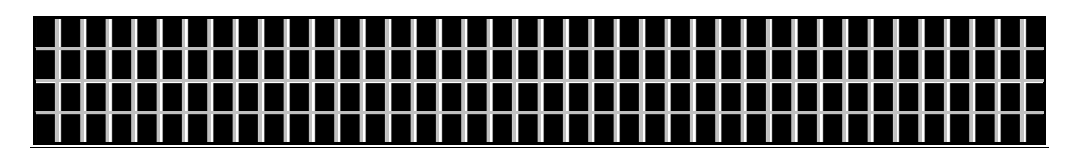

• 4. WELCOME MESSAGE: From this option, the welcome message can be changed. The welcome message is the text that is displayed in the first line when the repeater is in standby. This message can have up to 40 characters. These are entered using the repeater's cursors or an external keyboard.

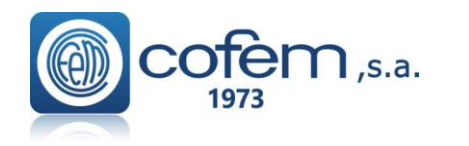

# Digital fire detection control panel LYON REMOTE PLUS

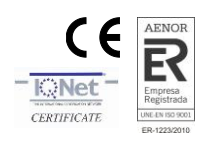

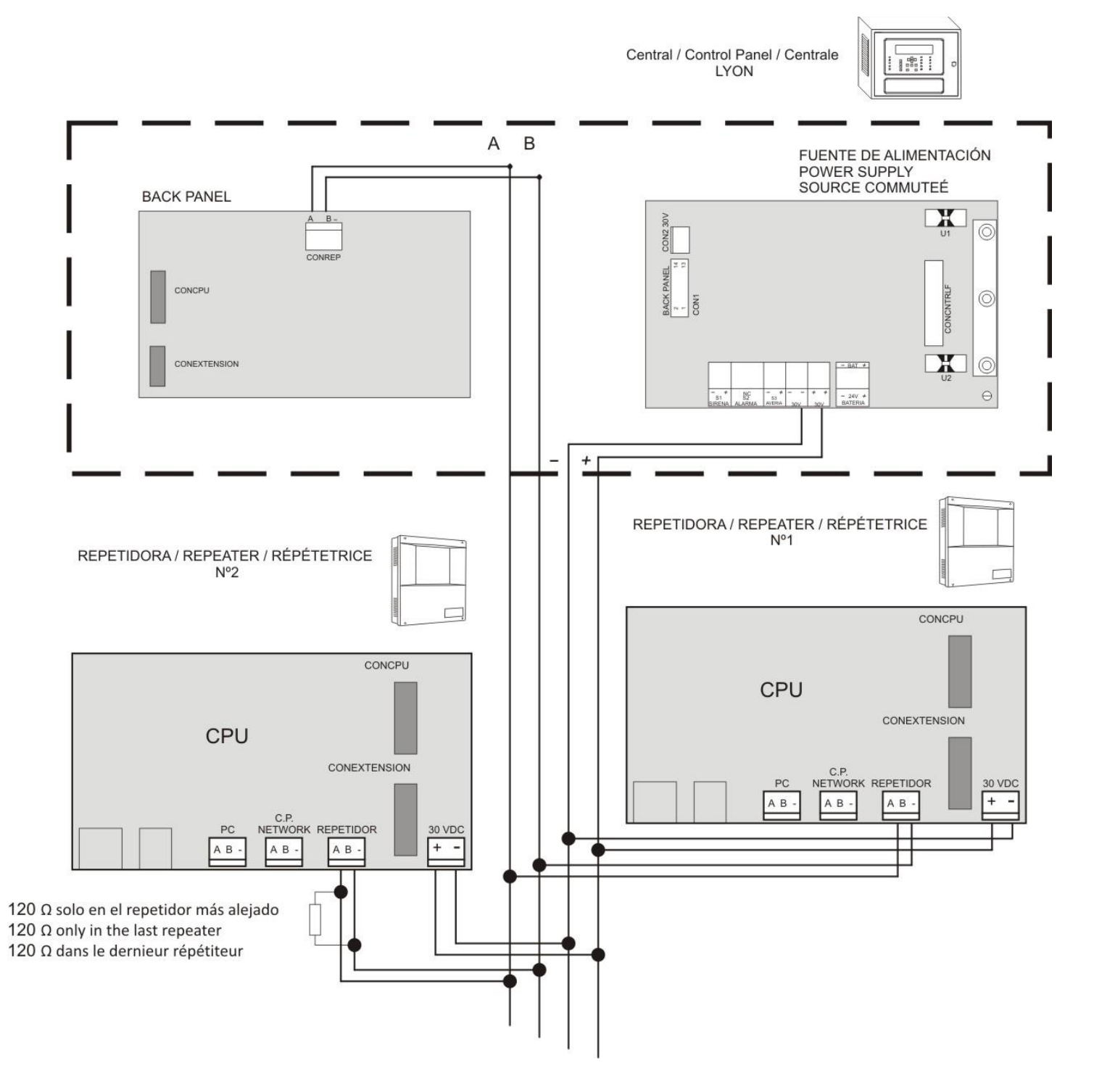

Figure 16. Repeater connection. Max 15

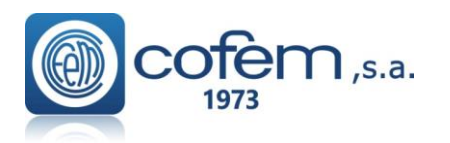

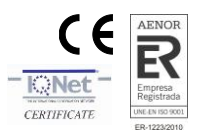

# **1.5.6.-** Control panels network **1.5.6.1.-** Installation

The control panel must be assembled on a vertical face. The lateral grooves in the control panel must be left free for correct heat evacuation. The dimensions and pre-drilling for the cable input are in the following figure. 414

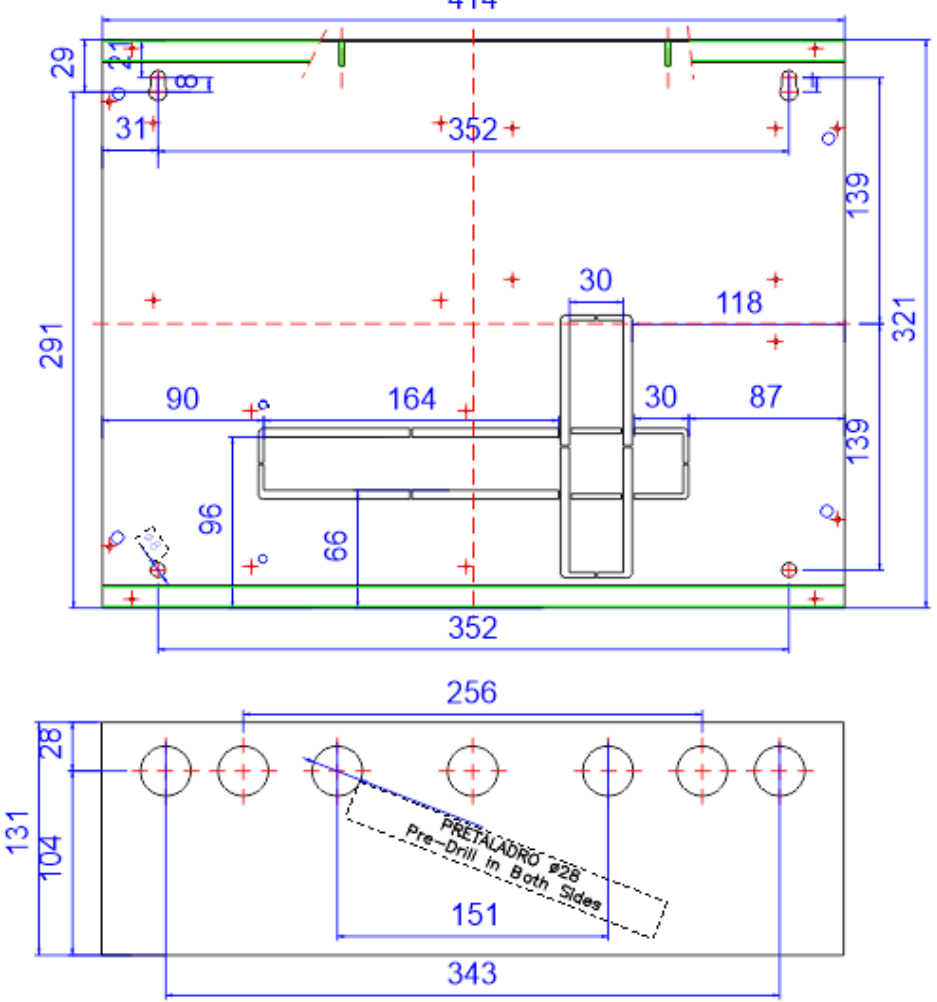

Figure 17. Lyon box

**Cofem Digital Detection System** allows to connect up to 15 control panels in a network, by connecting 2 wires of 1,5 mm<sup>2</sup> (RS485 communication line).

The two wires of the RS485 line will be connected from the "CONRED" indication in the back panel of each control panel. Such connections are shown in Figure 18.

Power is held in each control panel separately. Each control panel will be connected to the 110~230V mains and its corresponding set of batteries.

The communication cables connection between control panels will be made with cable 2 x 1,5 mm twisted shielded halogen free, up to a maximum cable length of 1200 meters.

On completing the installation, a 120 Ohm resistor must be connected between the terminals A and B in the "CONRED" connector both the first and the last control panel connected.

DISCONNECT the 110~230V MAINS voltage and the BATTERIES before handling the inside of the control panel or the repeaters.

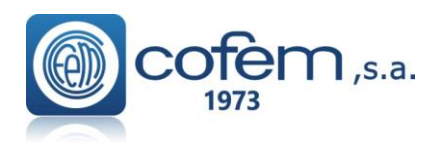

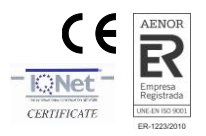

# **1.5.6.2.-** Operation and configuration

Each control panel in the network displays all information from other control panel and interact with each other.

Once the Control Panel is up, proceed to assign a different number to each Control Panel.

For this we perform the following:

Menu (code 27)  $\rightarrow$  4- System Setup (code 9000)  $\rightarrow$  8- Communications  $\rightarrow$  5- Set control panel number.

| (Menu1) Main                                |          |
|---------------------------------------------|----------|
| 1. Monitoring                               |          |
| 2. Loqic relay activation                   | (Menu2)  |
| 3. General relays                           | (Menu3)  |
| 4. System Setup                             | (Menu4)  |
| 4.1. Label points                           |          |
| 4.2. Configure                              | (Menu9)  |
| 4.3. Set up time and date                   | (Menu10) |
| 4.4. Day/night timetable                    | (Menu11) |
| 4.5. Swap test/normal                       | (Menu12) |
| 4.6. Led ON/OFF                             | (Menu13) |
| 4.7. Language menu                          | (Menu14) |
| 4.8. Communications                         | (Menu15) |
| 4.8.1. Repeater network                     | (Menu24) |
| 4.8.2. Control Panel Network                | (Menu25) |
| 4.8.3. ContactID                            | (Menu26) |
| 4.8.4. Modbus/FAC                           | (Menu27) |
| 4.8.5. Set Control Panel number             |          |
| 4.8.6. View Control Panel number            |          |
| 4.8.7. Communication mode->(Com1/Com2/Com3) | (Menu28) |
| 4.8.8. Internal Network                     | (Menu29) |
| 4.8.9. Remote connection                    | (Menu30) |
|                                             |          |

#### Menu\_Control\_Panel

After the configuration should perform a general reset at each control panel of the network. For this we perform the following sequence: Menu (code 27)  $\rightarrow$  8- General Rearm.

| (Menu1) Main                   |         |
|--------------------------------|---------|
| 1. Monitoring                  |         |
| 2. Logic relay activation      | (Menu2) |
| 3. General relays              | (Menu3) |
| 4. System Setup                | (Menu4) |
| 5. Enable/disable points/zones | (Menu5) |
| 6. System Test                 |         |
| 7. Welcome message             |         |
| 8. General Rearm               |         |
| 9. Review history              | (Menuó) |

A control panel in the network can perform the same functions as any normal control panel. You can also perform the following functions on the rest of the control panels of the network:

- Reset alarms and faults in the network control panels.
- Reset all the network control panels.
- Enable or disable without delay mode in all network control panels.
- Enable or disable sirens stop in all network control panels.
- Enable or disable the evacuation in all network control panels.
- Enable or disable manual mode in all network control panels.
- Disable the buzzer in all network control panels.

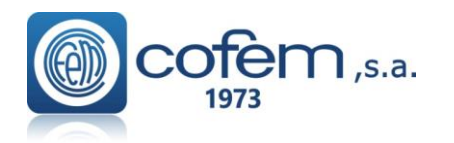

Digital fire detection control panel LYON REMOTE PLUS

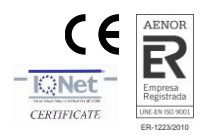

# 1.5.6.3.- Control panels network menu......Menu\_25

In the control panels we can find the next specific control panels network menus:

- VIEW CONTROL PANELS: Visualize the set control panels.
- RESET CONTROL PANEL NETWORK: Reset all the control panels in the network.
- NETWORK KEYS CONFIG: Allow to activate/deactivate the keys ( no delay, silence sounder, evacuate, manual mode, buzzer ) automatically, only when these are activated/deactivated by another Control Panel connected in the panel network.

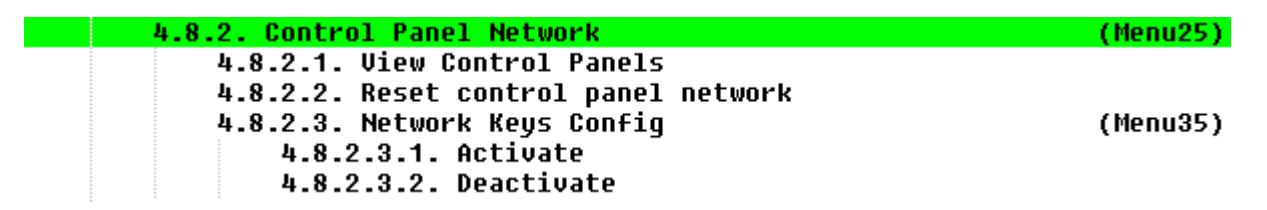

- SET CONTROL PANEL NUMBER: Every central must have a <u>unique number</u> in network. Number accepted are between (1-35), but max number of repeater is 15, and 15 control panels
- VIEW CONTROL PANEL NUMBER: View the current central number

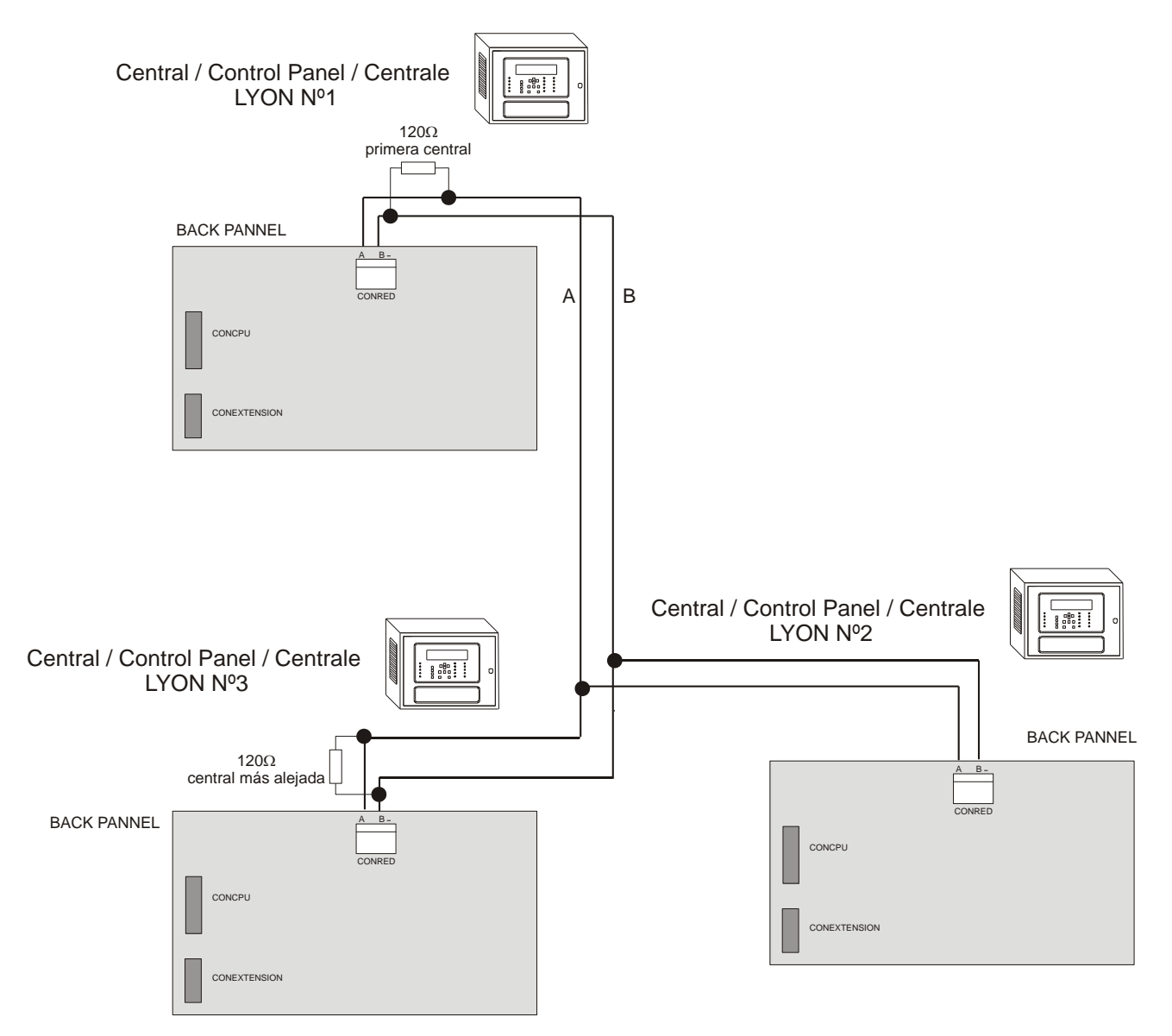

Figure 18. Control panels network connection. Max 15

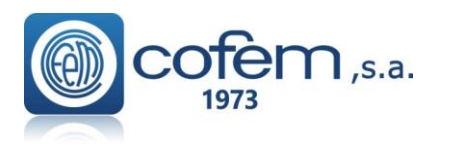

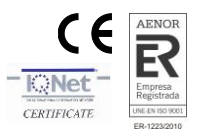

# 1.6.- Accessories.

# **1.6.1.-** PC based configuration software.

Software is available for the addressable control panel LYON (I-Link), that means of which the user can perform all the control panel programming in a simple and intuitive way. With this system it will be possible to maintain the configuration for future use. The minimum configuration of the PC is:

# **2.- Installation**

# 2.1.- Control panel installation.

The control panel must be assembled on a vertical face. The lateral grooves in the control panel must be left free for correct heat evacuation. The dimensions and pre-drilling for the cable input are in the following figure.

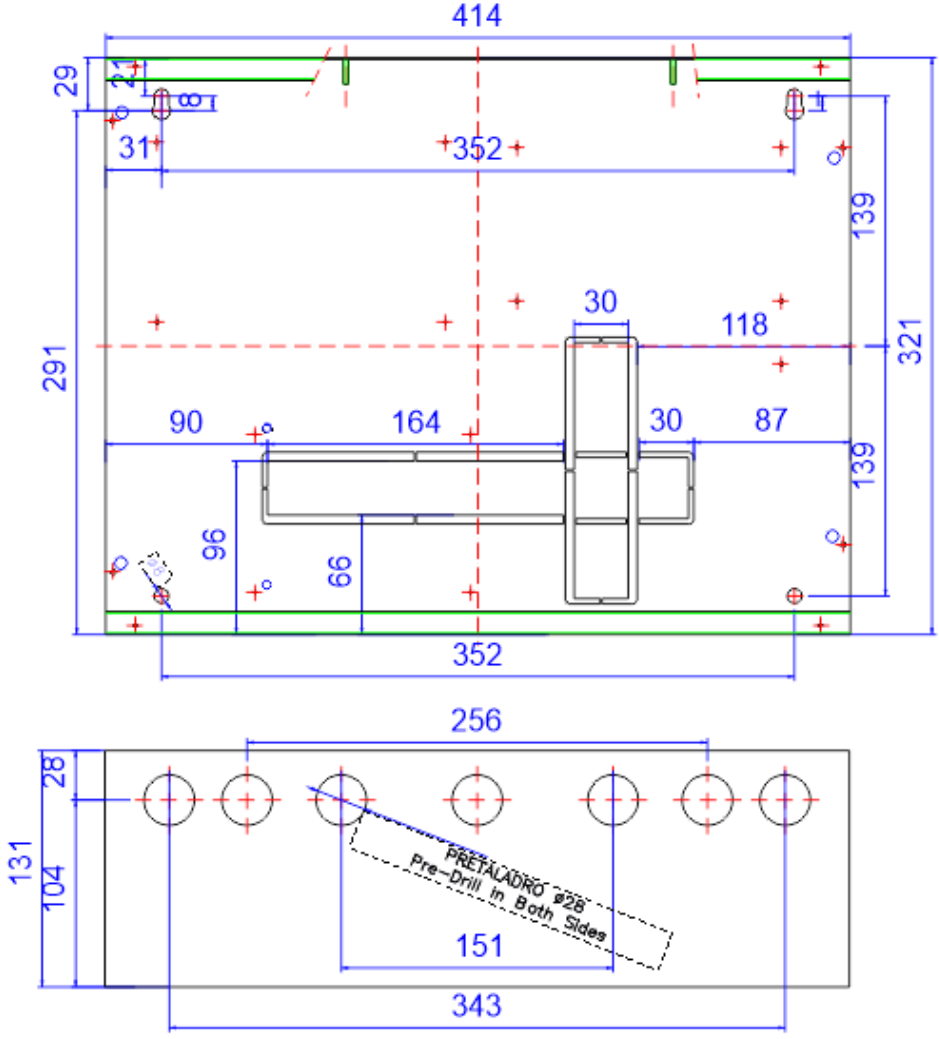

Figure 19. Lyon system box

In order to manoeuvre the Cover holder, care must be taken with the ground cable connecting one of its pin with a box pin or output circuit faston, and the connector of the CPU with the output circuit (See figure 29, end of the manual chapter 4).

Any connection or movement of the control panel must be carried out with the panel disconnected, both from the power supply, and from the batteries.

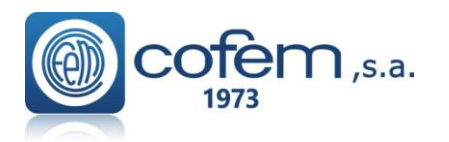

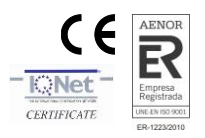

# 2.2.- Wiring Lyon addressable system

Connection of the Lyon addressable system will be carried out with 2 x 0.7 mm up to 2 x 2.5 mm BRAIDED CABLE SCREENED HALOGEN FREE, both the loops as well as the sounders, KMAY connected elements, fault outputs and 30 volt auxiliary supplies.

The connection of the loop allows elements installed in the loop or in branches with wiring distances between the elements and the control panel of lengths of up to 1500 meters.

Connection of the loop elements will be carried out in accordance with the schematics indicated in figures 2, 3, 4, 5, 6, 7, 8, 9,10,11,12,13.

To avoid the dust entering in the sensors, wich may cause a performance degradation (A30XTA, A30XHA or A30XHTCO), the red cover protector should be put on sensors while there is work on progress in that building.

Once everithing is operational, all covers from all sensors **<u>SHOULD BE REMOVED</u>**, otherwise they will not work properly or not work at all.

A list must be made for each loop with the location, type and programming number of each element, this programming number goes from 1 to the 65533, see the example in the following table:

| Loop: 01 |                 |             |        |       |
|----------|-----------------|-------------|--------|-------|
| POINT    | Programming no. | Label       | Туре   | Notes |
| 1        | 12757           | ROOM 101    | A30XHA |       |
| 2        | 12432           | ROOM 102    | A30XHA |       |
| 3        | 4767            | BUTTON P1   | PUCAY  |       |
| 4        | 6982            | CORRIDOR P1 | MDA1Y  |       |
|          |                 |             |        |       |

DISCONNECT the 110~230V Voltage circuit and BATTERIES before accessing the interior of the control panel.

# **2.2.1.-** Electrical supply network.

Power supply is  $110 \sim 230V \pm 10\% 50$  - 60 Hertz. Connection will be made by means of 3 strands with a minimum section of 1.5mm the connection of the earth cable to the terminal of the switched supply being obligatory. The maximum consumption for a control panel of up to 8 loops is 150 W and for control panel of 9 to 20 loops is 300W.

# DISCONNECT the 110~230V Voltage circuit and BATTERIES before accessing the interior of the control panel. Do not cut power to the control panel during the boot process. Such action may cause malfunction of the unit.

Figure 20. Switched Mode Power Supply (SMPS)

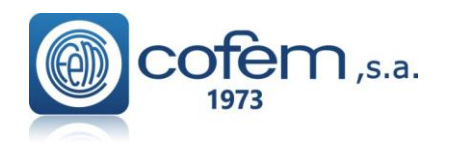

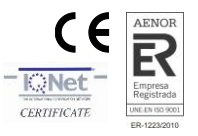

# 2.2.2.- Loop driver

The standard control panel can have a maximum of 4 loop drivers of 2 loops, located in its interior. In the event of needing more than 8 loops, that is to say, more than 4 drivers, the control panel will be provided with two joined boxes providing a maximum of 20 loops.

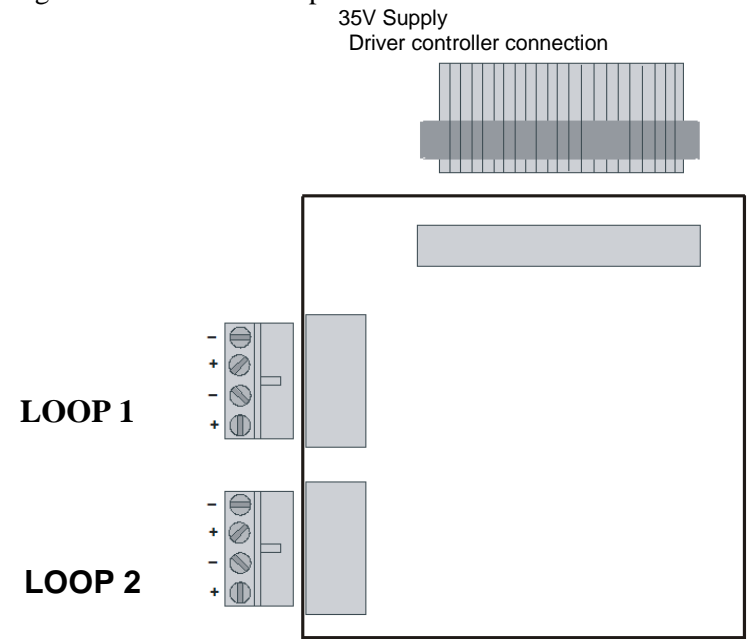

Figure 21. Loop driver

Each loop driver is numbered, to identify the corresponding loop. The numbering and the polarity come on the strip connector.

Connection of the Lyon addressable system will be carried out with 2 x 0.7 mm up to 2 x 2.5 mm BRAIDED CABLE SCREENED HALOGEN FREE, for length between the elements and the control panel of lengths of up to 1500 meters.

DISCONNECT the 110~230V Voltage circuit and BATTERIES before accessing the interior of the control panel.

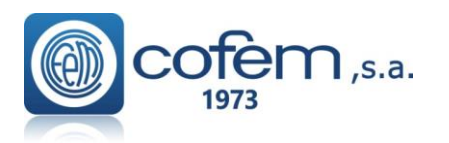

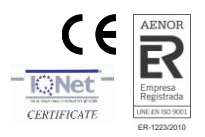

# **2.2.3.-** Power supply auxiliary outputs and charging of power source batteries. -Battery charger and auxiliary power supply outputs

• Power supply board:

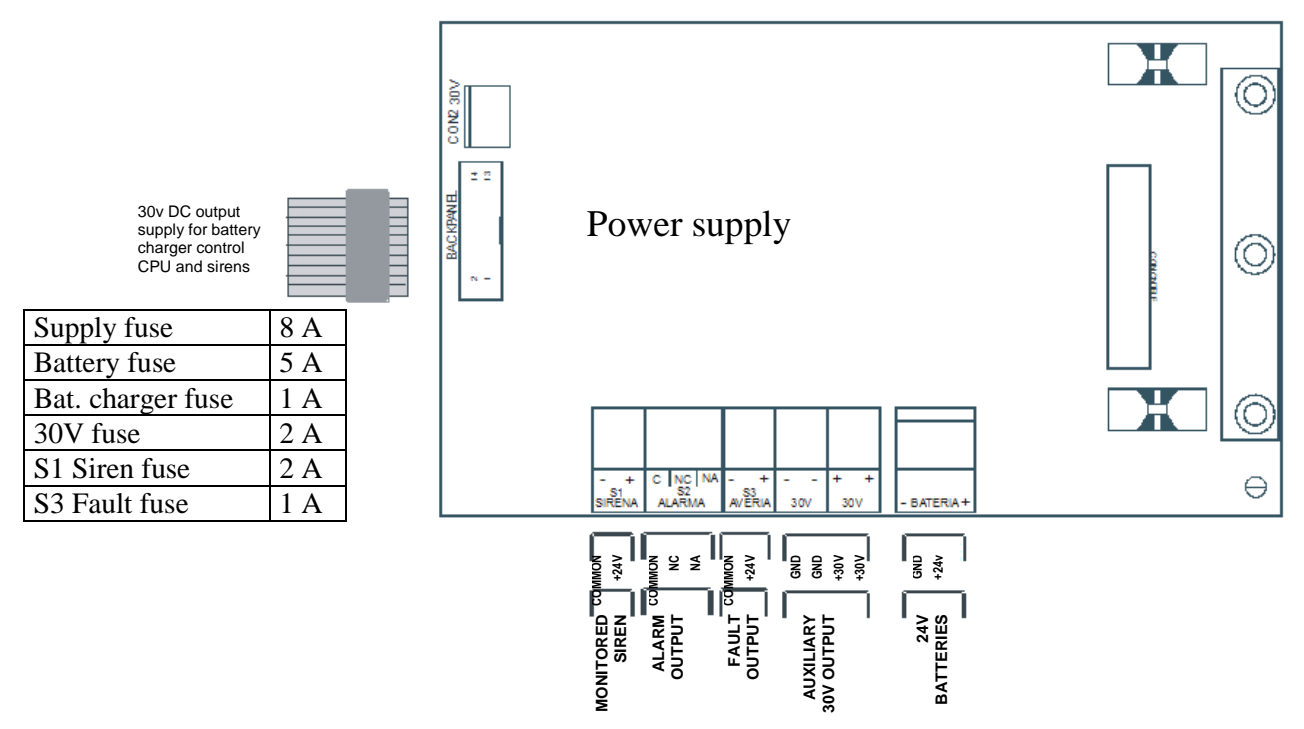

Figure 22. Power supply auxiliary outputs

# S1 Sirena Sounder

This output of the siren is monitored and protected by means of a fuse. If a delay is required this can be done as seen in chapter "3.Configuration."

The installation of sirens will be performed according to the schematic of *Figure 24*. This output is activated whenever an alarm occurs in the system and if a delay is programmed waits until the timer expires, and then it will activate .

It is only deactivated when there is no alarm in the system.

# > S2 Alarm

Voltage-free output exit. It is activated whenever an alarm occurs in the system. It is only deactivated when there is no alarm in the system.

# > S3 Fault

Monitored fault output and protected by means of fuse, to which a delay can be applied by means of the configuration menu, see 3 chapter configuration. It will be activated whenever there is a fault in the system and the programmed delay has passed. It is only deactivated when there is no fault in the system.

# > Auxiliary 30V output

The 30V output is used to provide power to addressable modules or relays or other external devices. This output is monitored and protected by means of a fuse.

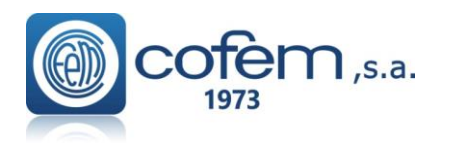

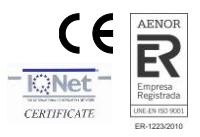

# 2.3.- Components.

# 2.3.1.- Batteries.

The supervised battery input/output allows the connection of batteries to the control panel. The batteries are charged and monitorized through this connection .

The battery charge is compensated depending on the temperature of the batteries. This input/output is protected by a fuse and also against inversion of polarity. In addition to this fuse there is the battery charger fuse.

The capacity of the batteries that are incorporated into the control panel will depend on the number of loops and additional loads (e.g. relays modules), **7Ah** being the **minimum** recommended. Batteries with a capacity of 15Ah or 24Ah will have to be housed in a box external to the control panel, **ref C-55**.

Connection of the two 12V batteries in series is exactly as indicated in *figure 23*.

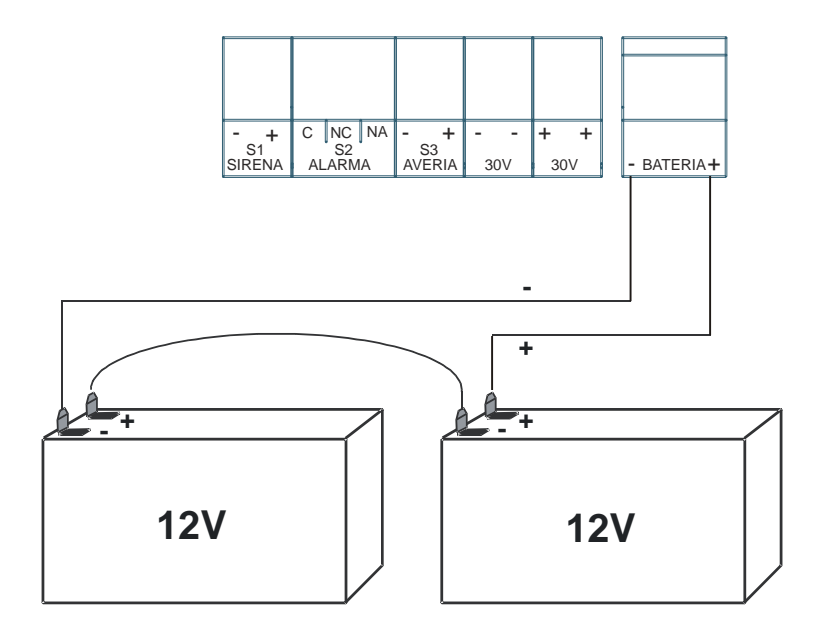

# Power supply

Figure 23. Battery connection schematic

# **2.3.2.-** Connection schematic of a typical loop.

Connection of the Lyon addressable system will be carried out with 2 x 0.7 mm up to 2 x 2.5 mm BRAIDED CABLE SCREENED HALOGEN FREE, both the loops as well as the sounders, KMAY connected elements, fault outputs and 30 volt auxiliary supplies.

The connection of the loop allows elements installed in the loop or in branches with wiring distances between the elements and the control panel of lengths of up to 1500 meters.

# NOTE: For specific details of how each element is to be connected, please see the relevant chapter.

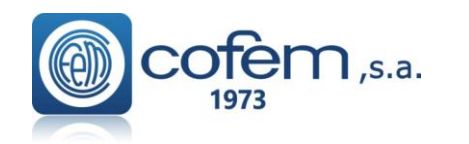

# Digital fire detection control panel LYON REMOTE PLUS

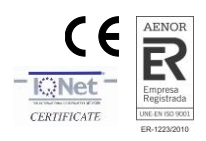

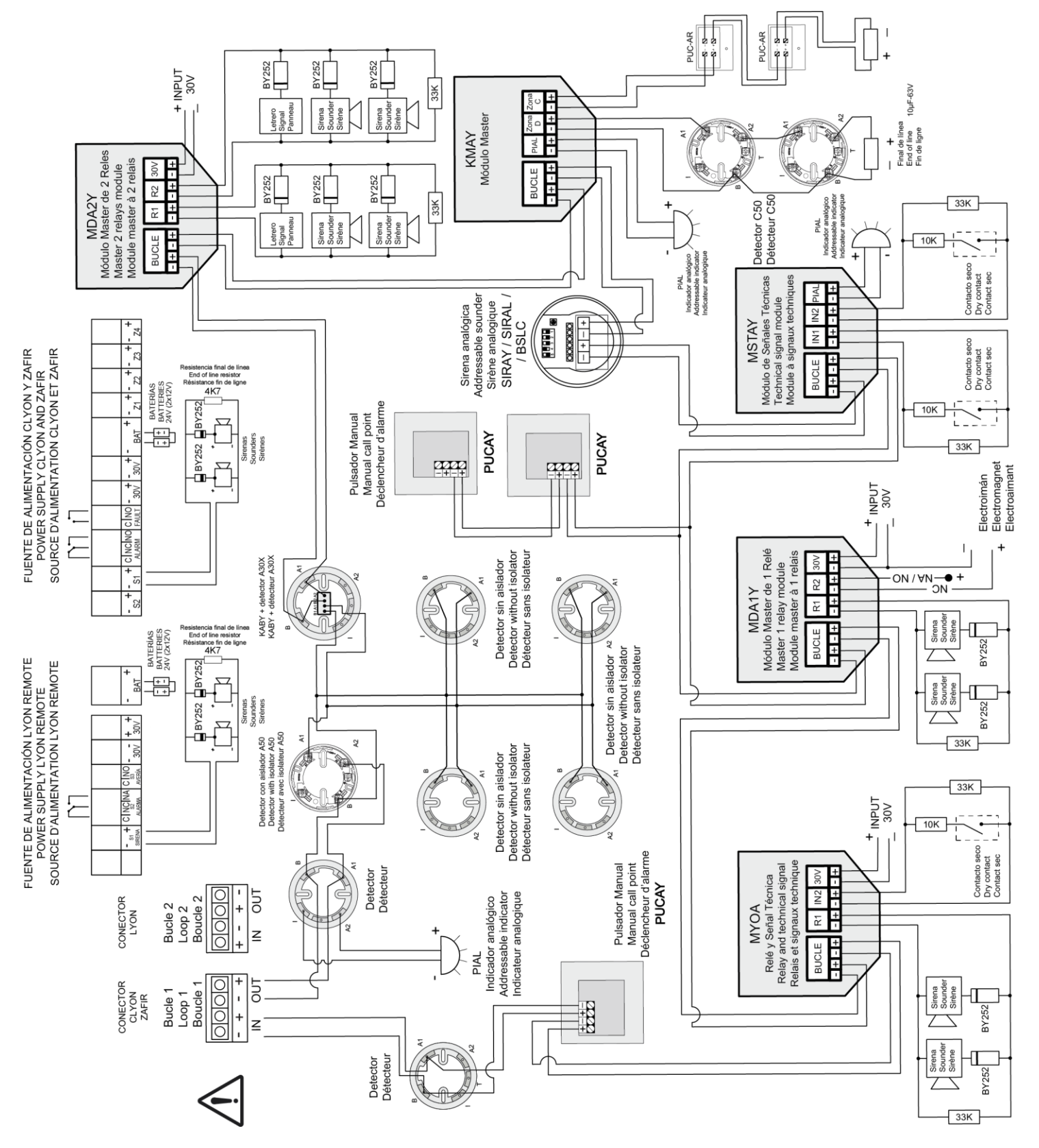

Figure 24. General Wiring Diagram

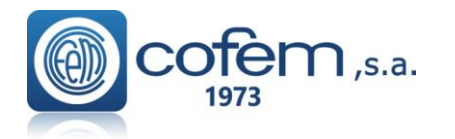

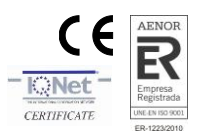

# 2.3.3.- Sounder and controls with relays.

# 2.3.3.1.- Connection of the internal two tone 24V Sounder (SIR-24B/SIR-24BL)

Elements needed for its correct installation:

- 1 Resistance 33 K $\Omega$ , in the event of being connected to the general sounder the resistance is 4K7, included in the control panel and/or modules.
- 1 Diode BY252, two diodes are included with each control panel system.

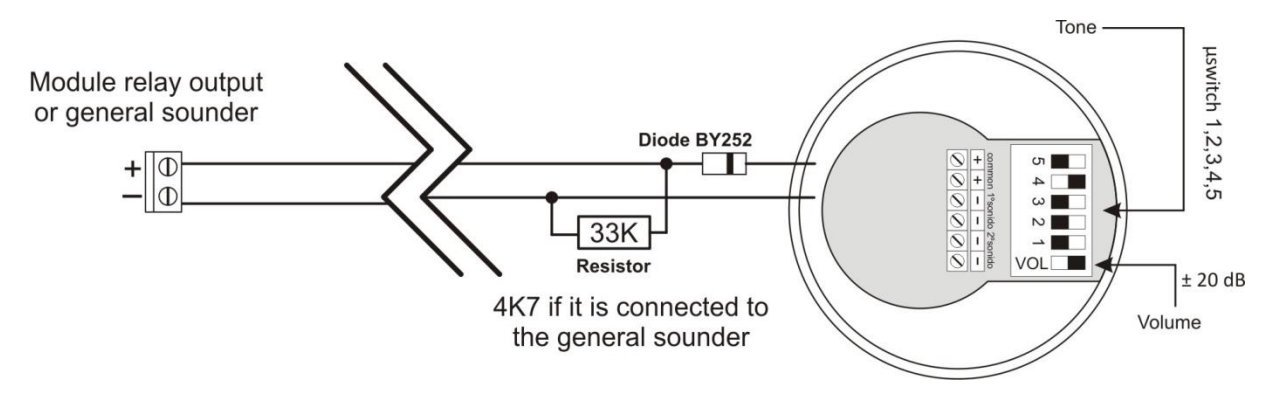

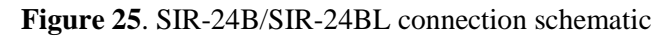

NOTE!! An auxiliary 30V supply is necessary for MDA1Y, MDA2Y MYOA y MYOAF.

# 2.3.3.2.- Connection of the non-flashing internal 24V Sounder (SIR24P)

Elements needed for its correct installation:

- 1 Resistance of 33 K $\Omega$ ; in the event of the sounder being connected to the general sounder, the resistance should be 4K7, which is included in the control panel and/or the modules.
- 1 BY252 Diode; two diodes are included with each control panel.

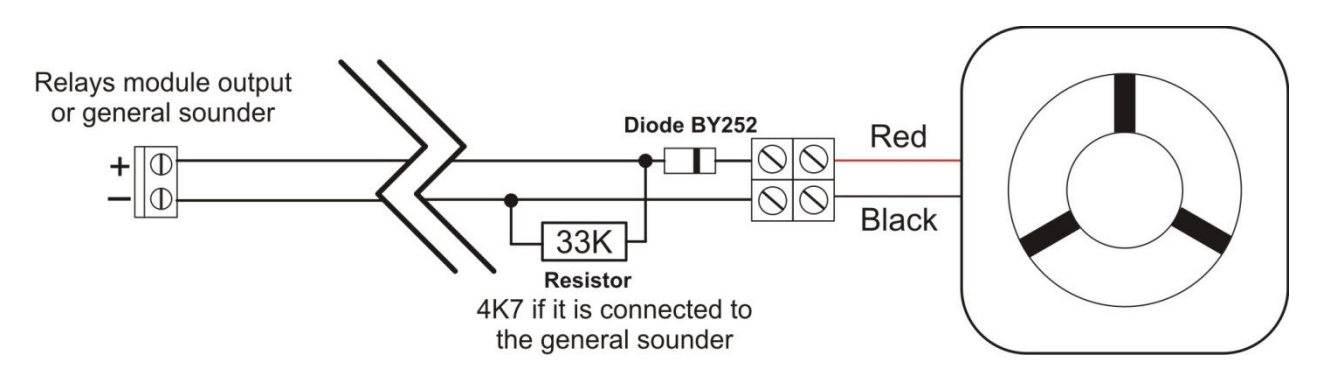

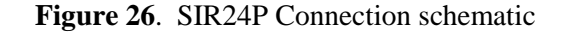

#### Modules MYOA/F, MDA1Y and MDA2Y require an auxiliary 30V power supply

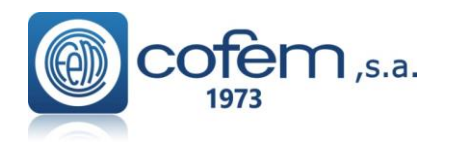

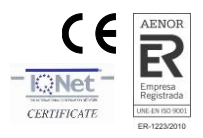

# 2.3.3.3.- Connection of the flashing internal 24V Sounder (SIR24F)

Elements needed for its correct installation:

- 1 Resistance of 33 K $\Omega$ ; in the event of the sounder being connected to the general sounder, the resistance should be 4K7, which is included in the control panel and/or the modules.
- 1 BY252 Diode; two diodes are included with each Lyon control panel.

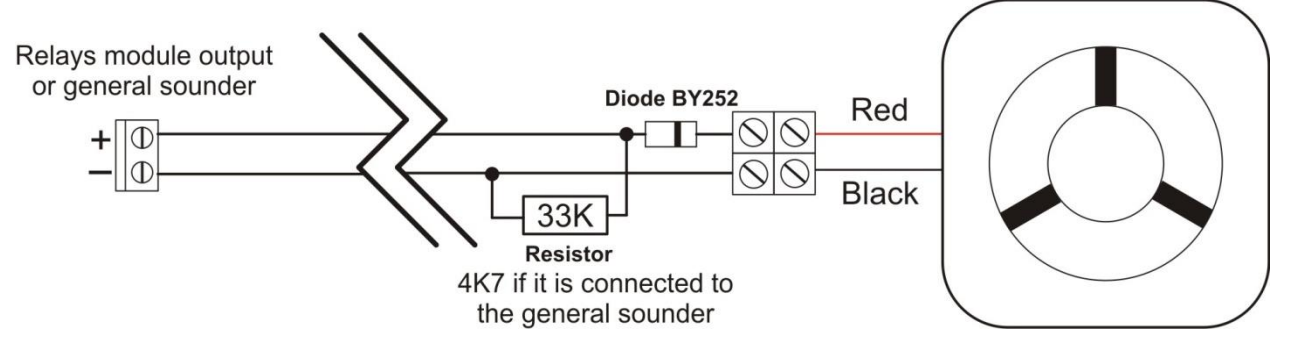

Figure 27. SIR24F Connection schematic

Auxiliary 30V supply is required for the MYOA/F, MDA1Y and MDA2Y modules

# 2.3.3.4.- External Siren 24V alarm box (CAEC)

- Red outdoor siren made of ABS plastic.
- Built-in back cover to protect all internal circuitry.
- They work as 24V power sirens.
- Piezoelectric speaker.
- Certified EN54-3 type B.

# NOTE:

- EOL:  $33K\Omega$  when connected to module
- EOL: 4K7 when connected to the control panel

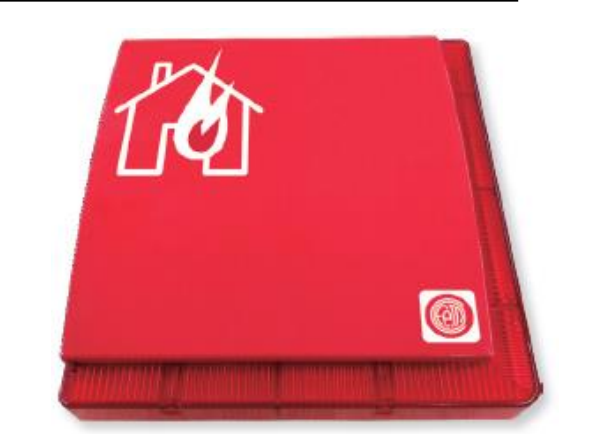

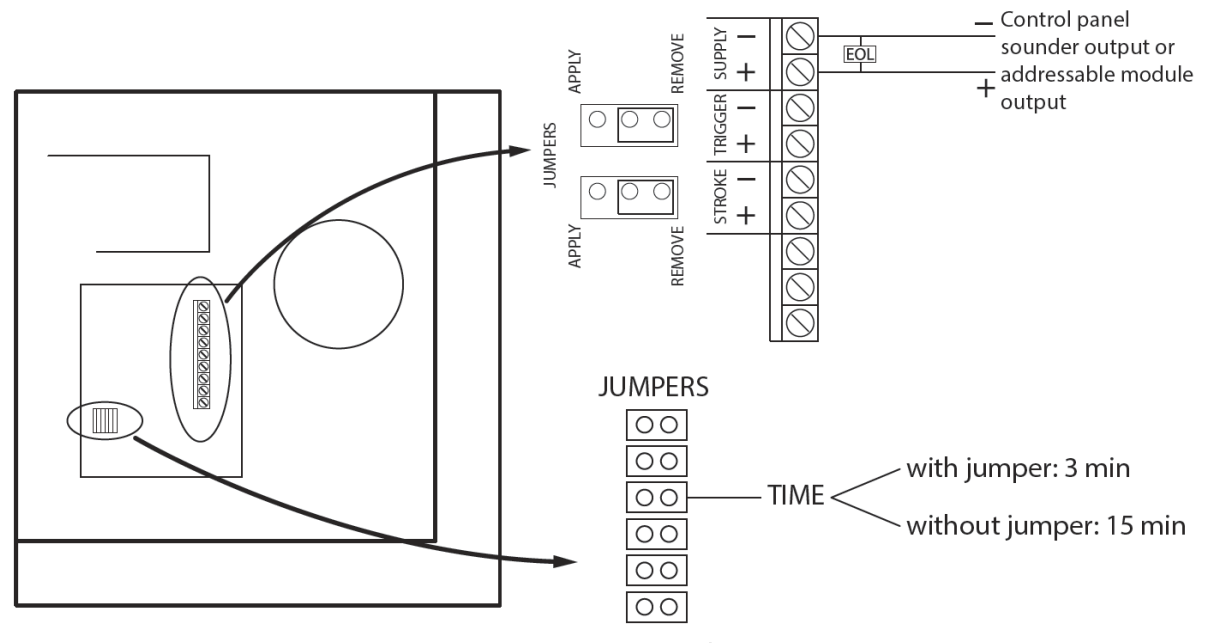

timing selection

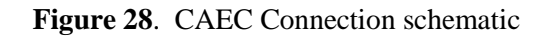

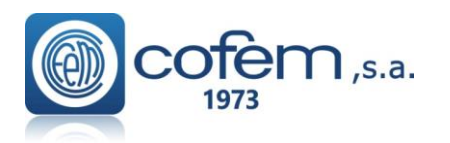

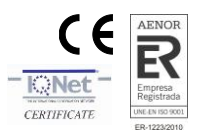

# 2.4- Accessories.2.4.1.- Computer.

The **LYON addressable control panel** system can use software (I-Link), with which the user can completely programme the control panel, easily and intuitively. By using this system, the configuration can be saved for future use.

Minimum PC Configuration:

- 1.8 GHz
- Windows 7,8,10
- 2 GB of RAM
- 1 GB free space on the hard disk
- DirectX9 Minimum resolution 1024x768
- Free USB port

As shown in the diagram the connection between the PC and the control panel must be made using a USB 2.0 PORT.

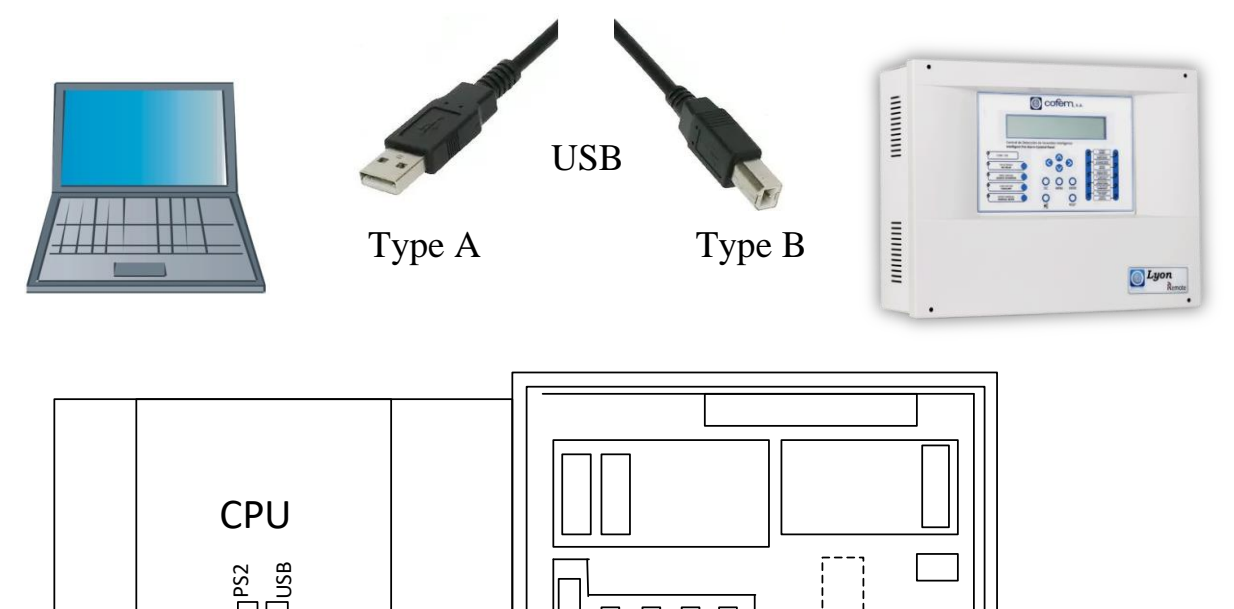

# The connection to the USB port must be made using a cable no more than 3 metres long.

The use of the I-Link program and the configuration of the communication ports of the computer are described in the manual (Manual I-Link).

In the case of installing the functionality of I-Link ONLINE, uses RS485 connection as indicated in the control panel backpanel port with "CONPC" (instead of using the USB connection).

This will avoids potential interference with communication and allows greater separation distances between control panel and PC.

The following figure shows examples of wiring.

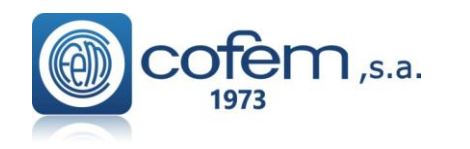

# Digital fire detection control panel LYON REMOTE PLUS

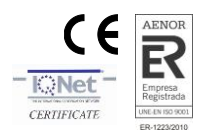

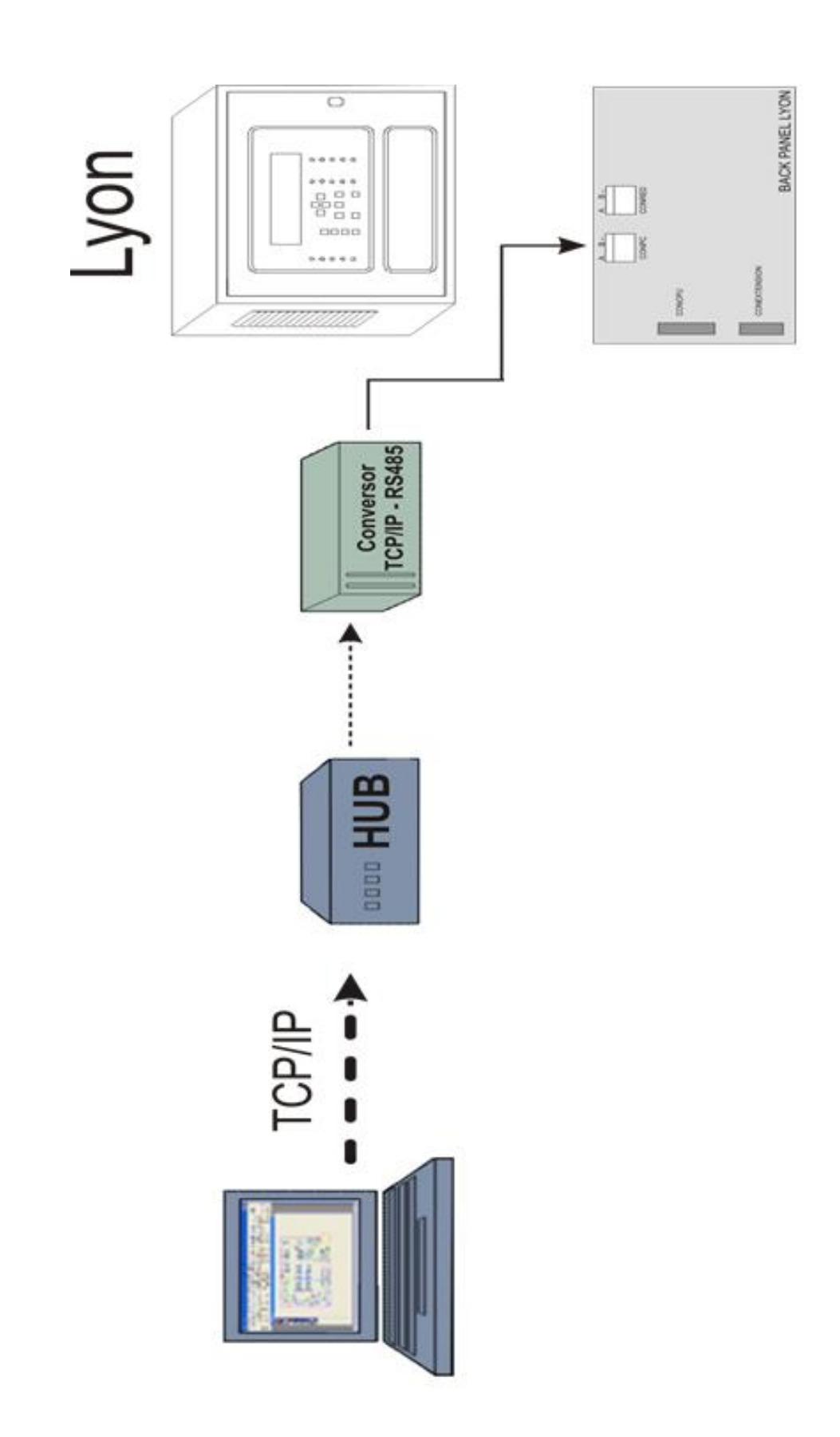

(through a RS232/RS485 converter or using TCP/IP connection) Example of PC connection (I-Link ONLINE) with control panel

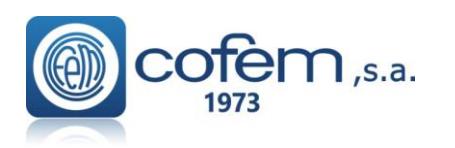

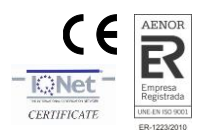

# **3.- Operation and configuration.**

# **3.1.-** Description of the front panel.

# 3.1.1.- Keypad.

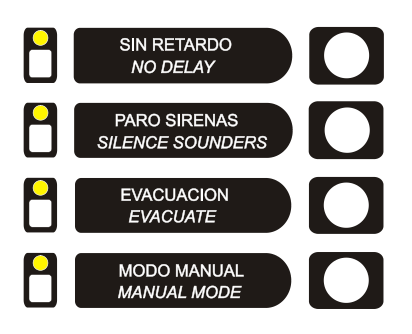

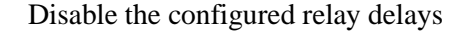

Disable all relays that are configured as sirens.

Activate all relays programmed as sirens and switches.

Change to manual mode and disable all automatic relay activations.

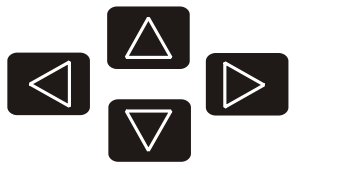

These cursors allow us to move through the menu that appears on the screen and to select characters in text mode.

**ESC** Key that enables the user to pass from one level to a higher level in the menu tree of the control panel and to cancel menu selections

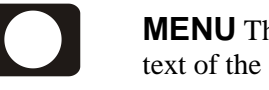

**MENU** This key enables us to enter the control panel menu and to show the help text of the various menus.

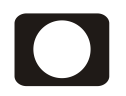

**ENTER** This key enables us to confirm a selection.

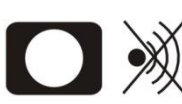

SILENCE BUZZER

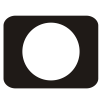

**RESET** Key that enables the user to reset events that have occurred in the system.

# **3.1.2.-** Light indicators.

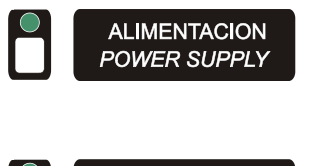

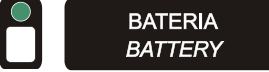

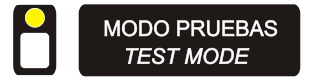

Green LED indicating that the system is working by means of the 110~230V network.

Green LED indicating that the system is working from the batteries. The POWER SUPPLY LED is off.

Amber LED indicating that the control panel is working in test mode or some zone is working mode.

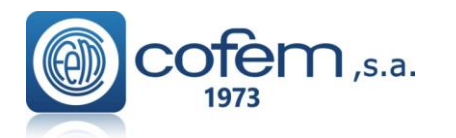

Digital fire detection control panel LYON REMOTE PLUS

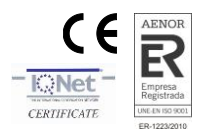

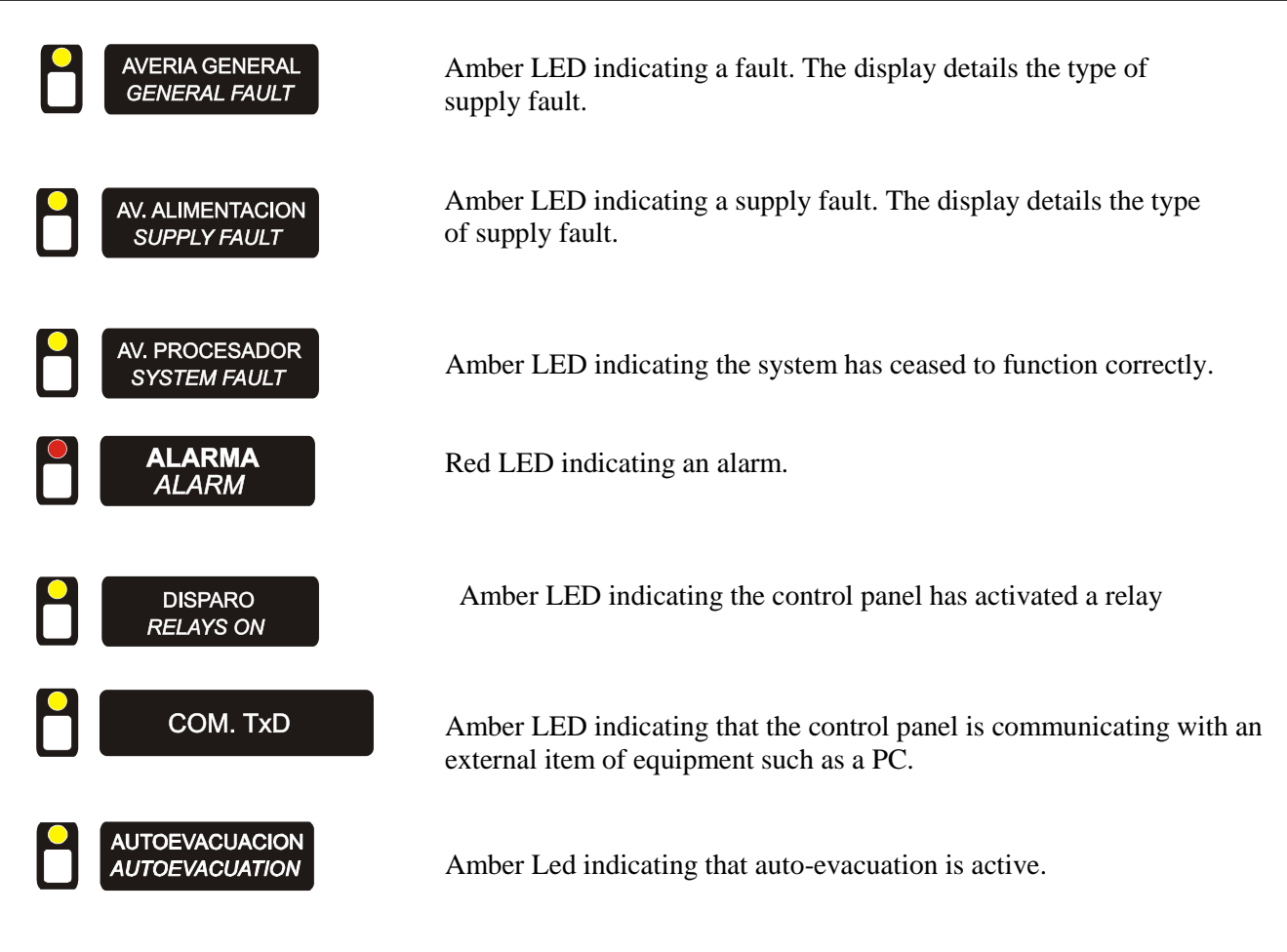

# 3.1.3.- LCD.

Backlit alphanumeric screen of 4 lines of 40 characters each.

| С | D | A | n |   | L | Y | 0 | Ν |   |   |   |   |   |   |   |   |   |   | С | 0 | f | е | m |   | S |   | a |   |   |   |   |   |   |   |   |   |   |   |   |
|---|---|---|---|---|---|---|---|---|---|---|---|---|---|---|---|---|---|---|---|---|---|---|---|---|---|---|---|---|---|---|---|---|---|---|---|---|---|---|---|
| - | - | - | - | - | - | - | - | - | - | - | - | - | - | - | - | - | - | - | - | - | - | - | - | - | - | - | - | - | - | - | - | - | - | - | - | - | - | - | - |
| Μ | 0 | D | E |   |   |   |   |   |   |   |   |   | Μ | 0 | D | Ε |   |   |   |   |   |   |   |   |   |   |   |   |   |   |   | 1 | 2 | / | 0 | 8 | / | 0 | 6 |
| Ν | I | G | H | Т |   |   |   |   |   |   |   |   | A | U | Т | 0 | Μ | A | Т | I | С |   |   |   |   |   |   |   |   |   |   |   |   |   | 1 | 0 | : | 2 | 9 |

# **3.2.-** Access levels.

The control panel has four levels of access:

- Level 1: allows the control panel to be manipulated in its most basic functions, such as silencing the buzzer or review of the incidences that the control panel has been able to detect.
- Level 2: it is only accessible by maintenance personnel, by means of the access code (27). This level enables functions to be performed by the authorized person that affect the self-test of the control panel, by means of the test, such as activation of the various elements that make up the installation (sirens, switches, crossed relays and evacuation).
- Level 3: Is intended exclusively for use by competent personnel by means of the access code (9000), since by accessing at this level we can manipulate the system configuration.
- Level 4: It enables access to the interior of the control panel, which is accessed by means of a key.

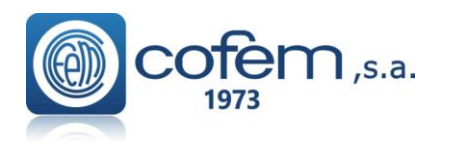

Digital fire detection control panel LYON REMOTE PLUS

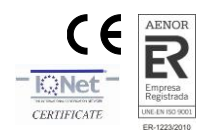

# **Control panel menu:**

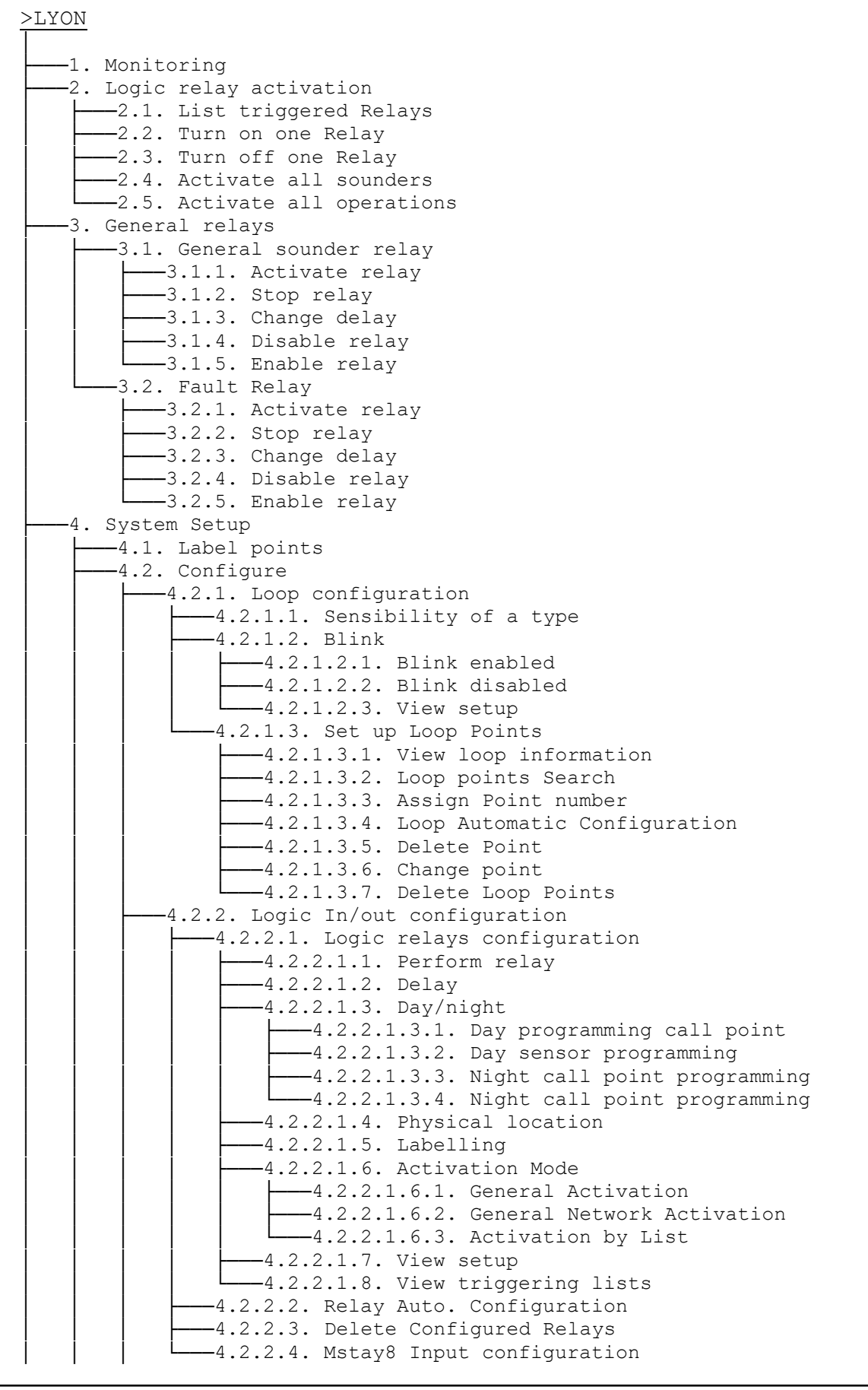

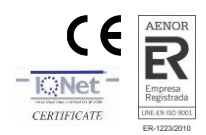

# Digital fire detection control panel LYON REMOTE PLUS

4.2.3. Configure alarm zones -4.2.3.1. Configure zone -4.2.3.2. List to Modify -4.2.3.3. Delete zone -4.2.3.4. Labelling -4.2.3.5. View setup 4.2.4. Set up point sensitivity -4.2.5. Additional Passwords -4.2.5.1. 2nd level password -4.2.5.2. 3rd level password 4.2.6. Autoevacuation Setup -4.2.6.1. Enable Autoevacuacion -4.2.6.2. Disable Autoevacuacion -4.2.6.3. Delay Setup -4.2.6.4. Autoevacuation Summary 4.2.7. Added Delay Setup -4.2.8. Fast trigger Zone -4.2.9. To Send Zones to Repeaters 4.3. Set up time and date -4.3.1. Change date -4.3.2. Change time 4.4. Day/night timetable -4.4.1. Day time start -4.4.2. Day time end -4.4.3. Set up Days Night Mode -4.4.4. Delete programmed Night Mode -4.4.5. Set up Summary 4.5. Swap test/normal -4.5.1. Test mode -4.5.1.1. General -4.5.1.2. Zone Test 4.5.2. Normal mode -4.5.2.1. General -4.5.2.2. Zone Test -4.5.3. Zone List 4.6. Led ON/OFF -4.6.1. Led ON -4.6.2. Led OFF 4.7. Language menu -4.7.1. Set language to Spanish -4.7.2. Set language to English -4.7.3. Set language to French -4.7.x. Set ... 4.8. Communications 4.8.1. Repeater network -4.8.1.1. View configured repeaters -4.8.1.2. Configure repeaters -4.8.1.3. Autodetect slaves -4.8.1.4. Erase repeater -4.8.1.5. Delete repeaters -4.8.1.6. Label repeater 4.8.2. Control Panel Network -4.8.2.1. View Control Panels -4.8.2.2. Reset control panel network -4.8.2.3. Network Keys Config -4.8.2.3.1. Activate -4.8.2.3.2. Deactivate 4.8.3. ContactID -4.8.3.1. Activate -4.8.3.2. Deactivate -4.8.3.3. Test interval -4.8.3.4. Phone 1 number programming -4.8.3.5. Phone 2 number programming

n,s.a.

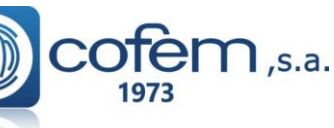

# Digital fire detection control panel LYON REMOTE PLUS

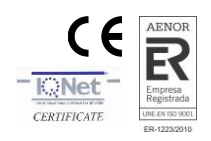

-4.8.3.6. Phone 3 number programming -4.8.3.7. Phone 4 number programming -4.8.3.8. Phone 5 number programming -4.8.3.9. Situation Message Programming 4.8.4. Modbus/F.A.C\* 4.8.4.1. Activate 4.8.4.2. Deactivate 4.8.5. Set Control Panel number -4.8.6. View Control Panel number -4.8.7. Communication mode->(Com1/Com2/Com3) -4.8.8. Internal Network -4.8.8.1. Autodetect controllers -4.8.8.2. Erase loop controller -4.8.8.3. Erase supply controller -4.8.8.4. Consult Version 4.8.9. Remote connection -4.8.9.1 Remote connection -4.8.9.1.1 Activate -4.8.9.1.2 Deactivate 4.8.9.2 DHCP - 4.8.9.2.1 Activate - 4.8.9.2.2 Deactivate -4.8.9.3 IP -4.8.9.4 PORT -4.8.9.5 MASK -4.8.9.6 GATEWAY -4.8.9.7 UMIP -4.8.9.8 Serial Number 4.9. Sounder stop function -4.9.1. Activation -4.9.1.1. Continued -4.9.1.2. Reset 4.9.2. Performance -4.9.2.1. Continued -4.9.2.2. Event -4.9.3. View setup -5. Enable/disable points/zones -5.1. Enable point -5.2. Disable point -5.3. Enable zone -5.4. Disable zone -5.5. List disabled zones 6. System Test -7. Welcome message -8. General Rearm -9. Review history -9.1. Review complete history -9.2. Review alarms -9.3. Review faults -9.4. Review canceled -9.5. Review relays

Fast tree menu. Example of use can be found at the end of the manual at :

# " Annex 2 – Elements configuration Lyon/C-Lyon/Zafir "

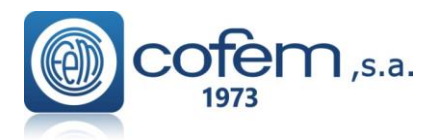

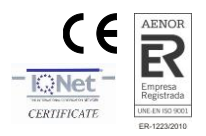

# \*Note: Only for C-Lyon and Zafir. The Lyon version only Modbus/FAC as 4.8.4 3.2.1.- Level 1 access.

# **3.2.1.1.-** Activation of the control panel.

• If the control panel is starting up correctly we see:

| С | D | А |   | L | y | 0 | n | V | 2 |   | V | х |   | х |   |   |   |  |  |  |  |  |  |  |  |  |  |  |
|---|---|---|---|---|---|---|---|---|---|---|---|---|---|---|---|---|---|--|--|--|--|--|--|--|--|--|--|--|
| ( | С | ) |   | С | 0 | f | е | m | , |   | S |   | А |   |   |   |   |  |  |  |  |  |  |  |  |  |  |  |
|   |   |   |   |   |   |   |   |   |   |   |   |   |   |   |   |   |   |  |  |  |  |  |  |  |  |  |  |  |
| T | n | i | С | i | а | n | d | 0 |   | а | r | r | а | n | q | u | е |  |  |  |  |  |  |  |  |  |  |  |

V.X.X corresponds the version number of the control panel's software.

• The control panel is looking at the previous configuration data:

| R | е | С | 0 | ۷ | е | r | i | n | g |   | р | r | е | ۷ | i | 0 | u | S | С | 0 | n | f | i | g | u | r | а | t | i | 0 | n |  |  |   |
|---|---|---|---|---|---|---|---|---|---|---|---|---|---|---|---|---|---|---|---|---|---|---|---|---|---|---|---|---|---|---|---|--|--|---|
| Ζ | 0 | n | е | s | : |   |   |   |   |   |   | [ |   |   |   |   |   |   |   |   |   |   |   |   |   |   |   |   |   |   |   |  |  | ] |
| R | е | 1 | а | y | s | : |   |   |   |   |   | [ |   |   |   |   |   |   |   |   |   |   |   |   |   |   |   |   |   |   |   |  |  | ] |
| U | р | d | а | t | i | n | g |   | S | y | S | t | е | m |   |   |   |   |   |   |   |   |   |   | ] |   |   |   |   |   |   |  |  | ] |

• The control panel is performing an automatic element search:

| W | а | i | t | i | n | g |   | а | u | t | 0 | m | а | t | i | С |   | s | е | а | r | С | h |   |   |   |   |   |   |   |   |   |   |   |   |   |   |   |   |
|---|---|---|---|---|---|---|---|---|---|---|---|---|---|---|---|---|---|---|---|---|---|---|---|---|---|---|---|---|---|---|---|---|---|---|---|---|---|---|---|
| - | - | - | - | - | - | - | - | - | - | - | - | - | - | - | - | - | - | - | - | - | - | - | - | - | - | - | - | - | - | - | - | - | - | - | - | - | - | - | - |
| Μ | 0 | D | Ε |   |   |   |   |   |   |   |   |   |   |   |   |   |   |   |   |   |   |   |   |   |   |   |   |   |   |   |   | 1 | 2 | / | 0 | 8 | / | 0 | 6 |
| S | Ε | A | R | С | Η | I | Ν | G |   |   |   |   |   |   |   |   |   |   |   |   |   |   |   |   |   |   |   |   |   |   |   |   |   |   | 1 | 0 | : | 2 | 9 |

• When the control panel reaches at this screen and it remains, this confirms to us that the control panel has been initialized correctly and that no alarms or faults of any type exist in the system. Only the green LED is illuminated (Power). It is also possible that other screens appear indicating anomalies of some type that are described in the following cases.

| С | D | A | ۱r  | ١ |   | L | Y | 0 | Ν |   |   |   |   |   |   |   |   |   |   | С | 0 | f | е | m |   | S |   | а |   |   |   |   |   |   |   |   |   |   |   |   |
|---|---|---|-----|---|---|---|---|---|---|---|---|---|---|---|---|---|---|---|---|---|---|---|---|---|---|---|---|---|---|---|---|---|---|---|---|---|---|---|---|---|
| - | - | - | ŀ   | • | - | - | - | - | - | - | - | - | - | - | - | - | - | - | - | - | - | - | - | - | - | - | - | - | - | - | - | - | - | - | - | - | - | - | - | - |
| Μ | 0 | D | ) E | Ξ |   |   |   |   |   |   |   |   |   | Μ | 0 | D | Е |   |   |   |   |   |   |   |   |   |   |   |   |   |   |   | 1 | 2 | / | 0 | 8 | / | 0 | 6 |
| Ν | T | G | 5   | ŀ | Т |   |   |   |   |   |   |   |   | A | U | Т | 0 | Μ | A | Т | I | С |   |   |   |   |   |   |   |   |   |   |   |   |   | 1 | 0 | : | 2 | 9 |

# • Anomalies during start-up:

1. In the event that during the start up the control panel finds a new loop or power controller, the following message will appear. The address indicates the type of controller loop controllers being from 1 to 5 and power controller 11.

| F | 0 | u | n | d |   | n | е | W |   | С | 0 | n | t | r | 0 | I | I | е | r |   | b | 0 | а | r | d |  |  |  |  |  |  |  |
|---|---|---|---|---|---|---|---|---|---|---|---|---|---|---|---|---|---|---|---|---|---|---|---|---|---|--|--|--|--|--|--|--|
| W | i | t | h |   | а | d | d | r | е | s | s | : |   |   | 0 | Х | Х |   |   |   |   |   |   |   |   |  |  |  |  |  |  |  |
| Ρ | r | е | s | s |   | Ε | Ν | Т | Ε | R |   | t | 0 |   | С | 0 | n | f | i | g | u | r | е |   |   |  |  |  |  |  |  |  |
| Ρ | r | е | S | S |   | Е | S | С |   | t | 0 |   | С | 0 | n | t | i | n | u | e |   |   |   |   |   |  |  |  |  |  |  |  |

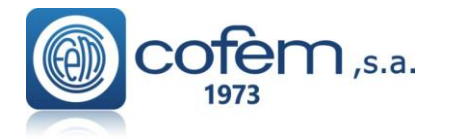

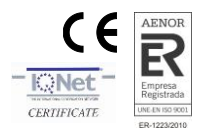

2. In the control panel does not find a previously configured loop controller the following message appears offering the possibility of deleting it from the controller configuration.

| D | 0 |   | n | 0 | t |   | f | 0 | u | n | d |   | t | h | е |   | С | 0 | n | t | r | 0 | Ι | I | е | r | b | 0 | а | r | d |  |  |  |
|---|---|---|---|---|---|---|---|---|---|---|---|---|---|---|---|---|---|---|---|---|---|---|---|---|---|---|---|---|---|---|---|--|--|--|
| W | i | t | h |   | а | d | d | r | е | s | s | : |   | 0 | Х | Х |   |   |   |   |   |   |   |   |   |   |   |   |   |   |   |  |  |  |
| Ρ | r | е | s | s |   | Ε | Ν | Т | Ε | R |   | t | 0 |   | d | е | I | е | t | е |   |   |   |   |   |   |   |   |   |   |   |  |  |  |
| Ρ | r | е | S | S |   | Ε | S | С |   | t | 0 |   | С | 0 | n | t | i | n | u | е |   |   |   |   |   |   |   |   |   |   |   |  |  |  |

3. If the control panel does not find any loop controller, that is to say, that none have been configured, it does not detect a new one or no controller has been configured as 1, the following will appear:

| D | 0 |   | n | 0 | t |   | е | Х | i | s | t |   | Ι | 0 | 0 | р |   | С | 0 | n | t | r | 0 | I | I | е | r |  |  |  |  |  |  |
|---|---|---|---|---|---|---|---|---|---|---|---|---|---|---|---|---|---|---|---|---|---|---|---|---|---|---|---|--|--|--|--|--|--|
| Ρ | r | е | s | s |   | Е | Ν | Т | Е | R |   | t | 0 |   | С | 0 | n | t | i | n | u | е |   |   |   |   |   |  |  |  |  |  |  |
|   |   |   |   |   |   |   |   |   |   |   |   |   |   |   |   |   |   |   |   |   |   |   |   |   |   |   |   |  |  |  |  |  |  |

4. Advancing from the previous message and of continuing without a loop controller, we will have the two options that are seen in the following figure: to restart the control panel or to continue and to start up the control panel without a configured loop controller:

|   |   | С | 0 | М | U | Ν | I | С | А | Т | 1 | 0 | Ν |   | Е | R | R | 0 | R |   |   |   |  |   |   |   |   |  |
|---|---|---|---|---|---|---|---|---|---|---|---|---|---|---|---|---|---|---|---|---|---|---|--|---|---|---|---|--|
|   | L | 0 | 0 | Ρ |   | С | 0 | Ν | Т | R | 0 | L | L | Ε | R | : |   | 0 | Х | Х |   |   |  |   |   |   |   |  |
| Ρ | r | е | s | s |   | Ε | Ν | Т | Ε | R |   | t | 0 |   | С | 0 | n | t | i | n | u | е |  |   |   |   |   |  |
|   |   |   | Ρ | r | е | s | s |   | Ε | S | С |   | t | 0 |   | r | u | n |   |   |   |   |  | Γ | Γ | Γ | Т |  |

5. If the power controller does not exist ( that none have been configured and it does not detect a new one)the following will appear:

| D | 0 |   | n | 0 | t |   | е | Х | i | s | t |   | р | 0 | w | е | r |   | s | u | р | р | I | у | С | 0 | n | t | r | 0 | I | I | е | r |  |  |
|---|---|---|---|---|---|---|---|---|---|---|---|---|---|---|---|---|---|---|---|---|---|---|---|---|---|---|---|---|---|---|---|---|---|---|--|--|
| Ρ | r | е | s | s |   | Ε | Ν | Т | Ε | R |   | t | 0 |   | С | 0 | n | t | i | n | u | е |   |   |   |   |   |   |   |   |   |   |   |   |  |  |
|   |   |   |   |   |   |   |   |   |   |   |   |   |   |   |   |   |   |   |   |   |   |   |   |   |   |   |   |   |   |   |   |   |   |   |  |  |

6. If the internal memory fails we have two options:

a. Reinitialise the control panel configuration, restoring the factory default values (except element and relay labels).

b.Cancel the re-initialisation of the configuration.

If after having reinitialised the control panel the "I2C Failure" message appears again, it means that this unit is not working correctly.

| F | а | u | I | t |   | I | n |   | Ι | 2 | С |   | m | е | m | 0 | r | y |   |   |   |   |   |   |  |  |  |  |  |  |
|---|---|---|---|---|---|---|---|---|---|---|---|---|---|---|---|---|---|---|---|---|---|---|---|---|--|--|--|--|--|--|
| R | е | b | 0 | 0 | t |   | t | h | е |   | С | 0 | n | f | i | g | u | r | а | t | i | 0 | n |   |  |  |  |  |  |  |
| Ρ | r | е | s | s |   | Ε | Ν | Т | Ε | R |   | t | 0 |   | С | 0 | n | t | i | n | u | е |   |   |  |  |  |  |  |  |
| Ρ | r | е | s | S |   | Ε | S | С |   | t | 0 |   | С | а | n | С | е | I |   |   |   |   |   | Т |  |  |  |  |  |  |

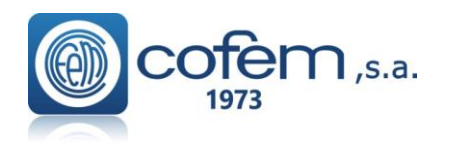

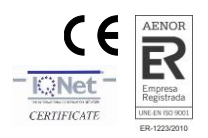

# **3.2.1.2.** Incident and anomaly display.

Incidents and anomalies appear on the screen following this order of priority:

- Alarms
- Relays on
- Faults
- Disabled zones and points
- Test Mode Events

#### • Alarms

If an alarm takes place, the control panel will illuminate the red ALARM LED, sound the buzzer and show the following screen.

In order to be able to select from amongst the different alarms, we must move using the up and down cursors. The first line of the alarm corresponds to the selected alarm, whereas the second field refers to the last alarm received.

| ALARMS          | TYPE: |
|-----------------|-------|
| 0 1 > L A B E L | MCPT  |
|                 |       |
|                 | 01/01 |

If the right cursor is pressed we will be able to see the rest of the alarm information.

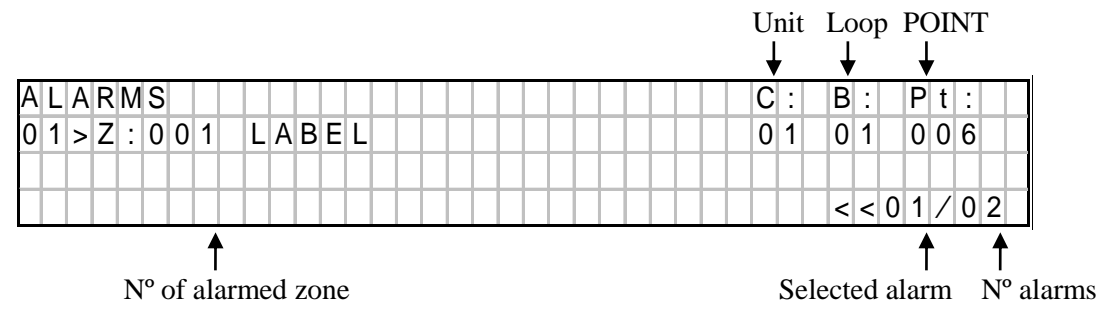

#### • Relays on

If the control panel acyivates a relay, a orange LED labeled RELAYS ON LED, sound the buzzer and show the following message:

| TRIGGER         | RELAY:      |
|-----------------|-------------|
| 0 1 > L A B E L | ALARM RELAY |
| 0 2 LABEL       | 006         |
|                 | >>01/02     |

If the right cursor is pressed we will be able to see the rest of the activation information.

|                 |   | Unit | t | Lo | op  | P( | )I( | NТ |
|-----------------|---|------|---|----|-----|----|-----|----|
|                 |   | •    | ↓ | ,  |     | Ļ  |     |    |
| TRIGGER         | С |      | В | :  | P   | 't | :   |    |
| 0 1 > L A B E L | - | -    | - | -  | -   | -  | -   |    |
| 02 LABEL        | 0 | 1    | 0 | 1  | 0   | 0  | 6   |    |
|                 |   |      |   | >  | > 0 | 1  | /   | 02 |
|                 |   |      |   |    | X   |    |     |    |

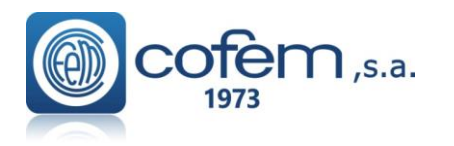

Digital fire detection control panel LYON REMOTE PLUS

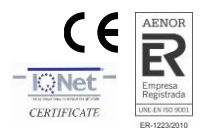

Selected activation

Nº alarms

#### • Disabled zones and/or points

In the case of disabling a elements or zone, the control panel will illuminate the orange DISABLED LED, sound the buzzer and show the following message:

| CANCELED        | TYPE:        |
|-----------------|--------------|
| 0 1 > L A B E L | POINT CANCEL |
| 0 2 ZONE 0 1    | ZONE CANCEL  |
|                 | >> 01/02     |

If the right cursor is pressed, we will be able to see the rest of the zone and/or element information.

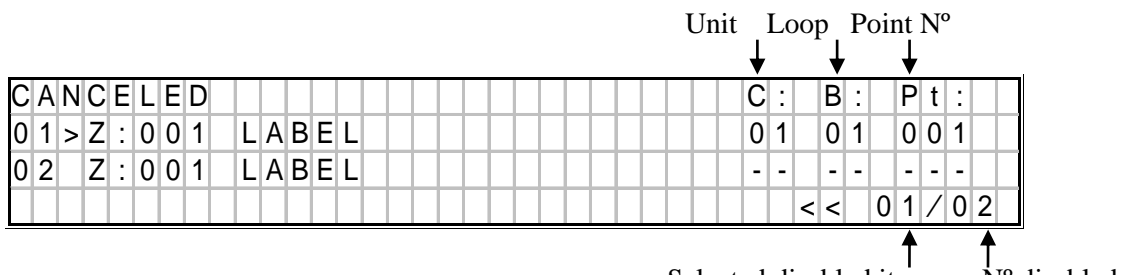

Selected disabled item N° disabled

#### • Power supply faults

If the control panel detects a power supply failure, it will illuminate the amber GENERAL FAULT and SUPPLY FAULT LEDs, sound the buzzer and show the following message.

| F | A | ι | ۱L | Т | S |   |   |   |   |   |   |   |   |   |   |   |   |   |   |   | T | Y | Ρ | Ε | : |   |   |   |   |   |   |   |   |    |
|---|---|---|----|---|---|---|---|---|---|---|---|---|---|---|---|---|---|---|---|---|---|---|---|---|---|---|---|---|---|---|---|---|---|----|
| 0 | 1 | > | •  | S | U | Ρ | Ρ | L | Y | С | 0 | Ν | Т | R | 0 | L | 1 | 1 |   |   | E | Μ | Ρ | Т | Y |   | В | Α | Т |   |   |   |   |    |
| 0 | 2 |   |    | S | U | Ρ | Ρ | L | Y | С | 0 | Ν | Т | R | 0 | L | 1 | 1 |   |   | Η | I | G | Η |   | V |   | Ν | Е | Т |   |   |   |    |
|   |   |   |    |   |   |   |   |   |   |   |   |   |   |   |   |   |   |   | Τ | Τ | Γ |   |   |   |   |   |   |   | > | > | 0 | 1 | / | 02 |

#### Within supply faults, the following types of fault exist:

| Type of Fault   | Description                                                   |
|-----------------|---------------------------------------------------------------|
| 30V             | Fault in the 30V output                                       |
| NO BATTERY      | Battery fault due to or absence of batteries                  |
| CHARGER FAULT   | Battery charger fault                                         |
| FAULT CHARGER   | Battery charger fault                                         |
| BAT OVERCHARGED | Battery fault due to high Voltage level.                      |
| HIGH VOLTAGE    | Network Voltage fault due to exceeding the level              |
| LOW VOLTAGE     | Network Voltage fault due to low level or absence of the same |

#### • Point fault

If the control panel detects a fault in any of the elements, it will illuminate the amber GENERAL FAULT LED, sound the buzzer and show the following message.

| F | A | U | L | Т | S |   |   |   |  |  |  |  |   |   |  |  | Т | Y | Ρ | Ε | : |   |   |   |   |   |   |   |   |   |   |
|---|---|---|---|---|---|---|---|---|--|--|--|--|---|---|--|--|---|---|---|---|---|---|---|---|---|---|---|---|---|---|---|
| 0 | 1 | > |   | L | A | В | Е | L |  |  |  |  | Γ | Γ |  |  | Ρ | Ν | Т |   | Ν | 0 |   | A | Ν | S | W | Ε | R |   |   |
| 0 | 2 |   |   | L | A | В | Ε | L |  |  |  |  |   |   |  |  | 0 | С |   | R | Ε | L | A | Y |   | 0 | 2 |   |   |   |   |
|   |   |   |   |   |   |   |   |   |  |  |  |  |   |   |  |  |   |   |   |   |   |   |   |   | > | > |   | 0 |   | 0 | 2 |

FIRE PROTECTION MANUFACTURER C / Compositor Wagner, 8 –P.I. Can Jardí 08191 - RUBÍ (Barcelona) ESPAÑA. Tlf.: +34 935 862 690 – <u>cofem@cofem.com</u> – <u>www.cofem.com</u>

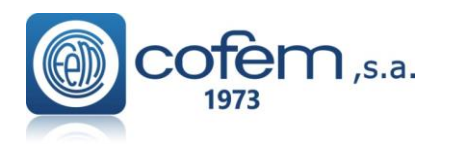

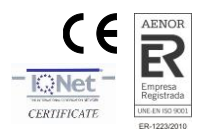

Relay number

If the right cursor is pressed we will be able to see the rest of the fault information.

| F | A | U | L | Т | S |   |   |   |  |  |  |  |  |  |   |   |  |   | C | ; |   | В | : |   | Ρ | t | : |  |
|---|---|---|---|---|---|---|---|---|--|--|--|--|--|--|---|---|--|---|---|---|---|---|---|---|---|---|---|--|
| 0 | 1 | > | Ζ | : |   | 0 | 0 | 1 |  |  |  |  |  |  | Т | Γ |  | Г | C | 1 |   | 0 | 1 |   | 0 | 0 | 1 |  |
| 0 | 2 |   | Ζ | : |   | 0 | 0 | 3 |  |  |  |  |  |  |   |   |  |   | C | 1 |   | 0 | 1 |   | 0 | 0 | 3 |  |
|   |   |   |   |   |   |   |   |   |  |  |  |  |  |  |   |   |  |   |   | > | > |   | 0 | 1 | / | 0 | 2 |  |

Tipical fail point messages are:

|                                                            | Type of fault           | Description                                                                                             |
|------------------------------------------------------------|-------------------------|----------------------------------------------------------------------------------------------------|
| All elements                                               | POINT NO REPLY          | Communication fault with point.                                                                         |
| DETECTORS:<br>A30X AND A50<br>SERIES WITH<br>SMOKE SENSORS | DIRTY SENSOR            | Only for A30XHA ,A30XHA-S, A30XHTCO ,<br>A50S/I, A50SH/I, A50HCOI sensor has a dirty optical<br>camera. |
|                                                            | SC RELAY (N°)           | Short circuit in logical relay.                                                                         |
| MDA1Y, MDA2Y,                                              | OC RELAY (N°)           | Open circuit in logical relay.                                                                          |
| MYOA                                                       | 24V RELAY (N°)          | Absence of 24V in the relay module.                                                                     |
|                                                            | <b>RELAY NOT ACTIV.</b> | It has not been possible to activate the relay.                                                         |
| MSTAV MVOA                                                 | SC INPUT                | Input short circuit                                                                                     |
| MSIAI, MIOA                                                | OC INPUT                | Input open circuit                                                                                      |
|                                                            | S. L. MASTER            | Short circuit in the zone of the master module.                                                         |
| Master modules                                             | O. L. MASTER            | Open master circuit (the circuit is not closed with a line terminating condenser).                      |
| A50SI                                                      |                         |                                                                                                    |
| A50HI                                                      | SCLOOP                  | The Isolated version of A50 series can report if exists a                                               |
| A50SHI                                                     | SC LOOF                 | Short Circuit in the loop. They aslo can report the dirty                                               |
| A50HSCOI                                                   |                         | sensor fault, except A50HI.                                                                             |

# • General siren faults

If the control panel detects a fault in one of the two general supervised outputs of the power supply, the GENERAL FAULT orange LED lights, the buzzer will sound and display the following message:

| FAULTS            |         | TIPO:       |
|-------------------|---------|-------------|
| 0 1 > S U P P L Y | CONTROL | AC RELAY:10 |
| 02 SUPPLY         | CONTROL | OC RELAY:03 |
|                   |         | 0 1 / 0 2   |
|                   |         |             |

**Relay number** 

The relay number indicates, in this case, which of the two outputs is at fault (R1 and R3 marked as 01 and 03). Within the general outputs faults there are these types of faults:

| Type of fault | Description                                                        |
|---------------|--------------------------------------------------------------------|
| SC RELAY (N°) | Short circuit in the general soundern relay or general fault relay |
| OC RELAY (N°) | Open circuit in the general sounder relay or general fault relay   |

# **3.2.1.3.-** Moving through incidents.

Once the control panel has displayed any of the incidents described above, the user will be able to move among them using the "up and down" cursors and with the right cursor we will be able to see more information about the selected incident.

Incidents of the same type are always displayed on the screen in chronological order. On the screen, we have a maximum of two incidents. The incident that appears in the lower part of the screen is the last incident that has taken place and the incident in the upper part is the selected one, which we can change with the up and down cursors.

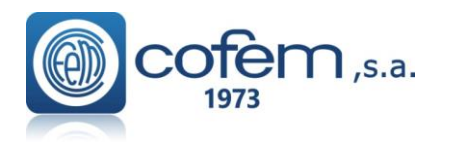

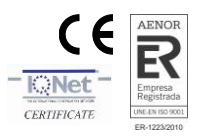

In order to change the type of incident on the screen we must press the **ENTER** key.

# **3.2.1.4. - Look up incidents.**

After viewing the incident that we wanted to look up, we press the right cursor to obtain in each case the corresponding screen with the rest of the incident information.

The next step, after viewing the incident and pressing the ENTER key, is to enter the level 2 access code. Once in level 2, we will press RESET and the control panel will enquire if we want to reset the incident.

The access code 2 will remain active for a few seconds. If we exit level 2 access and the time of authorisation at this level expires, it will be necessary to re-enter the corresponding code.

# 3.2.1.5.- Silence buzzer.

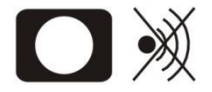

Key that enables the buzzer sound to be stopped after it has been activated by an incident. It is automatically reactivated for each new incident.

# 3.2.2. - Level 2 access.

# **3.2.2.1. - Access code.**

| Ρ | а | s | s | w | 0 | r | d | L | е | ۷ | е | Ι | 2 | : | 0 | 0 |  |  |  |  |  |  |  |  |  |
|---|---|---|---|---|---|---|---|---|---|---|---|---|---|---|---|---|--|--|--|--|--|--|--|--|--|
|   |   |   |   |   |   |   |   |   |   |   |   |   |   |   |   |   |  |  |  |  |  |  |  |  |  |
|   |   |   |   |   |   |   |   |   |   |   |   |   |   |   |   |   |  |  |  |  |  |  |  |  |  |

When pressing the menu key we access level 2 by means of a code (027). At this new level we will be able, among other things, to deactivate incidents, to put zones into service, to disable zones and to activate and deactivate relays.

# 3.2.2.2.- Front panel keypad.

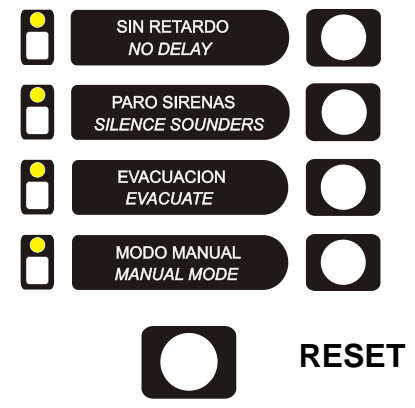

Disable configured relay delays.

Deactivate all relays that are configured as sirens.

Activate all relays programmed as sirens and switches.

Change to manual mode and disable all automatic activations of relays.

Key that enables the events generated in the system to be reset.

# 3.2.2.3.- Reset events.

After any of the incidents previously described have been detected and the access code to level 2 has been entered, pressing the RESET key will deactivate these incidents, thereby resetting them.

If these incidents were faults, before resetting we must ensure that they have been corrected, otherwise they will re-appear on the screen.

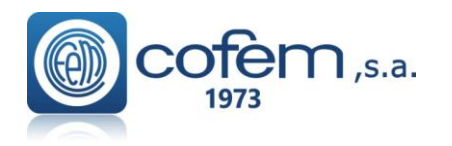

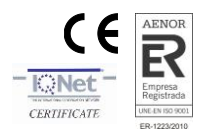

# 3.2.2.4.- Monitor......Menu\_1(Main)

| (Menu1) Main                   |         |
|--------------------------------|---------|
| 1. Monitoring                  |         |
| 2. Logic relay activation      | (Menu2) |
| 3. General relays              | (Menu3) |
| 4. System Setup                | (Menu4) |
| 5. Enable/disable points/zones | (Menu5) |
| 6. System Test                 |         |
| 7. Welcome message             |         |
| 8. General Rearm               |         |
| 9. Review history              | (Menuó) |

It enables the readings and the configuration of the various addressable sensors to be seen. By entering the loop and elements numbers, we can see the type (optical, thermal, relays module, master module, etc), the label and the manufacturer's programming number.

In the case of optical and thermal sensors we will also see the last five measurements.

Monitor message of an optical sensor:

| L | Α | В | E | L |   |   |   |   |   |   |   |   |   |   |   |   |   |   |   |   |   | Т | y | р | е | : | A | 3 | 0 | Х | Η | А |   |   |   |   |   |   |   |
|---|---|---|---|---|---|---|---|---|---|---|---|---|---|---|---|---|---|---|---|---|---|---|---|---|---|---|---|---|---|---|---|---|---|---|---|---|---|---|---|
| L | 0 | 0 | р | : |   |   | 0 | 0 | 1 |   |   | A | d | r | е | S | S | : |   | 0 | 0 | 1 |   |   |   | S |   | Ν | u | m | • |   | : |   | 5 | 5 | 8 | 2 | 6 |
| V | а | I | u | е | s | : |   |   | [ | 0 | 0 | 0 |   | 0 | 0 | 0 |   | 0 | 0 | 0 |   | 0 | 0 | 0 | ] |   |   | Т | е | m | р | : |   |   |   |   | 0 | 2 | 5 |
| D | i | r | t | : | 0 | 0 | 0 | % |   |   |   | A | ۷ | е | r | а | g | е | : | 0 | 0 | 0 |   |   |   |   |   | S | е | n | S | i | t | i | b | : | М | Е | D |

In the case of a thermal sensor, the values are monitored in degrees.

| L | A | В | E | L |   |   |   |   |   |   |   |   |   |   |   |   |   |   |   |   |   | Т | y | р | E | : | A | 3 | 0 | Х | Т | Α |   |   |   |   |   |   |   |
|---|---|---|---|---|---|---|---|---|---|---|---|---|---|---|---|---|---|---|---|---|---|---|---|---|---|---|---|---|---|---|---|---|---|---|---|---|---|---|---|
| L | 0 | 0 | Ρ | : |   |   | 0 | 0 | 1 |   |   |   | А | d | r | е | s | s | : | 0 | 0 | 1 |   |   |   | Ν |   | Ρ | r | 0 | g |   | : |   | 5 | 5 | 8 | 2 | 6 |
| V | а | I | u | е | s | : |   |   | [ | 0 | 2 | 5 |   | 0 | 2 | 5 |   | 0 | 2 | 5 |   | 0 | 2 | 5 | ] |   |   | Т | е | m | р | : |   |   |   |   | 0 | 2 | 5 |
| D | i | r | t | : |   |   |   |   | - | - | - | % |   | A | ۷ | е | r | а | g | е | : |   | 0 | 0 | 0 |   |   | S | е | n | s | i | t | i | ۷ | : | М | Ε | D |

3.2.2.5.- Activate / Deactivate logical relays......Menu\_2

| (Menu2) |
|---------|
|         |
|         |
|         |
|         |
|         |
|         |

Exactly as they suggest, the submenus enable us to activate groups of relays configured as switches and sounders or make individual activations. Also there is the option to deactivate relays individually.

#### 

| 3. General relays          | (Menu3) |
|----------------------------|---------|
| 3.1. General sounder relay | (Menu7) |
| 3.1.1. Activate relay      |         |
| 3.1.2. Stop relay          |         |
| 3.1.3. Change delay        |         |
| 3.1.4. Disable relay       |         |
| 3.1.5. Enable relay        |         |
| 3.2. Fault Relay           | (Menu8) |
| 3.2.1. Activate relay      |         |
| 3.2.2. Stop relay          |         |
| 3.2.3. Change delay        |         |
| 3.2.4. Disable relay       |         |
| 3.2.5. Enable relay        |         |
|                            | .1 1    |

Exactly as they suggest the submenus enable us to activate or deactivate the relay, to configure its delay

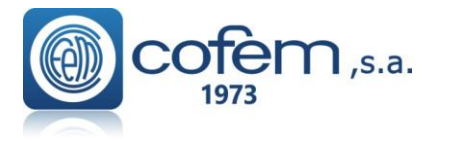

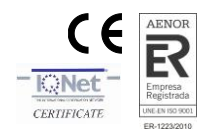

| 4. System Setup                                                                            | (Menu4)                                      |
|--------------------------------------------------------------------------------------------|----------------------------------------------|
| 4.1. Label points                                                                          |                                              |
| 4.2. Confiqure                                                                             | (Menu9)                                      |
| 4.3. Set up time and date                                                                  | (Menu10)                                     |
| 4.4. Day/niqht timetable                                                                   | (Menu11)                                     |
| 4.5. Swap test/normal                                                                      | (Menu12)                                     |
| 4.6. Led ON/OFF                                                                            | (Menu13)                                     |
| 4.7. Lanquaqe menu                                                                         | (Menu14)                                     |
| 4.8. Communications                                                                        | (Menu15)                                     |
| 4.9. Sounder stop function                                                                 | (Menu16)                                     |
| 4.0. Led by orr<br>4.7. Language menu<br>4.8. Communications<br>4.9. Sounder stop function | (Menu13)<br>(Menu14)<br>(Menu15)<br>(Menu16) |

Option 4 of the main menu, SYSTEM SETUP. From this option after entering the password for level 3 access we are able to access the configuration menu. See chapter 3.2.3.-Level 3 access.

| 5. Enable/disable points/zones | (Menu5) |
|--------------------------------|---------|
| 5.1. Enable point              |         |
| 5.2. Disable point             |         |
| 5.3. Enable zone               |         |
| 5.4. Disable zone              |         |
| 5.5. List disabled zones       |         |

Exactly as they suggest the submenus enable us to enable/disable zones or elements individually, and to view a list of the out of service zones.

3.2.2.9.- System test......Option\_6

| (Menu1) Main                   |         |
|--------------------------------|---------|
| 1. Monitoring                  |         |
| 2. Logic relay activation      | (Menu2) |
| 3. General relays              | (Menu3) |
| 4. System Setup                | (Menu4) |
| 5. Enable/disable points/zones | (Menu5) |
| 6. System Test                 |         |
| 7. Welcome message             |         |
| 8. General Rearm               |         |
| 9. Review history              | (Menuó) |

Option 6 of the main menu, SYSTEM TEST. This is an option that allows us to perform a test of the control panel indicators. In this test all LED should be illuminated, the buzzer should sound and the following screen be shown:

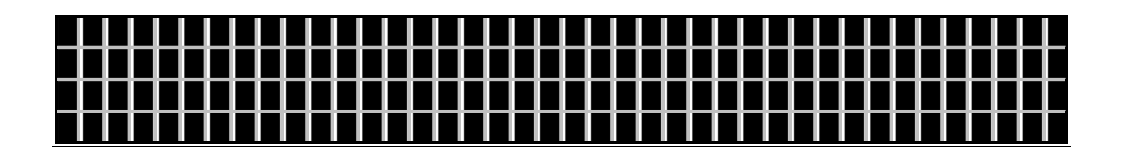

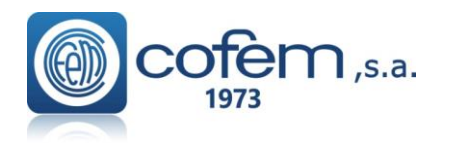

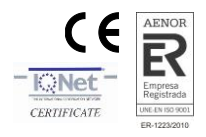

# 3.2.2.10.- Welcome message......Option\_7

| <b>(</b> M | enu1) Main                  |         |
|------------|-----------------------------|---------|
| 1.         | Monitoring                  |         |
| 2.         | Logic relay activation      | (Menu2) |
| 3.         | General relays              | (Menu3) |
| 4.         | System Setup                | (Menu4) |
| 5.         | Enable/disable points/zones | (Menu5) |
| 6.         | System Test                 |         |
| 7.         | Welcome message             |         |
| 8.         | General Rearm               |         |
| 9.         | Review history              | (Menuó) |

Option 7 of the main menu. From this option it is possible to change the welcome message. The welcome message is the text that appears on the first line when the control panel is in standby.

This message can have a maximum of 40 characters, which we will enter by means of the control panel cursors or by using I-Link / Remote software.

#### 3.2.2.11. - General reset/rearm.

| (Menu1) Main                   |         |
|--------------------------------|---------|
| 1. Monitoring                  |         |
| 2. Logic relay activation      | (Menu2) |
| 3. General relays              | (Menu3) |
| 4. System Setup                | (Menu4) |
| 5. Enable/disable points/zones | (Menu5) |
| 6. System Test                 |         |
| 7. Welcome message             |         |
| 8. General Rearm               |         |
| 9. Review history              | (Menuó) |

Option 8 of the main menu. From this option it is possible to reinitialise the whole system. When resetting the system all the control panel events are deleted, that is to say, alarms, faults and actuations. It maintains the state of the out of service elements and/or zones.

#### 3.2.2.12. - Review history

9. Review history
9.1. Review complete history
9.2. Review alarms
9.3. Review faults
9.4. Review canceled
9.5. Review relays

Option 9 of the main menu. In this menu we have 5 submenus: REVIEW COMPLETE HISTORY, REVIEW ALARMS, REVIEW FAULTS, REVIEW DISABLED ITEMS and REVIEW RELAYS.

By means of the up and down cursors we will move through the various stored events. The events are stored in chronological order from the most recent to the oldest, storing a maximum of 4095 events. Once 4095 events are stored, the control panel will automatically delete the oldest in order to store a new event.

- **Review complete history:** This enables each of the incidents detected by the control panel to be reviewed, understanding by incident: disabled alarms, faults, zones and elements and actuations of relays.
- **Review alarms:** This submenu is the same as the one to review the complete history except that is exclusively for alarms.

(Menu6)

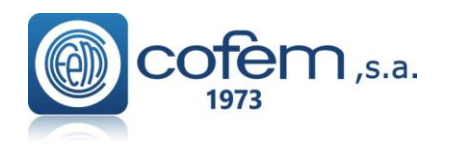

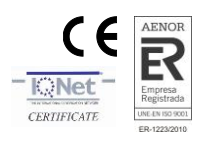

| Туре          | of event ↓          | Alarm type<br>↓         |
|---------------|---------------------|-------------------------|
| NUM:003       | ALARM               | CALL POINT              |
| LOOP: 01      | POINT:005           | N . P r o g : 0 0 0 0 1 |
| Z O N E : 0 1 | C . P A N E L : 0 1 | 01/01/07 12:01          |
| LABEL:        | B:1 P:5 NS:1        |                         |

• **Review faults:** This submenu is the same as the one to review the complete history except that is exclusively for fault.

| Туре     | e of event<br>↓     | Fault type |       |
|----------|---------------------|------------|-------|
| NUM:003  | FAULT               | RELAY SC   |       |
| LOOP: 03 | POINT:003           | N.Prog:    | 00003 |
| ZONE:01  | C . P A N E L : 0 1 | 01/01/07   | 12:01 |
| LABEL:   | B:3 P:3 NS:3        |            |       |

• **Review disabled items:** This submenu is the same as the one to review the complete history except that is exclusively for disabled items.

| Туре          | of event ↓   | Disabled type<br>↓  |      |  |  |  |  |  |  |  |
|---------------|--------------|---------------------|------|--|--|--|--|--|--|--|
| NUM:001       | DISABLED     | DIS. ELEME          | NT   |  |  |  |  |  |  |  |
| LOOP: 01      | POINT:001    | N . P r o g : 0     | 0120 |  |  |  |  |  |  |  |
| Z O N E : 0 1 | C. PANEL: 01 | 1 0 1 / 0 1 / 0 7 1 | 2:01 |  |  |  |  |  |  |  |
| LABEL:        | B:1 P:1 NS   | S : 1 2 0           |      |  |  |  |  |  |  |  |

• **Review relays:** This submenu is the same as the one to review the complete history except that is exclusively for relays.

| Тур       | e of event ↓ | Event type<br>↓ |       |  |  |  |  |  |  |  |
|-----------|--------------|-----------------|-------|--|--|--|--|--|--|--|
| NUM:004   | ACTUATION0   | 01 SELF ACT     | IV    |  |  |  |  |  |  |  |
| LOOP: 03  | POINT:002    | N.Prog:         | 00002 |  |  |  |  |  |  |  |
| Z O N E : | C.PANEL:0    | 1 01/01/07      | 12:01 |  |  |  |  |  |  |  |
| LABEL:    | B:3 P:2 N    | S : 2           |       |  |  |  |  |  |  |  |

# 3.2.3- Level 3 access.

3.2.3.1- Access code......Menu\_4

When entering the SYSTEM SETUP menu, we gain access to level 3 by means of a code (9000). From this menu we can configure the whole system.

| 4. System Setup            | (Menu4)  |
|----------------------------|----------|
| 4.1. Label points          |          |
| 4.2. Configure             | (Menu9)  |
| 4.3. Set up time and date  | (Menu10) |
| 4.4. Day/night timetable   | (Menu11) |
| 4.5. Swap test/normal      | (Menu12) |
| 4.6. Led ON/OFF            | (Menu13) |
| 4.7. Language menu         | (Menu14) |
| 4.8. Communications        | (Menu15) |
| 4.9. Sounder stop function | (Menu16) |

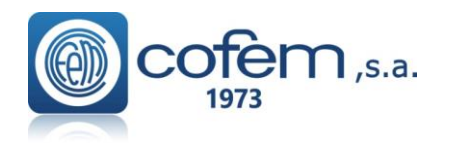

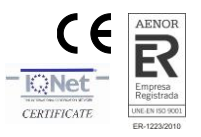

# 3.2.3.2.- Label points.

Option 1 of the SYSTEM CONFIGURATION menu. We will have to introduce the loop and element number to label. This is an option that allows us to label each element of the system, that is to say, to give each point a description that gives us the information necessary to physically locate it in the installation. The label can have a maximum of 20 characters. This is the screen that appears during the labelling process:

| E١ | ۲V | Ē   | R |   | Т | Е | Х | Т | : |   |   |   |   |   |   |   |   |   |   |   |   |   |   |   |   |   |   |   |   |   |   |   |   |   |   |
|----|----|-----|---|---|---|---|---|---|---|---|---|---|---|---|---|---|---|---|---|---|---|---|---|---|---|---|---|---|---|---|---|---|---|---|---|
| OF | FF | - 1 | С | E |   | Ζ | 0 | Ν | Е | 1 |   |   |   |   |   |   |   |   |   |   |   |   |   |   |   |   |   |   |   |   |   |   |   |   |   |
|    |    |     |   |   |   |   |   |   |   |   |   |   |   |   |   |   |   |   |   |   |   |   |   |   |   |   |   |   |   |   |   |   |   |   |   |
| MB | ΞN | 1 U | - | > | С | 0 | Ρ | Υ |   |   | R | Е | S | Е | Т | - | > | Ρ | А | S | Т | Е | Е | Ν | Т | Е | R | - | > | A | С | С | Е | Ρ | T |

# 

| 4.2. Configure                    | (Menu9)  |
|-----------------------------------|----------|
| 4.2.1. Loop configuration         | (Menu17) |
| 4.2.2. Logic In/out configuration | (Menu18) |
| 4.2.3. Confiqure alarm zones      | (Menu19) |
| 4.2.4. Set up point sensitivity   |          |
| 4.2.5. Additional Passwords       | (Menu20) |
| 4.2.6. Autoevacuation Setup       | (Menu21) |
| 4.2.7. Added Delay Setup          |          |
| 4.2.8. Fast trigger Zone          |          |
| 4.2.9. To Send Zones to Repeaters |          |

Option 2 of the SYSTEM CONFIGURATION menu.

# 

| 4.2.1. Loop configuration       | (Menu17) |
|---------------------------------|----------|
| 4.2.1.1. Sensibility of a type  |          |
| 4.2.1.2. Blink                  | (Menu31) |
| <br>4.2.1.3. Set up Loop Points | (Menu32) |

In this menu we have the possibility of configuring all the parameters related to the element of a loop such as: to assign the element numbers, to detect the elements, to configure sensitivity, etc.

Within the LOOP CONFIGURATION menu we have three important submenus that are:

- SENSITIVITY OF A TYPE: This submenu allows us to vary the sensitivity of all the sensors configured in the loop according to the type. Sensitivity has three levels HIGH, AVERAGE and LOW (all the sensors come with average sensitivity).
- BLINK: This submenu allows us to enable/disable the blinking leds of all the elements configured in the loop.
- POINT CONFIGURATION: In this submenu we will be able to detect the elements that are connected to the loop and to assign a point number to them. Within this submenu we have seven submenus:

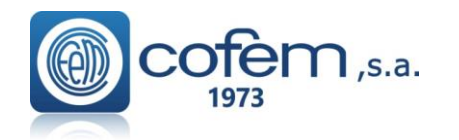

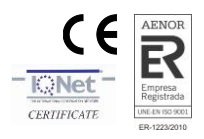

| 4.2.1.3. Set up Loop Points             | 🔰 (Menu32) |
|-----------------------------------------|------------|
| 4.2.1.3.1. View loop information        |            |
| 4.2.1.3.2. Loop points Search           |            |
| 4.2.1.3.3. Assign Point number          |            |
| 4.2.1.3.4. Loop Automatic Configuration |            |
| 4.2.1.3.5. Delete Point                 |            |
| 4.2.1.3.6. Change point                 |            |
| 4.2.1.3.7. Delete Loop Points           |            |
| •                                       |            |

• VIEW LOOP INFORMATION: In this submenu we can see the number of elements that are in the loop classified by type.

| L | 0 | 0 | Ρ | : |   |   |   | 0 | 1 | A | 3 | 0 | Х | H  | A, | / 9 | S | : ( | ) | 0 | 4 | S | I | R | А | Υ | : | 0 | 0 0 |
|---|---|---|---|---|---|---|---|---|---|---|---|---|---|----|----|-----|---|-----|---|---|---|---|---|---|---|---|---|---|-----|
| Ρ | 0 | I | Ν | Т | S | : | 0 | 0 | 5 | Α | 3 | 0 | Х | Τ  | A  |     |   | : ( | 0 | 0 | 0 | Μ | D | А | Х | Y | : | 0 | 0 0 |
|   |   |   |   |   | Т |   | Τ | Τ |   | Α | 3 | 0 | Х | Н. | Т  | 0   | C | : ( | ) | 0 | 0 | Μ | S | Т | А | Y | : | 0 | 00  |
| M | Y | 0 | А |   |   | : | 0 | 0 | 0 | Ρ | U | С | А | Y  |    |     | Τ | : ( | 0 | 0 | 1 |   | K | Μ | A | Y | : | 0 | 0 0 |

- SEARCH FOR LOOP POINTS: It detects elements in the installation and it shows a list the same as the one above.
- ASSIGN NUMBER TO POINT: To save the programming number of each point in the control panel. The programming number is the identification number that each elements has (from 1 to 65533 and the same number may never be repeated in a loop). The control panel must know this programming number to identify the elements.
- AUTOMATIC LOOP SETUP: Find the points of the loop and assigns a setup number to each point in order of programming numbers starting with the smallest.
- DELETE POINT: To delete a point that is no longer connected to the loop and is still configured, delete the programming number and the label of the element.
- REPLACE POINT: Replace one point in the loop by another. This is the appropriate option to replace an element since it saves the label. Take into account that it is necessary to first physically replace the element with the control panel disconnected, then start up the control panel and lastly run this menu option
- DELETE LOOP POINTS: To eliminate all the points configured in a loop both programming numbers and labels.

3.2.3.3.2- Logic In/out configuration......Menu18

| 4.2.2. Logic In/out configuration   | (Menu18) |
|-------------------------------------|----------|
| 4.2.2.1. Logic relays configuration |          |
| 4.2.2.2. Relay Auto. Configuration  |          |
| 4.2.2.3. Delete Configured Relays   |          |
| 4.2.2.4. Mstay8 Input configuration |          |

In this menu we find various utilities such as auto-configuring relays, modifying relay activation parameters, activation method, option to configure the list trigger, etc.

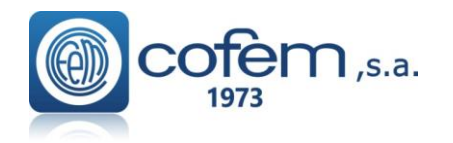

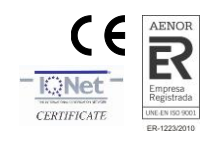

# 3.2.3.3.2.1- Configure logical relays......Menu18

| 4.2.2.1. Logic relays configuration |          |
|-------------------------------------|----------|
| 4.2.2.1.1. Perform relay            |          |
| 4.2.2.1.2. Delay                    |          |
| 4.2.2.1.3. Day /niqht               | (Menu33) |
| 4.2.2.1.4. Physical location        |          |
| 4.2.2.1.5. Labelling                |          |
| 4.2.2.1.6. Activation Mode          | (Menu34) |
| 4.2.2.1.7. View setup               |          |
| 4.2.2.1.8. View triggering lists    |          |
|                                     |          |

Option 2 of the CONFIGURE menu. In this menu we have the option of configuring all the parameters referred to logical relays connected to the loop, that is to say, the type of actuation, delay, etc.

Within the CONFIGURE LOGICAL RELAYS menu we have eight submenus:

- RELAY ACTUATION: The relays can be configured as Sounders, Switches and relay.
  - SOUNDERS: these are activated automatically if they have been so configured and this is affected by the silence sounders button.
  - MANOEUVRES: these are activated automatically if they have been so configured and are not affected by the silence sounders button
  - RELAY: this is activated automatically and neither the evacuation nor the silence sounders keys affect it.
  - SIRDR: Activated automatically depending on configurations (example, delay, etc). Is affected by the key "Silence Sounders". It allows the activation of the base with light/sound A30XZSLDR / A30XZSDDR or A50ZSLDR/A50ZADDR.
- DELAY: The time period within which the necessary alarms are generated in order for a logical relay to be activated and the actuation of the same. A delay of between 0 and 9 minutes 59 seconds is possible.
- DAY/ NIGHT: In this submenu we can configure the type of activation of a logical relay (active with or without delay, inactive) for a daytime and night schedule. We will be able to activate the day mode independently for every day of the week.

(Menu33)

- 4.2.2.1.3. Day /night 4.2.2.1.3.1. Day programming call point 4.2.2.1.3.2. Day sensor programming 4.2.2.1.3.3. Night call point programming 4.2.2.1.3.4. Night call point programming
- PHYSICAL SITUATION: Loop and point number where the logical relay is.
- LABEL: To introduce a description of the relay for its identification in the installation.
- ACTIVATION MODE: Within this menu we find two options: General Activation and Activation by List.

| 4.2.2.1.6. Activation Mode |  |
|----------------------------|--|
|----------------------------|--|

(Menu34)

- 4.2.2.1.6.1. General Activation
- 4.2.2.1.6.2. General Network Activation
- 4.2.2.1.6.3. Activation by List
- **GENERAL ACTIVATION:** This option causes the relay to activate when an alarm occurs in any element of the control panel.
- GENERAL NETOWRK ACTIVATION: This option causes the relay to activate when an alarm occurs in any control panel in the control panel network.
- **ACTIVATION BY LIST:** This option allows you to relate the trip of a relay to a list of points that belong to any of the control panels and loops that make up the system. The point list is made up of up to 8 lines called sub-lists. Each sub-list includes all the correlative elements of the specified control panel and loop, from the starting point to the ending point (and both points included). The sub-list allows defining the number of elements in this sub-list that must be in an alarm state to be activated through the "alarms" parameter. Selecting 1, 2 or 3, there must be this number of elements in the sub-list to trigger the relay. The existence of a sub-list makes it possible to relate the trip
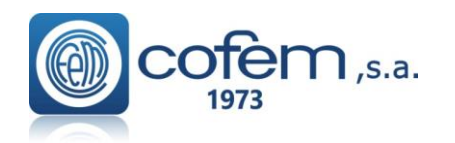

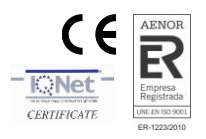

of a relay to different points located in different loops and centers within the system. Furthermore, the sub-lists are related to each other by the logical command AND (&) and OR (/). The AND (&) command means that the trigger conditions of that sub-list must be given with that of the next one. The OR (/) command means that the trigger conditions of that sub-list must be given "or" that of the next one.

Below are some examples.

• <u>Case 1:</u>

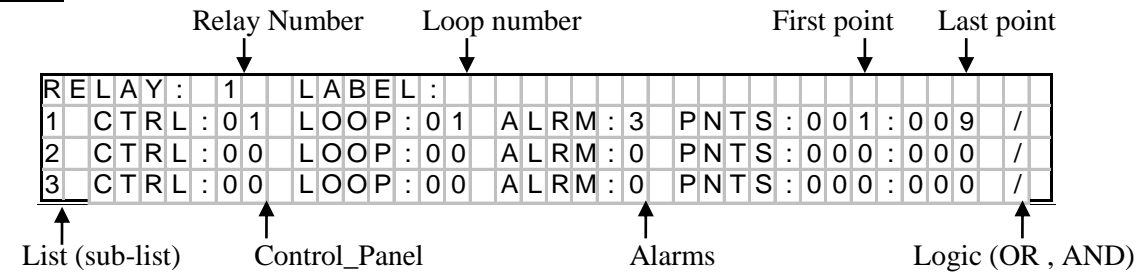

In this case, relay 01 will be activated when there are more than 3 sensors in alarm state from 9 sensors that are present in the LOOP\_01 in Control\_Panel\_01

• <u>Case 2:</u>

| R | E | L | A | 1 | Y | : |   | 1 |     |   |   | L | A | В | Е | L | : |   |   |   |   |   |   |   |   |   |   |   |   |   |   |   |   |   |   |   |   |   |   |
|---|---|---|---|---|---|---|---|---|-----|---|---|---|---|---|---|---|---|---|---|---|---|---|---|---|---|---|---|---|---|---|---|---|---|---|---|---|---|---|---|
| 1 |   | С | Т | F | २ | L | : | C | )   | 1 | Τ | L | 0 | 0 | Ρ | : | 0 | 1 | А | L | R | Μ | : | 1 | 1 | P | Ν | Т | S | : | 0 | 0 | 1 | : | 0 | 0 | 1 | • | & |
| 2 |   | С | Т | F | २ | L | : | C | ) ( | ) | Τ | L | 0 | 0 | Ρ | : | 0 | 0 | А | L | R | Μ | : | 1 | 1 | P | Ν | Т | S | : | 0 | 0 | 5 | : | 0 | 0 | 5 | • | & |
| 3 |   | С | Т | F | २ | L | : | C | ) ( | 2 |   | L | 0 | 0 | Ρ | : | 0 | 0 | А | L | R | Μ | : | 0 |   | P | Ν | Т | S | : | 0 | 0 | 9 | : | 0 | 0 | 9 | Т | / |

In this case the RELAY\_01 will be activated by Control\_Panel\_01 from LOOP\_01 when sensor 1,5 and 9 are all of them in alarm state, and our relay may be in that loop or another.

Very important to notice is the logic operator "OR" that should ALWAYS be at the end of any list (sub-list), otherwise the relay 01 will never be activated.

• <u>Case 3:</u>

| R | E | L | А | Υ | : |   | 1 |   | L | А | В | Е | L | : |   |   |   |   |   |   |   |   |   |   |   |   |   |   |   |   |   |   |   |   |   |
|---|---|---|---|---|---|---|---|---|---|---|---|---|---|---|---|---|---|---|---|---|---|---|---|---|---|---|---|---|---|---|---|---|---|---|---|
| 1 |   | С | Т | R | L | : | 0 | 1 | L | 0 | 0 | Ρ | : | 0 | 1 | А | L | R | Μ | : | 1 | Ρ | Ν | Т | S | : | 0 | 0 | 1 | : | 0 | 0 | 1 | ł | & |
| 2 |   | С | Т | R | L | : | 0 | 2 | L | 0 | 0 | Ρ | : | 0 | 1 | А | L | R | Μ | : | 1 | Ρ | Ν | Т | S | : | 0 | 0 | 5 | : | 0 | 0 | 5 | ł | & |
| 3 |   | С | Т | R | L | : | 0 | 3 | L | 0 | 0 | Ρ | : | 0 | 1 | А | L | R | Μ | : | 1 | Ρ | Ν | Т | S | : | 0 | 0 | 9 | : | 0 | 0 | 9 | Т | / |

In this last scenario, the "RELAY 1" will be activated only when all 3sensors defined in different Control\_Panels in network are in alarm state.

VIEW CONFIGURATION: View the configuration of the relay and all its parameters.

| R | E | L | .Α | Y | 1: | R | е | I | а | y |   | М | а | n | е | u | ۷ | е | r |   |   |   |   |   |   |   | R | е | 1 | а | y |   |   |   |   | 0 | 0 | 2 |
|---|---|---|----|---|----|---|---|---|---|---|---|---|---|---|---|---|---|---|---|---|---|---|---|---|---|---|---|---|---|---|---|---|---|---|---|---|---|---|
| Μ | D | A | 2  | Y |    |   | Μ | а | n | е | u | ۷ | е | r |   |   |   |   |   | L | 0 | 0 | р | : |   | 0 | 0 | 2 |   | Ρ | 0 | i | n | t | : | 0 | 0 | 3 |
| D | A | Υ | '  |   |    | D | е | t | е | С | t | 0 | r | : | Y | е | s |   |   | С | а | I | 1 | : | Y | е | s |   |   | D | е | I | а | y | : |   | 0 | 0 |
| Ν | I | G | βŀ | T |    | D | е | t | е | С | t | 0 | r | : | Y | е | s |   |   | С | а | I | 1 | : | Y | е | s |   |   |   |   |   |   |   |   |   |   |   |

• VIEW DELAY LISTS: View the list of points configured for the relay.

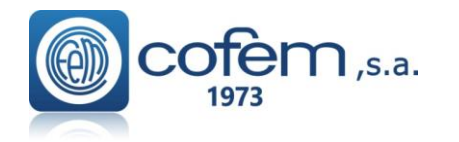

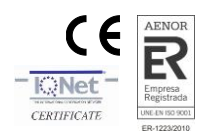

# 3.2.3.3.2.2.- Relay Auto. Configuration......Menu\_18

| 4. System Setup                     | (Menu4)  |
|-------------------------------------|----------|
| 4.1. Laver points                   |          |
| 4.2. Configure                      | (Menu9)  |
| 4.2.1. Loop configuration           | (Menu17) |
| 4.2.2. Logic In/out configuration   | (Menu18) |
| 4.2.2.1. Logic relays configuration |          |
| 4.2.2.2. Relay Auto. Configuration  |          |
| 4.2.2.3. Delete Configured Relays   |          |
| 4.2.2.4. Mstay8 Input configuration |          |

Option that allows us to configure all relay automatically (all types like SIRAY, MDA1Y, MDA2Y and MYOA/F) except SIRDR, like immediate ALARM. This option overrides the previous relay configurations.

3.2.3.3.2.3.- Delete Configured Relays......Menu\_18

| 4.2.2. Logic In/out configuration   | (Menu18) |
|-------------------------------------|----------|
| 4.2.2.1. Logic relays configuration |          |
| 4.2.2.2. Relay Auto. Configuration  |          |
| 4.2.2.3. Delete Configured Relays   |          |

Option that **CLEARS ALL CONFIGURED** relays from the loop

3.2.3.3.3.- Configure alarm zones. ......Menu\_19

| 4.2. Configure                    | (Menu9)  |
|-----------------------------------|----------|
| 4.2.1. Loop configuration         | (Menu17) |
| 4.2.2. Logic In/out configuration | (Menu18) |
| 4.2.3. Configure alarm zones      | (Menu19) |
| 4.2.4. Set up point sensitivity   |          |
| 4.2.5. Additional Passwords       | (Menu20) |
| 4.2.6. Autoevacuation Setup       | (Menu21) |
| 4.2.7. Added Delay Setup          |          |
| 4.2.8. Fast trigger Zone          |          |
| 4.2.9. To Send Zones to Repeaters |          |

In this menu we have the option of configuring the various alarm zones into which we will divide the points of the control panel. When an alarm zone is configured, it is not permissible to include a point in two different alarm zones.

Within this menu we have five submenus:

| 4.2.3. Co | nfigure alarm zones | (Menu19) |
|-----------|---------------------|----------|
| 4.2.3     | .1. Configure zone  |          |
| 4.2.3     | .2. List to Modify  |          |
| 4.2.3     | .3. Delete zone     |          |
| 4.2.3     | .4. Labelling       |          |
| 4.2.3     | .5. View setup      |          |

- CONFIGURE ZONE: The control panel will request the loop number, the first and last consecutive element included in the alarm zone list. We will be able to introduce 8 lists into each alarm zone.
- MODIFY LISTS: This option allows us to modify one of the alarm zone lists.
- DELETE ZONE: The zone configuration is deleted.
- LABEL: This provides a description of the zone with a maximum of 20 characters for its identification in the installation.
- VIEW CONFIGURATION: To view the list of points that are included in the alarm zone.

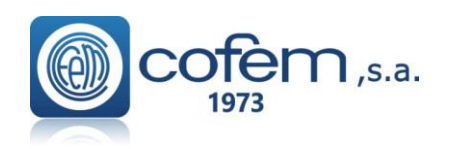

Digital fire detection control panel LYON REMOTE PLUS

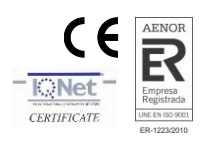

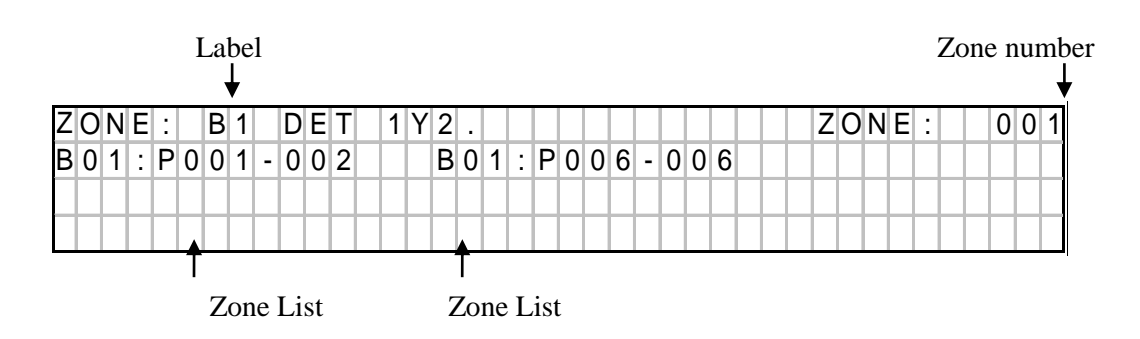

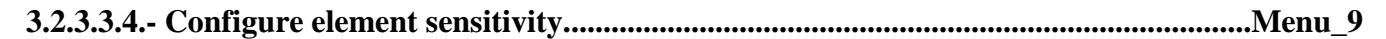

| 4.2. Configure                    | (Menu9)  |
|-----------------------------------|----------|
| 4.2.1. Loop configuration         | (Menu17) |
| 4.2.2. Logic In/out configuration | (Menu18) |
| 4.2.3. Confiqure alarm zones      | (Menu19) |
| 4.2.4. Set up point sensitivity   |          |
| 4.2.5. Additional Passwords       | (Menu20) |
| 4.2.6. Autoevacuation Setup       | (Menu21) |
| 4.2.7. Added Delay Setup          |          |
| 4.2.8. Fast trigger Zone          |          |
| 4.2.9. To Send Zones to Repeaters |          |

From this menu we can vary the sensitivity of the points individually (indicating the loop and point number). There are three levels of sensitivity: HIGH, MEDIUM AND LOW (all the sensors come with average sensitivity).

```
3.2.3.3.5.- Additional passwords......Menu_20
```

| 4.2.5. Additional Passwords | (Menu20) |
|-----------------------------|----------|
| 4.2.5.1>2nd level password  | "27"     |
| 4.2.5.2>3rd level password  | "9000"   |

From this menu we can introduce an additional password for the access level 2 and another one for the access level 3, except the numbers 00 and 0000. Whenever we introduce a new password it deletes the one that had been previously entered. The standard Passwords that the control panel have are: access level 2: **27**; and access level 3: **9000**).

| 3.2.3.3.6 | <b>Configure</b> auto | -evacuation |  |  | Menu_ | 9 |
|-----------|-----------------------|-------------|--|--|-------|---|
|-----------|-----------------------|-------------|--|--|-------|---|

| 4.2.6. Autoevacuation Setup     | (Menu21) |
|---------------------------------|----------|
| 4.2.6.1. Enable Autoevacuacion  |          |
| 4.2.6.2. Disable Autoevacuacion |          |
| 4.2.6.3. Delay Setup            |          |
| 4.2.6.4. Autoevacuation Summary |          |

Within this menu we have four submenus: ENABLE AUTOEV., DISABLE AUTOEV., CONFIGURE DELAY and AUTO EVACUATION SUMMARY. Automatic evacuation is a function that activates the relays configured as sounder and/or switches if there is an alarm in the system and the alarm has not been reset during the configured delay.

- ENABLE AUTOEV.: Automatic evacuation is activated by this option.
- DISABLE AUTOEV.: Automatic evacuation is deactivated by this option.
- CONFIGURE DELAY: The delay period that occurs between the alarm being raised and the siren and/or switch relays being activated is configured with this option. The maximum delay is 9 minutes and 59 seconds.
- AUTO EVACUATION SUMMARY: In this option we will be able to see the status of automatic evacuation and its delay.

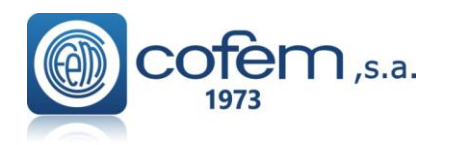

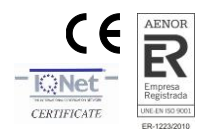

(Menu10)

#### 3.2.3.3.7- Added Delay Setup......Menu\_9

#### 4.2.7. Added Delay Setup

This option is activated when it is introduced a time between 1" to 9 min 59".

When the **first** signal alarm is received, control panel actives corresponding programmed **delays**.

If operator press "**Silence Buzzer**" before programmed delay time is finished, all the relays (including the sounder relay output in control panel) are additionally delayed with the value "**Additional delay**". In this way, operator is allowed to investigate alarm.

If at any time during the delays a **second alarm** occurs (without the need to press the stop buzzer) in the control panel, all the relays associated with the elements of alarm are **triggered immediately**.

3.2.3.3.8- Fast Trigger Zone......Menu\_9

4.2.8. Fast trigger Zone

The alarm signal input of any element defined in the zone introduced in this option makes immediately activation of all control panel relays.

3.2.3.3.9- Send Zones to Repeaters......Menu\_9

4.2.9. To Send Zones to Repeaters

This option allows sending the configured zones to the repeaters, if not executed the repeaters will only indicate the label of the point.

4.3. Set up time and date
4.3.1. Change date
4.3.2. Change time

Within this menu we have two options, CHANGE DATE and CHANGE TIME. With the cursors we will be able to update the fields for both options.

3.2.3.5.- Day/ Night timetable......Menu\_11

4.4. Day/night timetable (Menu11) 4.4.1. Day time start 4.4.2. Day time end 4.4.3. Set up Days Night Mode 4.4.4. Delete programmed Night Mode 4.4.5. Set up Summary

The day/night mode serves to configure the activations of relays since they can have a different operation for day and night. The day mode can be activated or deactivated independently for the different days of the week.

- DAY TIME START: The control panel will request the start time for the day mode.
- DAY TIME END: The control panel will request the end time for the day mode.
- PROG. NIGHT MODE DAYS: This option allows us to configure the control panel night mode for the whole 24 hours of a day.
- DELETE NIGHT MODE PROG.: This option deletes the configuration described in the previous paragraph
- PROGRAMMING SUMMARY: This option shows us the configuration of the night mode

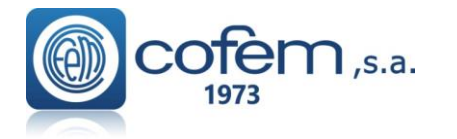

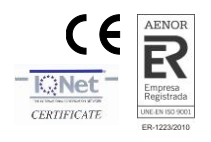

| day for t              | the control panel |       |    |
|------------------------|-------------------|-------|----|
| 3.2.3.6 Put into test/ | / normal mode     | Menu_ | 12 |

| 4.5. Swap test/normal | (Menu12) |
|-----------------------|----------|
| 4.5.1. Test mode      | (Menu22) |
| 4.5.2. Normal mode    | (Menu23) |
| 4.5.3. Zone List      |          |

Test mode is the operating mode that allows us to activate the alarm of any control panel element without any of the configured relays activating.

In addition all the alarms will reset automatically after 15 seconds. This mode is appropriate for performing tests and system maintenance.

| 4.5. Swap test/normal | (Menu12) |
|-----------------------|----------|
| 4.5.1. Test mode      | (Menu22) |
| 4.5.1.1. General      |          |
| 4.5.1.2. Zone Test    |          |
| 4.5.2. Normal mode    | (Menu23) |
| 4.5.2.1. General      |          |
| 4.5.2.2. Zone Test    |          |
|                       |          |

- TEST MODE: Within this menu we have two options: we will be able to activate test mode generally or by alarm zone.
- NORMAL MODE: Within this menu we have two options: we will be able to activate normal mode generally or by alarm zone.
- LIST ZONES: This option shows us the operating mode of the control panel and the alarm zones.
- 3.2.3.7- Led ON / OFF......Menu\_13

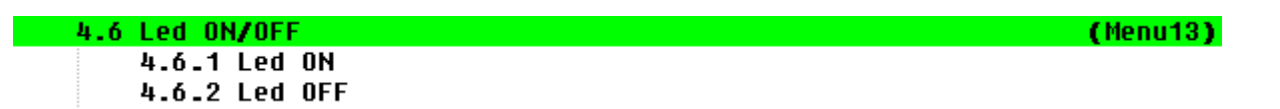

This is option 6 of the SYSTEM CONFIGURATION menu. This menu allows activation or desactivation (If it is already activated) the led of one element of the loop. This functionality is actived if the element is inside a zone in test mode.

(Menu14)

| 4.7. Langua | age menu      |       |            |
|-------------|---------------|-------|------------|
| 4.7.1.      | Set language  | e to  | Spanish    |
| 4.7.2.      | Set language  | e to  | English    |
| 4.7.3.      | Set language  | e to  | French     |
| 4.7.4.      | Set language  | e to  | Italy      |
| 4.7.5.      | Set language  | e to  | Russian    |
| 4.7.6.      | Set language  | e to  | Portuguese |
| 4.7.7.      | Set language  | e to  | Slovenian  |
| 4.7.8.      | Set language  | e to  | Slovak     |
| 4.7.9.      | Set language  | to to | Turkish    |
| 4.7.10      | . Set Romania | in 13 | anguage    |

From this menu the language of the control panel is selected. The control panel will be provided with seven languages as standard: Spanish, English, French, Italian, Hungarian, Russian Ukrainian and Portuguese.

NOTE: The autoconfiguration function of the loop sets the default labels in the language the control panel is in that moment. If the language is

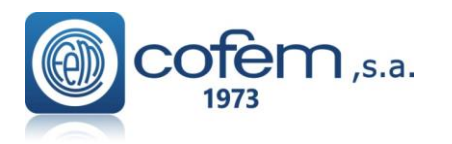

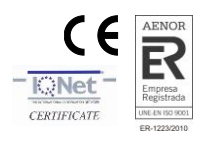

changed, the labels do not change.

#### 

| 4.8. Communications                         | (Menu15) |
|---------------------------------------------|----------|
| 4.8.1. Repeater network                     | (Menu24) |
| 4.8.2. Control Panel Network                | (Menu25) |
| 4.8.3. ContactID                            | (Menu26) |
| 4.8.4. Modbus                               | (Menu27) |
| 4.8.5. Set Control Panel number             |          |
| 4.8.6. View Control Panel number            |          |
| 4.8.7. Communication mode->(Com1/Com2/Com3) | (Menu28) |
| 4.8.8. Internal Network                     | (Menu29) |
| 4.8.9. Remote connection                    | (Menu30) |

Option 8 of the SYSTEM CONFIGURATION menu. Within this menu we have following submenus:

| 4.8.1. Repeater network            | (Menu24) |
|------------------------------------|----------|
| 4.8.1.1. View configured repeaters |          |
| 4.8.1.2. Configure repeaters       |          |
| 4.8.1.3. Autodetect slaves         |          |
| 4.8.1.4. Erase repeater            |          |
| 4.8.1.5. Delete repeaters          |          |
| 4.8.1.6. Label repeater            |          |

- REPEATER NETWORK:
  - VIEW CONFIGURED REPEATERS: display the configured repeaters on the control panel.
  - CONFIGURE REPEATERS: Give the address of the repeaters with which it is desired to communicate.
  - AUTO-DETECT SLAVES: In this menu the connected repeaters are detected and the control panel will automatically communicate with these repeaters.
  - ERASE REPEATER: From this option the selected repeater is deleted.
  - DELETE REPEATERS: From this option, all the repeaters configured in the control panel are deleted.
  - LABEL REPEATER: In this menu we give a label to the repeater with a maximum of 20 characters.

| 4.8.2. Control Panel Network         | (Menu25) |
|--------------------------------------|----------|
| 4.8.2.1. View Control Panels         |          |
| 4.8.2.2. Reset control panel network |          |
| 4.8.2.3. Network Keys Config         | (Menu35) |

- CONTROL PANEL NETWORK:
  - SEE CONTROL PANELS: Visualize the configured control panels.
  - RESET CONTROL PANEL NETWORK: Reset all the control panels connected to a network.

| 4.8.2.3. Network Keys Config                 | (Menu35) |
|----------------------------------------------|----------|
| 4.8.2.3.1. Activate<br>4.8.2.3.2. Deactivate |          |

• NETWORK KEYS CONFIG: Allow to Activate/Deactivate the keys (No Delay, Silence Sounders, evacuate, Manual Mode, Buzzer) automatically when this option is enabled in other/s control panels connected to network.

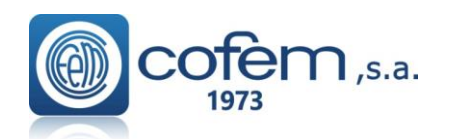

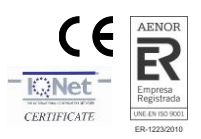

(Menu26)

- 4.8.3. ContactID 4.8.3.1. Activate 4.8.3.2. Deactivate 4.8.3.3. Test interval 4.8.3.4. Phone 1 number programming 4.8.3.5. Phone 2 number programming 4.8.3.6. Phone 3 number programming 4.8.3.7. Phone 4 number programming 4.8.3.8. Phone 5 number programming 4.8.3.9. Situation Message Programming
- CONTACTID
  - TEST INTERVAL : Checking time of the communication with the receiving center.
  - SITUATION MESSAGE PROGRAMING

Message sent to the phones configured in the previous options

- SET CONTROL PANEL NUMBER:
  - SET CONTROL PANEL NUMBER.
    - 4.8.5. Set Control Panel number
- CONTROL PANEL NUMBER:
  - VIEW THE CONTROL PANEL NUMBER.
    - 4.8.6. View Control Panel number

#### • TYPE OF PC COMMUNICATION:

The communication ports of the control panel are configurable with the different available functionalities. The control panel has 3 RS485 communications ports identified as CONPC (COM1), CONRED (COM2), CONREP (COM3) and a USB port identified as USB (USB1). In this menu you can select the port you want to use with the following features:

- NeTW: Connection port for connecting control panels in network.
- RePT: Connection port for connecting repeater.
- iLNK: Connection port for control panel software configuration I-Link or I-Link ONLINE.
- C\_ID: Connection port for ContactID.
- MoDB: Connection port for MODBUS.
- ReMT: Connection port for REMOTE card.

| 4.8.7   | . Cor | nmun | ica | tic | n   | mo         | de | -> | (Ca | ) M. | 17 | Co | m2 | /0  | оп | <b>13</b> ) | )   |   |   |   |   |   |   |   |   |                | () | 1e n | u2 | 8) |
|---------|-------|------|-----|-----|-----|------------|----|----|-----|------|----|----|----|-----|----|-------------|-----|---|---|---|---|---|---|---|---|----------------|----|------|----|----|
| Comm    | u n i | сa   | t i | o r | ו ו | m          | d  | е  |     |      |    |    |    |     |    |             |     |   |   |   |   |   |   |   |   |                |    | 1    |    |    |
| NeTW    | :     | СО   | M 2 |     | R   | еF         | РΤ | :  |     | C    | 0  | Μ  | 3  |     | i  | i L         | . N | K | : |   |   | U | S | в | 1 |                |    |      |    |    |
| C _ I D | :     | -    | -   |     | Μ   | 0 [        | B  | :  |     |      | -  |    | -  |     | F  | R e         | ۶N  | Т | : |   |   | С | 0 | Μ | 1 |                |    |      |    |    |
| ENTE    | R :   | SA   | VE  | ,   | 0   | <b>P</b> 1 | ΓΙ | 0  | N S | S :  |    | U  | Ρ  | - [ | DC | D٧          | ٧N  | , |   | Е | S | С | : |   | 0 | U <sup>-</sup> | Г  |      |    |    |

#### 4.8.8. Internal Network

- 4.8.8.1. Autodetect controllers
- 4.8.8.2. Erase loop controller
- 4.8.8.3. Erase supply controller
- 4.8.8.4. Consult Version
- INTERNAL NETWORK:
  - AUTODETECT CONTROLLERS: In this menu, all the connected controllers are detected and configured. This function deletes the previously configured controllers.
  - ERASE LOOP CONTROLLER: Erase the selected loop controller from the configuration of the control panel.
  - ERASE SUPPLY CONTROLLER: To erase the selected power supply controller from the configuration of the control panel.
  - CONSULT VERSION: Check the software versions for the CPU circuit (control panel version) and for the different loop controllers (controller version) which may be connected.

(Menu29)

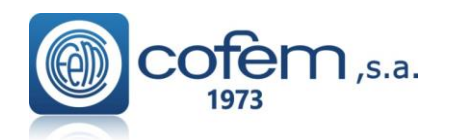

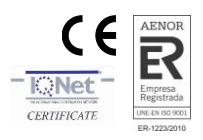

(Menu30)

4.8.9. Remote connection 4.8.9.1 Remote connection 4.8.9.1.1 Activate 4.8.9.2 DHCP 4.8.9.2.1 Activate 4.8.9.2.2 Deactivate 4.8.9.3 IP 4.8.9.5 MASK 4.8.9.6 GATEWAY 4.8.9.7 UMIP 4.8.9.8 Serial Number

#### • REMOTE CONECTION:

It allows configuring the following communication parameters of the REMOTE card in the ethernet network.

- Activate/Deactivate the communications with REMOTE CARD.
- IP: Defines the IP address of the REMOTE card in the internal network. By default 192.168.0.254.
- PORT: Defines the port of the REMOTE card. The server / router must be configured to allow communication between the REMOTE card and the external network. By default the value is 80.
- MASK: Mask of the server / router that differentiates the IP addresses of the internal and external network. Based on the IP address of the server / router, the "0" values identify the internal addresses. By default, the value of the mask is 255.255.255.0.
- GATEWAY: IP address of the server / router. By default the value is 192.168.0.50.
- DHCP: allow automatic configuration of IP, PORT and MASK.
- UMIP: Acronym for "Update My IP". With the activation of this function, it is allowed to communicate with the REMOTE card of the central from the web "www.l-remote.com" automatically without needing to know the IP address of the server / router.
- SERIAL NUMBER: It is the serial number of the REMOTE card needed to identify it on the web "www.l-remote.com".

#### 3.2.3.10.- Stop Sounder Function......Menu\_16

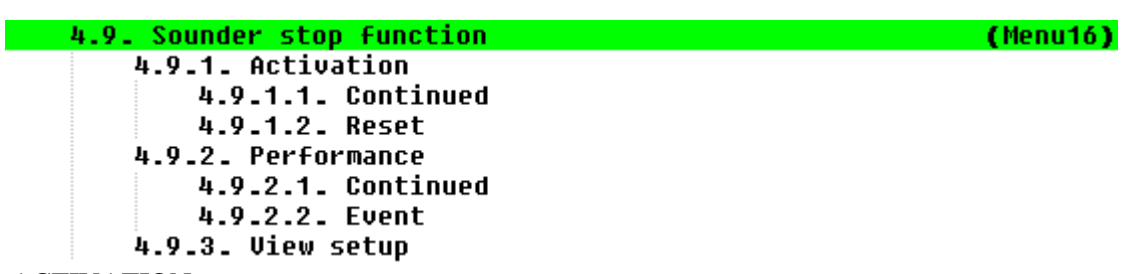

- ACTIVATION:
  - CONTINUOUS: "Stop Sounder" continues active after re-start up of the control panel.
  - RESET: "Stop Sounder" is automatically desactivated after re-start up of the control panel.
- PERFORMANCE:
  - CONTINUOUS: "Stop Sounders" continues active although new signal alarm arrives to control panel.
  - EVENT: "Stop Sounders" is deactivated when new signal alarm is received to control panel.
- VIEW SET UP: It is shown selection of "ACTIVATION" and "PERFORMANCE".

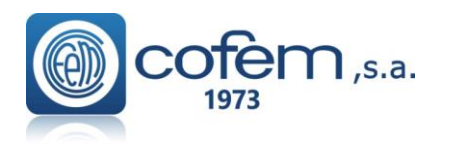

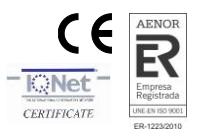

# 4.- Start-up.

#### 4.1.- Prior verifications.

Prior to putting the **Lyon system** installation into operation, we must assure ourselves that the installation is totally completed and we have all the data for its correct programming. For this it is necessary to verify that the points shown below have been completed:

- To have a 110~230V power source available dedicated to the fire protection system and that it is live 24 hours a day, seven days a week. (see chapter 2.1)
- To have a set of two 12V batteries with a capacity between 7 and 24Ah depending on the number of loops and load connected to the control panel. (to see chapter 2.3.1)
- To verify that all the elements are connected to the installation.
- To verify that there are no installation elements left unconnected or with connection errors that could cause faults when putting into operation or deterioration of the **Lyon system** elements.
- Do not remove the covers until the installation is finished and clean.
- To have a list with the total of connected elements of each type in each loop, see example in the following table.

| LOOP: 1  |        |  |  |  |  |  |  |  |
|----------|--------|--|--|--|--|--|--|--|
| ТҮРЕ     | AMOUNT |  |  |  |  |  |  |  |
| A30XHA/S | 25     |  |  |  |  |  |  |  |
| A30XTA   | 2      |  |  |  |  |  |  |  |
| A30XHTCO | 47     |  |  |  |  |  |  |  |
| PUCAY    | 36     |  |  |  |  |  |  |  |
| SIRAY    | 3      |  |  |  |  |  |  |  |
| MDAXY    | 6      |  |  |  |  |  |  |  |
| MSTAY    | 1      |  |  |  |  |  |  |  |
| KMAY     | 3      |  |  |  |  |  |  |  |
| TOTAL    | 123    |  |  |  |  |  |  |  |

• To have a list for each loop with the location, type and programming number of each element, (sensor, button, relay module, technical signals module, addressable sirens, master module). This programming number goes from 1 to 65533, see example in the following table:

| Loop: 01 |           |             |        |       |
|----------|-----------|-------------|--------|-------|
| POINT    | Prog. No. | Label       | Туре   | Notes |
| 1        | 12757     | ROOM 101    | A30XHA |       |
| 2        | 12432     | ROOM 102    | A30XHA |       |
| 3        | 4767      | BUTTON P1   | PUCAY  |       |
| 4        | 6982      | CORRIDOR P1 | KMAY   |       |

In this way with the lists made on-site, that are completed with the listings of relay activation and with the relationship of alarm zones, it is possible to undertake the system programming working with an external keyboard, on the control panel's own keypad or much more easily using the **I-Link** program on a PC that will later download to the control panel.

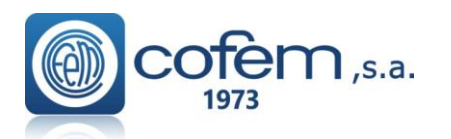

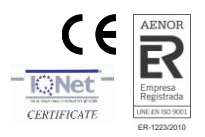

# 4.2.- Supply

NETWORK: The power to the input terminals will be 110~230V +/- 10% - 50-60 Hz

#### Attention! Connect the EARTH cable, ensuring the right position of the neutral and phase line

**BATTERIES:** Connect the two elements in series (**Watch out for the polarity**). In the presence of network power the battery terminals will have between 24 and 27 V DC.

The 110~230V power supply will be connected to the **Lyon control panel** and then the batteries. The green power supply LED on the front of the control panel must light and the initialization texts must be seen as indicated in section 3.2.1.1.

#### **4.3.-** Loops and relays

The loops will be put into operation one by one. Once the loop cables are connected to the corresponding driver, proceed with the element search as described in section 3.2.1.1. or in the element Configuration Manual.

When the search is completed check the number of elements found by the control panel against the data taken previously, see section 4.1.

- If the number found is the same, it means that all the elements are correctly connected to the **Control Panel Lyon** system loop.
- If the number found is higher it means that there must be more elements installed in the loop. You must update the information about them programming numbers, labels to be able to complete the putting on operation.
- If the number found is lower, it means that fewer elements have been installed in the loop; there are unconnected or not assembled loop elements. Review the whole loop installation reviewing all the connections and counting the installed elements.

Once all problems in the system have been solved, the loop element search must be repeated. If a correct result is obtained (the expected number of elements in the loop), the entire process described above can be repeated for another loop.

Next, one must proceed with the allocation of previously chosen programming numbers to the loop elements, see section 4.1.

Also a name can be assigned to each loop element, called a label. It can be done from the control panel keys, (see section 3.2.3.3, Annex\_2 or I-Link Manual).

If the control panel has relay modules (MDA1Y, MDA2Y and MYOA) and loop sirens (SIRAY/SIRAYL), one will proceed to the configuration of such depending on the elements that must activate them, from the control panel keys, (see section, 3.2.3.3.2.1 Annex\_2 or I-Link Manual ).

There is also a new feature that automatically configures the relays (see section 3.2.3.3.2.2 "Auto.Relay.Configuration", Annex\_2 or I-Link Manual )

Optionally the Alarm Zones can be configured from the power station, (see section, 3.2.3.3.3 Annex\_2 or I-Link Manual ).

Once the previous steps are complete we must verify that the programming performed is correct. For this we must monitor all the elements in all the loops of the control panel. This will be done from the control panel keys, (see section 3.2.2.4 Annex\_2 or I-Link Manual ).

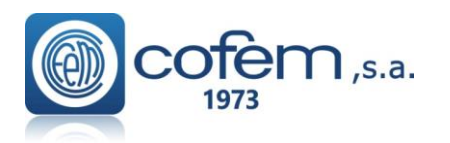

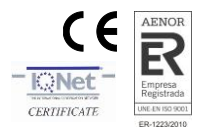

During the startup process, the control panel may display various types of faults. For the **Lyon control panel** to work correctly, these faults must be resolved. For this, consult section 4.4 which describes the main faults, the causes of them and the action to be taken to resolve them.

#### 4.4.- Faults

#### 4.4.1.- FAULTS IN CONTROL PANEL STARTUP

| THE CONTROL PANEL DOES NOT TURN ON (POWER SUPPLY AND BATTERY leds off, display |                                                                                                    |  |  |  |  |  |
|--------------------------------------------------------------------------------|----------------------------------------------------------------------------------------------------|--|--|--|--|--|
| shows nothing)                                                                 |                                                                                                    |  |  |  |  |  |
| Cause                                                                          | Neither the 110~230V supply nor the batteries are providing the correct voltage to the panel.                                                               |  |  |  |  |  |
| Solution                                                                       | Check that there is 110~230V mains voltage in the terminal strip for connecting the A.C. source. Connect fully charged 24V batteries (between 24V and 28V). |  |  |  |  |  |

# THERE ARE NO LOOP CONTROLLERS Cause During the control panel's start-up process, the panel does not find any Loop Controllers. Turn off the control panel, leave it for one minute, and start it up again. If the same message is still displayed, check whether the controller has been mishandled, ensuring that it is correctly inserted in the back panel, and that the micro-switches are configured as in the following table:

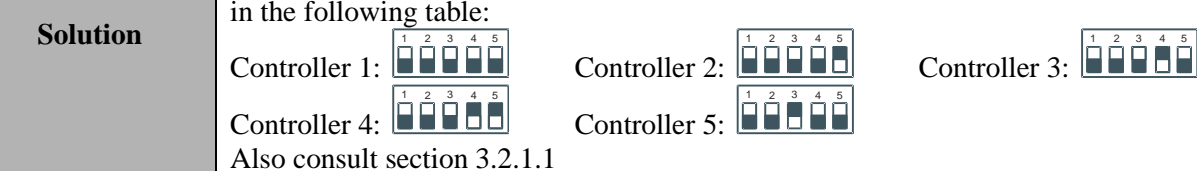

| <b>CONTROLLER NO</b> | OT FOUND WITH ADDRESS: 001 002 003 004 005                                                                                                    |
|----------------------|----------------------------------------------------------------------------------------------------|
| Course               | During the control panel's start-up process, the panel had not found the Loop                                                                                                    |
| Cause                | Controller with the number indicated.                                                                                                    |
| Solution             | Turn off the control panel, leave it for one minute, and start it up again. If the same message is still displayed, check whether the controller has been mishandled, ensuring that it is correctly inserted in the back panel, and that the micro-switches are configured as in the following table:<br>Controller 1: $\begin{bmatrix} 1 & 2 & 3 & 4 & 5 \\ 0 & 0 & 0 & 0 \end{bmatrix}$ Controller 2: $\begin{bmatrix} 1 & 2 & 3 & 4 & 5 \\ 0 & 0 & 0 & 0 \end{bmatrix}$ Controller 3: $\begin{bmatrix} 1 & 2 & 3 & 4 & 5 \\ 0 & 0 & 0 & 0 \end{bmatrix}$ Controller 5: $\begin{bmatrix} 1 & 2 & 3 & 4 & 5 \\ 0 & 0 & 0 & 0 \end{bmatrix}$ Controller 3: $\begin{bmatrix} 1 & 2 & 3 & 4 & 5 \\ 0 & 0 & 0 & 0 \end{bmatrix}$ |

| CONTROLLER NOT FOUND WITH ADDRESS: 011 |                                                                                           |
|----------------------------------------|-------------------------------------------------------------------------------------------|
| C                                      | During the control panel's start-up process, the panel has not found the Power            |
| Cause                                  | Source Controller.                                                                        |
|                                        | Turn off the control panel, leave it for one minute, and start it up again. If the same   |
|                                        | message is still displayed, check whether the controller has been mishandled, ensuring    |
|                                        | that it is correctly inserted in the back panel.                                          |
|                                        |                                                                                           |
| Solution                               | When it is operating correctly, the led mounted in this power source controller should be |
| Solution                               | flashing.                                                                                 |
|                                        |                                                                                           |
|                                        |                                                                                           |
|                                        | Controladora Fuente Alimentación 24                                                       |
|                                        | Consult section 3.2.1.1                                                                   |
| 4.4.2 POWER SUPPLY FAULTS              |                                                                                           |

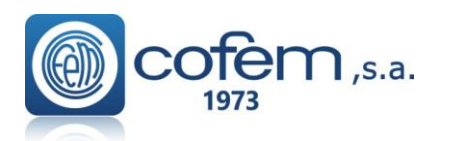

# Digital fire detection control panel LYON REMOTE PLUS

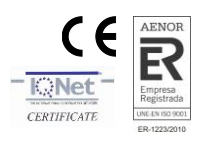

| MAINS VOLTAGE DROPS (110~230V voltage does not reach the power source) |                                                                                                    |
|------------------------------------------------------------------------|----------------------------------------------------------------------------------------------------|
| Cause                                                                  | 110~230V voltage does not reach the power source.                                                                                                    |
| Solution                                                               | Check that there is 110~230V mains voltage in the terminal strip for connecting the A.C. source. The green led off the A.C. source must be lit. Check the status of the power supply fuse (8 Amps). (See chapters 2.2.1 and 2.2.3) |

| MAINS VOLTAGE TOO HIGH |                                                                                          |
|------------------------|------------------------------------------------------------------------------------------|
| Cause                  | 110~230V power supply is outside the permitted range.                                    |
| Solution               | Check that there is 110~230V mains voltage in the terminal strip for connecting the A.C. |
|                        | source. The green led off the A.C. source must be lit. (See chapters 2.2.1 and 2.2.3)    |

| <b>NO BATTERY</b> (The battery is not connected to the control panel) |                                                                                                    |
|-----------------------------------------------------------------------|----------------------------------------------------------------------------------------------------|
| Cause                                                                 | Either the battery is not connected to the control panel or it is connected incorrectly.                                                                                                    |
| Solution                                                              | Check that the batteries are correctly connected to the control panel, and check the status of the battery output fuse (5 Amps). Carefully examine the battery polarity and check that they are connected in series. For normal operation, the voltage in the battery output, when they are connected should be between 22V and 28V. (See chapter 2.3.1) |

| BATTERIES OVERLOADED (The batteries do not accept a charge) |                                                                                                    |
|-------------------------------------------------------------|----------------------------------------------------------------------------------------------------|
| Cause                                                       | The batteries have reached the end of their useful life.                                                                                                    |
| Solution                                                    | Replace the set of batteries with new ones. For normal operation, the voltage in the battery output, when connected should be between 22V and 28V. (See chapter 2.3.1) |

| BATTERIES DISCHARGED (The batteries are not charged) |                                                                                                    |
|------------------------------------------------------|----------------------------------------------------------------------------------------------------|
| Cause                                                | The batteries are not charged, or they are not connected correctly.                                                                                                    |
| Solution                                             | Check that the two 12V batteries are connected in series, and wait for about 12 hours for them to finish charging. If the fault persists, replace the batteries with new ones. For normal operation, the voltage in the battery output, when they are connected, should be between 22V and 28V. (See chapter 2.3.1) |

| CHARGER FAULT (The battery charger doesn't work) |                                                                                                    |
|--------------------------------------------------|----------------------------------------------------------------------------------------------------|
| Cause                                            | The battery charger does not charge the batteries This message is associated with faults mentioned above, such as: MAINS VOLTAGE DROP, NO BATTERY, BATTERIES OVERLOADED and BATTERIES DISCHARGED. This message is displayed 4 minutes after the fault occurs. |
| Solution                                         | Check the batteries' connections and status as indicated above. If this fault is indicated, but there is no other associated message, checks the battery charger fuse (1 Amp). (See chapters 2.2.1, 2.2.3 and 2.3.1)                                          |

| <b>30V FAULT</b> (There is no 30V voltage at the 30V output from the Power Source) |                                                                                                    |
|------------------------------------------------------------------------------------|----------------------------------------------------------------------------------------------------|
| Cause                                                                              | The fuse for this output has blown due to a short circuit or excessive power consumption.                                                                                                    |
| Solution                                                                           | Check the connections for the 30V output and check how many elements, such as repeaters, electromagnets, etc. are connected to it, in order to ensure that the maximum permissible power consumption is not exceeded. (See chapters 1.5.4.1 and 2.2.3) |

| <b>RELAY OPEN CIRCUIT:01</b> (Open circuit for the S1 General Sounder relay) |                                                                                          |
|------------------------------------------------------------------------------|------------------------------------------------------------------------------------------|
| Cause                                                                        | Lack of continuity between the output of the S1 General Sounder relay and end-of-line    |
|                                                                              | resistance.                                                                              |
| Solution                                                                     | Check that S1 General Sounder output is correctly connected to the sounders connected to |
|                                                                              | it, check that the end-of-line resistance (4K7) and check the supervision diodes are     |
|                                                                              | correctly mounted (see chapters 2.3.3.1 and 2.3.3.2). Check the status of the S1 output  |
|                                                                              | fuse (2 Amps). To operate correctly, the S1 General Sounder's output voltage must be     |
|                                                                              | between -10V and -18V when in standby and between 24V and 29V when activated.            |

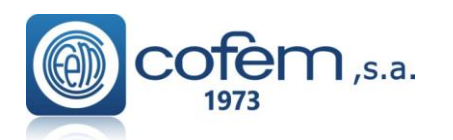

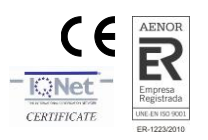

| <b>RELAY SHORT-CIRCUITED:01</b> (Short circuit for the S1 General Sounder relay) |                                                                                            |
|----------------------------------------------------------------------------------|--------------------------------------------------------------------------------------------|
| Cause                                                                            | There is a short circuit between the output of the S1 General Sounder relay and the end-   |
|                                                                                  | of-line resistance.                                                                        |
| Solution                                                                         | Check that S1 General Sounder output is correctly connected to the sounders connected to   |
|                                                                                  | it, check that the end-of-line resistance (4K7) and check the supervision diodes are       |
|                                                                                  | correctly mounted (see chapters 2.3.3.1 and 2.3.3.2). To operate correctly, the S1 General |
|                                                                                  | Sounder's output voltage must be between -10V and -18V when in standby and between         |
|                                                                                  | 24V and 29V when activated.                                                                |

| <b>RELAY OPEN CIRCUIT:03</b> (Open circuit for the S3 General Fault relay) |                                                                                             |
|----------------------------------------------------------------------------|---------------------------------------------------------------------------------------------|
| Cause                                                                      | There is a lack of continuity between the output of the S3 General Fault relay and the end- |
|                                                                            | of-line resistance.                                                                         |
| Solution                                                                   | Check that the S3 General Fault output is correctly connected to the devices connected to   |
|                                                                            | it, check that the end-of-line resistance (4K7) and the supervision diodes are correctly    |
|                                                                            | mounted. Check the status of the S3 output fuse (1 Amp). To operate correctly, the S3       |
|                                                                            | General Fault's output voltage must be between +10V and +18V when in standby and 0V         |
|                                                                            | when activated.                                                                             |

| RELAY SHORT CIRCUIT:03 (Short circuit for the S3 General Fault relay) |                                                                                           |
|-----------------------------------------------------------------------|-------------------------------------------------------------------------------------------|
| Cause                                                                 | There is a short circuit between the output of the S3 General Fault relay and the end-of- |
|                                                                       | line resistance.                                                                          |
| Solution                                                              | Check that the S3 General Fault output is correctly connected to the devices connected to |
|                                                                       | it, check that the end-of-line resistance (4K7) and the supervision diodes are correctly  |
|                                                                       | mounted. To operate correctly, the S1 General Sounder's output voltage must be between    |
|                                                                       | +10V and $+18V$ when in standby and 0V when activated.                                    |

#### 4.4.3.- LOOP FAULTS

| ELEMENT NOT RESPONDING |                                                                                                    |
|------------------------|----------------------------------------------------------------------------------------------------|
| Cause                  | An element in the loop has stopped working.                                                                                                    |
| Solution               | Check that the element has not been removed from the installation, check that the element is correctly connected and that the loop voltage reaching it is between 22V and 35V. Also check that it has not been affected by external agents such as water leaks, etc. If this fault affects several elements, check whether they are all between the same two insulators. If this is the case, check that section of the installation, as there must be a short circuit in the wiring. |

| EXCESSIVE POWER CONSUMPTION |                                                                                                    |
|-----------------------------|----------------------------------------------------------------------------------------------------|
| Cause                       | The loop is overloaded or has a short circuit; the voltage in the loop is below 22V.                                                                                                    |
| Solution                    | Check the wiring for the affected loop, check for possible short circuits, and check whether there are elements connected to the loop that should not be directly connected to it, such as: conventional detectors, end-of-line condensers or resistances, electromagnets, sounders, etc. Also check that it has not been affected by external agents such as water leaks, etc. Once the original cause of the fault has been located and resolved, wait 5 minutes before resetting the incident in the control panel, since the protection elements need to cool down. For normal operation, the voltage in the loop should be between 22V and 35V. |

| <b>OPEN LOOP</b> |                                                                                 |
|------------------|---------------------------------------------------------------------------------|
| Cause            | The loop is not closed properly as a result of an open line or a short circuit. |
| Solution         | Check wiring and connections of the affected loop.                              |

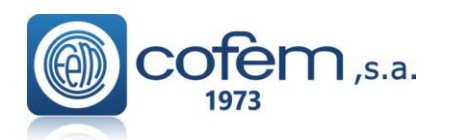

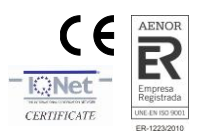

| CONTROLLER FOR LOOP: OX IS NOT COMMUNICATING |                                                                                                    |
|----------------------------------------------|----------------------------------------------------------------------------------------------------|
| Cause                                        | The controller for the indicated loop has stopped working.                                                                                                    |
| Solution                                     | Reset the control panel. If, during start-up, the following message is shown: "CONTROLLER NOT FOUND WITH ADDRESS: 001 002 003 004 005", stop the control panel, disconnecting both the 110~230V power supply and the batteries, and check that the controller is correctly inserted in the control panel's back panel. Then start the control panel up again. If the problem persists, please contact our Technical Services Department. |

| <b>OPEN CIRCUIT IN MASTER</b> (Open Circuit in the KMAY master for conventional detectors) |                                                                                            |
|--------------------------------------------------------------------------------------------|--------------------------------------------------------------------------------------------|
| Cause                                                                                      | There is a lack of continuity in the wires for the line of slaves from the KMAY to the end |
|                                                                                            | of the line. The end-of-line is not mounted.                                               |
| Solution                                                                                   | Check that the KMAY is correctly connected to the detectors and manual call points         |
|                                                                                            | which are connected to it. Check that the end-of-line 10uF-63V condenser is correctly      |
|                                                                                            | connected, and with the right polarity (see chapter 1.5.4.1). To operate correctly the     |
|                                                                                            | KMAY's output voltage should be between 18V and 21V.                                       |

| SHORT CIRCUIT IN MASTER (Short Circuit in the KMAY master for conventional detectors) |                                                                                                    |
|---------------------------------------------------------------------------------------|----------------------------------------------------------------------------------------------------|
| Cause                                                                                 | There is a short circuit in the connections from the KMAY to the end of the line.                                                                                                    |
| Solution                                                                              | Check that the KMAY is correctly connected to the detectors and manual call points which are connected to it. Check that the end-of-line 10uF-63V condenser is correctly connected, and with the right polarity, and check that the slave manual call points are connected with the correct polarity (see chapter 1.5.4.1). To operate correctly the KMAY's output voltage should be between 18V and 21V. |

| <b>RELAY OPEN CIRCUIT 01</b> (Open circuit for the relay 1 of the MDA1Y, MDA2Y or MYOA) |                                                                                                    |
|-----------------------------------------------------------------------------------------|----------------------------------------------------------------------------------------------------|
| Cause                                                                                   | There is a lack of continuity between the output of the relay 1 of the MDA1Y, MDA2Y or              |
|                                                                                         | MYOA and the end-of-line resistance.                                                                |
| Solution                                                                                | Check that the MDA1Y, MDA2Y or MYOA is correctly connected to the sounders                          |
|                                                                                         | connected to it, check that the 33 K $\Omega$ end-of-line resistance and the supervision diodes are |
|                                                                                         | correctly mounted (see chapters 1.5.4.3, 1.5.4.4 and 1.5.4.5). Check the status of the fuse         |
|                                                                                         | protecting the module. To operate correctly, the output voltage of the relay 1 of the               |
|                                                                                         | MDA1Y, MDA2Y, MYOA must be between -2 V and -7,8 V when in standby and                              |
|                                                                                         | between 24 V and 29 V when activated.                                                               |

| <b>RELAY SHORT CIRCUIT 01</b> (Short circuit for the relay 1 of the MDA1Y, MDA2Y or MYOA) |                                                                                                    |
|-------------------------------------------------------------------------------------------|----------------------------------------------------------------------------------------------------|
| Cause                                                                                     | There is a short circuit between the output of the relay 1 of the MDA1Y, MDA2Y or                   |
|                                                                                           | MYOA and the end-of-line resistance.                                                                |
| Solution                                                                                  | Check that the MDA1Y, MDA2Y or MYOA is correctly connected to the sounders                          |
|                                                                                           | connected to it, check that the 33 K $\Omega$ end-of-line resistance and the supervision diodes are |
|                                                                                           | correctly mounted (see chapters 1.5.4.3, 1.5.4.4 and 1.5.4.5). To operate correctly, the            |
|                                                                                           | output voltage of the relay 1 of the MDA1Y, MDA2Y or MYOA should be between -2 V                    |
|                                                                                           | and -7,8 V in standby and 24 V to 29 V when activated.                                              |

| <b>RELAY OPEN CIRCUIT 02</b> (Open circuit for the relay 2 of the MDA2Y) |                                                                                                |
|--------------------------------------------------------------------------|------------------------------------------------------------------------------------------------|
| Cause                                                                    | There is a lack of continuity between the output of the relay 1 of the MDA2Y and the end-      |
|                                                                          | of-line resistance.                                                                            |
| Solution                                                                 | Check that the MDA2Y is correctly connected to the sounders connected to it, check that        |
|                                                                          | the 33 K $\Omega$ end-of-line resistance and the supervision diodes are correctly mounted (see |
|                                                                          | chapter 1.5.4.5). Check the status of the fuse protecting the module. The output voltage of    |
|                                                                          | the relay 2 of the MDA2Y must be between -2 V and -7,8 V when in standby and between           |
|                                                                          | 24 V and 29 V when activated.                                                                  |

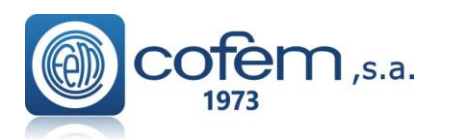

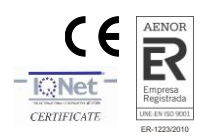

| <b>RELAY SHORT CIRCUIT 02</b> (Short circuit for the relay 2 of the MDA2Y) |                                                                                                |
|----------------------------------------------------------------------------|------------------------------------------------------------------------------------------------|
| Cause                                                                      | There is a short circuit between the output of the relay 2 of the MDA2Y and the end-of-        |
|                                                                            | line resistance.                                                                               |
| Solution                                                                   | Check that the MDA2Y is correctly connected to the sounders connected to it, check that        |
|                                                                            | the 33 K $\Omega$ end-of-line resistance and the supervision diodes are correctly mounted (see |
|                                                                            | chapter 1.5.4.5). To operate correctly, the output voltage of the relay 2 of the MDA2Y         |
|                                                                            | must be between -2 V and -7,8 V when in standby and between 24 V and 29 V when                 |
|                                                                            | activated.                                                                                     |

| 24V RELAY (24V Fault in module MDA1Y, MDA2Y or MYOA) |                                                                                             |
|------------------------------------------------------|---------------------------------------------------------------------------------------------|
| Cause                                                | The 24 V voltage does not reach the module from the power supply's 30 V output, which       |
|                                                      | may be from the control panel or from an auxiliary external power source.                   |
| Solution                                             | Check the connections for the 30 V line from the control panel's power source, or           |
|                                                      | auxiliary external power source, to the 24 V input to the MDA1Y, MDA2Y or MYOA              |
|                                                      | module, (see chapters 1.5.4.3, 1.5.4.4 and 1.5.4.5). To operate correctly, the 24 V voltage |
|                                                      | input to the modules should be between 20 V and 29 V.                                       |

| OC INPUT 01 (Open line in MSTAY input 1) |                                                                                               |
|------------------------------------------|-----------------------------------------------------------------------------------------------|
| Cause                                    | There is a lack of continuity between the input of the relay 1 of the MSTAY and the end-      |
|                                          | of-line resistance.                                                                           |
| Solution                                 | Check the correct connection of the MSTAY elements connected to it, verify the correct        |
|                                          | assembly of the end of line resistor, 33 K $\Omega$ (see chapter 1.5.4.2.). The MSTAY voltage |
|                                          | input 1 for proper operation should be between -5 V and -7 V at rest.                         |

# **SC INPUT 01** (Short circuit in MSTAY input 1)

| Cause    | There is a short circuit between MSTAY input 1 and the end of line resistor.                  |  |  |
|----------|-----------------------------------------------------------------------------------------------|--|--|
|          | Check the correct connection of the MSTAY elements connected to it, verify the correct        |  |  |
| Solution | assembly of the end of line resistor, 33 K $\Omega$ (see chapter 1.5.4.2.). The MSTAY voltage |  |  |
|          | input 1 for proper operation should be between -5 V and -7 V at rest.                         |  |  |

| OC INPUT 02 (Open line in MSTAY or MYOA input 2) |                                                                                                  |  |  |
|--------------------------------------------------|--------------------------------------------------------------------------------------------------|--|--|
| Cause                                            | There is a lack of continuity between the input 2 of the MSTAY or MYOA and the end-              |  |  |
|                                                  | of-line resistance.                                                                              |  |  |
| Solution                                         | Check the correct connection of the MSTAY elements connected to it, verify the correct           |  |  |
|                                                  | assembly of the end of line resistor, 33 K $\Omega$ (see chapter 1.5.4.2 and 1.5.4.3). The MSTAY |  |  |
|                                                  | and MYOA voltage input 2 for proper operation should be between -5 V and -7 V at                 |  |  |
|                                                  | rest.                                                                                            |  |  |

| SC INPUT 02 (Short circuit in MSTAY or MYOA input 2) |                                                                                                    |  |  |
|------------------------------------------------------|----------------------------------------------------------------------------------------------------|--|--|
| Cause                                                | There is a short circuit between MSTAY or MYOA input 2 and the end of line resistor.                                                                                                    |  |  |
| Solution                                             | Check the correct connection of the MSTAY or MYOA elements connected to it, verify the correct assembly of the end of line resistor, 33 K $\Omega$ (see chapter 1.5.4.2 and 1.5.4.3). The MSTAY and MYOA voltage input 2 for proper operation should be between -5 V and -7 V at rest. |  |  |

| TECHNICAL FAULT (IN2 input to the MSTAY has been activated) |                                                                                                    |  |  |
|-------------------------------------------------------------|----------------------------------------------------------------------------------------------------|--|--|
| Cause                                                       | A signal external to the addressable detection system has activated the MSTAY IN2 input.                                                                                                    |  |  |
| Solution                                                    | This is not a fault in the addressable detection system, in fact this is how it should normally work. Check the operating status of the devices connected to the MSTAY (IN2). (see chapter 1.5.4.2) |  |  |

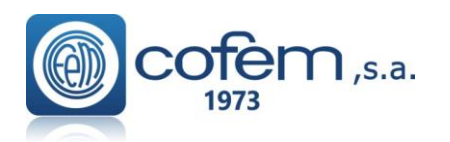

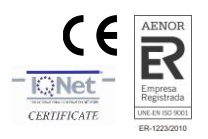

| DIRTY SENSOR |                                                                                                    |
|--------------|----------------------------------------------------------------------------------------------------|
| Cause        | The permitted level of dirt has been exceeded on the sensor (A30XHA, A30XHA-S A30XHTCO, A50S/I, A50SH/I, A50HSCOI), 100% in the monitoring screen, the sensor |
|              | must be cleaned.                                                                                                    |
| Solution     | Clean the sensor using compressed air, reset the fault and monitor the element, checking                                                                      |
|              | that the readings are below 5. If the levels are higher or the dirty sensor fault is repeated,                                                                |
|              | cleaning it has not been sufficient and it is recommended that the sensor is replaced with a                                                                  |
|              | new one.                                                                                                    |

#### 4.4.4.- OTHER FAULTS

| ELEMENT NOT FOUND (In the monitoring screen) |                                                                                                    |  |
|----------------------------------------------|----------------------------------------------------------------------------------------------------|--|
| Cause                                        | The loop point indicated cannot be found by the control panel.                                                                                     |  |
| Solution                                     | The element being monitored either has not been installed or else its programming number has not been assigned. Check the element's configuration. |  |

| REPEATER: XX IS NOT COMMUNICATING |                                                                                                    |  |  |
|-----------------------------------|----------------------------------------------------------------------------------------------------|--|--|
| Cause                             | There is a failure in communication with the indicated repeater.                                                                                                    |  |  |
| Solution                          | Check the repeater's connection to the control panel, check for short circuits and broken wires, measure the repeater's supply voltage to check that it is between 24V and 30V. (see chapter 1.5.4)<br>Check that the repeater's number is correctly configured, making sure that the number configured in the control panel is the same as the repeater's number. (see chapter 3.2.3.9) |  |  |

| CENTRAL:XX IS NOT COMMUNICATING |                                                                                                    |  |  |
|---------------------------------|----------------------------------------------------------------------------------------------------|--|--|
| Causa                           | There is a failure in communication with the indicated Control Panel.                                                            |  |  |
| Solución                        | Check connection with the other Control Panels, short circuits, and broken cables. Check Control Panel is on (see chapter 1.5.5) |  |  |
| Bolución                        | Check there is not two or more Control Panels with the same number.                                                              |  |  |

| REMOTE/FAC: IS NOT COMMUNICATING / FAULT 00 |                                                                                                    |  |  |
|---------------------------------------------|----------------------------------------------------------------------------------------------------|--|--|
| Causa                                       | There is a failure communication with the indicated. (remote and F.A.C. are optional)                                                                                                    |  |  |
| Solución                                    | Check the connection of the control panel with the main control panel; check short circuits, cut cables, check the correct operation of the control panel. Check the settings in communication menu 4.8.(see chapter 3.2.3.9) |  |  |

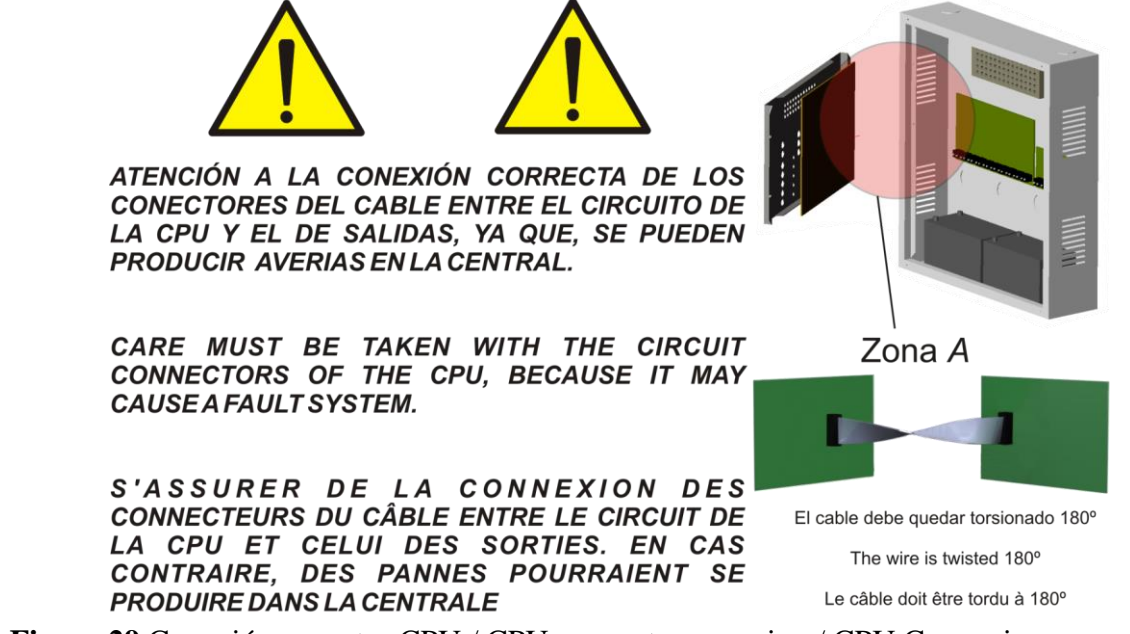

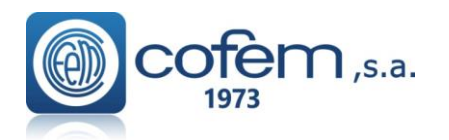

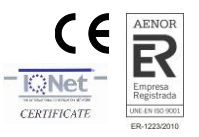

# Annex 1: Use of the Control Panel LYON / C-LYON / ZAFIR system

# 1. What is a control panel LYON / C\_LYON /ZAFIR SYSTEM?

The LYON / C\_LYON / ZAFIR system is a FIRE detection system that combined with sensors and corresponding modules, is capable of quickly detecting the early signs of a fire, issuing a warning of the event and acting on various elements, such as emergency exit doors, acoustic fire alarms or crossed outputs.

#### 2. Front panel of the system

This is what the control panel of the centralized LYON system looks like:

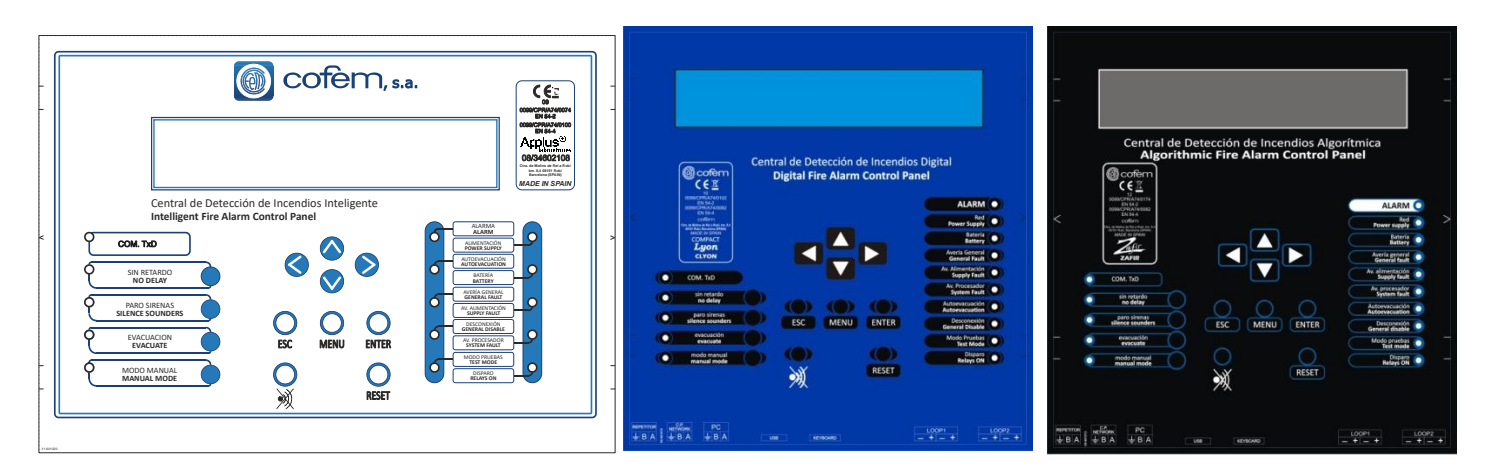

The **keys** enable action to be taken via the control unit, while the **luminous indicators** (**LEDs**) and the **screen** provide information about the system status.

#### 3. What happens if the buzzer sounds?

The buzzer or acoustic warning emits an intermittent alarm if any of the following situations arise:

- 1. A fire alarm has been generated.
- 2. A relay has been **actuated**.
- 3. A **fault** has occurred in the detection system.

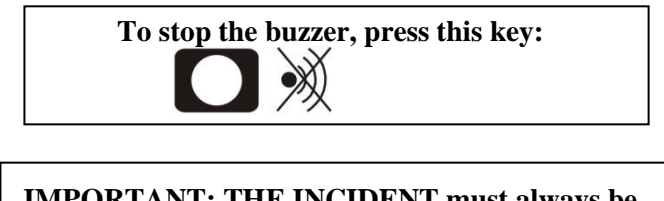

IMPORTANT: THE INCIDENT must always be CHECKED when this key is pressed.

#### 4. Checking the incident

Having stopped the buzzer, the user must check the incident. For this purpose, the control unit incorporates a screen to display information and various luminous indicators that provide details regarding the incident that has occurred. The options are: an **ALARM**, an **ACTUATION** or a **FAULT**.

In the event of several types of incident occurring simultaneously, the display can be toggled by pressing the **ENTER key**. The information displayed on the screen can be expanded using:

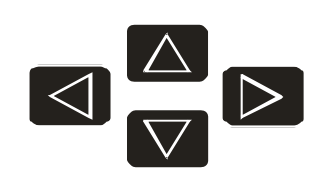

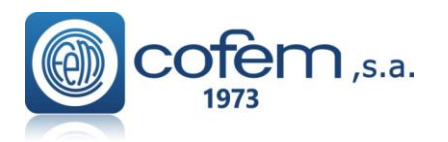

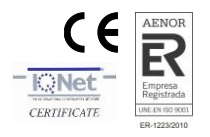

If the incident in question is an **ALARM**, the user must verify whether it is real. If so, the order to evacuate can be given. Beforehand, **the keypad must be enabled** and also if any of the keys on the control panel are pressed, except for the **buzzer** (the control panel requests a code to be entered):

To enable the keypad, the access code must be entered by using the  $(\blacktriangle \lor \blacklozenge \triangleright)$  keys:

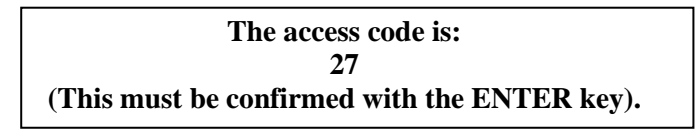

This operation must be performed each time an access code is requested. Once the code has been entered, all the keys on the control panel can be used.

#### 5. Evacuation

This function can be performed once the **keypad has been enabled** and by pressing the evacuation key.

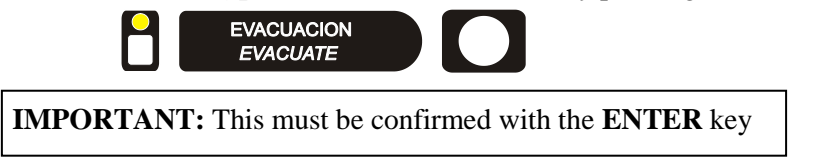

This function activates all **sirens** and **switches** in the system. This is also shown by lighting the luminous indicator.

#### 6. SILENCE SIRENS

When required, this function enables the sirens to be silenced. The **keypad** must be **enabled** and it is performed by pressing the SILENCE SOUNDERS key:

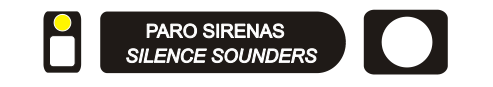

**IMPORTANT:** while the luminous indicator is lit, the system's sirens will **NEVER** be activated.

#### 7. RESET EVENTS

In the case of a false alarm, the user must **Reset** the alarm. With the **keypad enabled**, select the alarm to be reset and press the **reset** key:

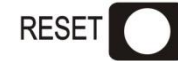

**IMPORTANT:** when an alarm is reset, this must be confirmed with the **ENTER** key

If the incident is a **FAULT**, this must also be **Reset** following the exact same process as explained above. If the **FAULT** reoccurs, contact the technical service.

DISCONNECT the 110~230V POWER supply and the BATTERIES before accessing the interior of the control unit.

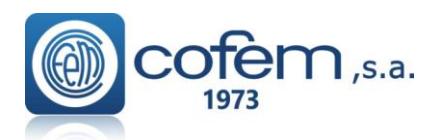

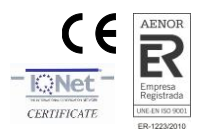

# Annex 2: Elements configuration Lyon / C-Lyon / Zafir

# **1. Introduction**

The steps necessary to configure the Addressable Control Panel LYON are given below. The addressable system includes the following elements:

| Addressable sensors               |                         |                |                 |   |
|-----------------------------------|-------------------------|----------------|-----------------|---|
|                                   | Optical sensor          | A30XHAS        | A50S / I        |   |
|                                   | Heat sensor             | A30XTA         | A50H / I        |   |
|                                   | Optical and Heat sensor | A30XHA         | A50SH / I       |   |
|                                   | Multi-sensor            | A30XHTCO       | A50HSCO         |   |
| Addressable key                   |                         | PUCAY          |                 |   |
| Master module                     |                         | KMAY           |                 |   |
| Relay modules                     |                         |                |                 |   |
| -                                 | 1 relay                 | MDA1Y          |                 |   |
|                                   | 2 relay                 | MDA2Y          |                 |   |
| Technical signals module          |                         | MSTAY / MSTAY8 |                 |   |
| Relay and Technical signal module |                         | MYOA / F       |                 |   |
| Loop isolator base                |                         | KABY           |                 |   |
| Addressable siren                 |                         | SIRAY / SIR    | AYL / SIRAY+BSL | С |
|                                   |                         |                |                 |   |

Each of these elements has a programming label. This number is assigned at the factory.

When an element search operation is conducted using the control unit, it finds all the loop elements, storing the type of element and the assigned programming number.

The basic purpose of this procedure is that, by conducting this search, all these numbers can be passed to the control unit memory and for them to be assigned to the loop where the search was conducted.

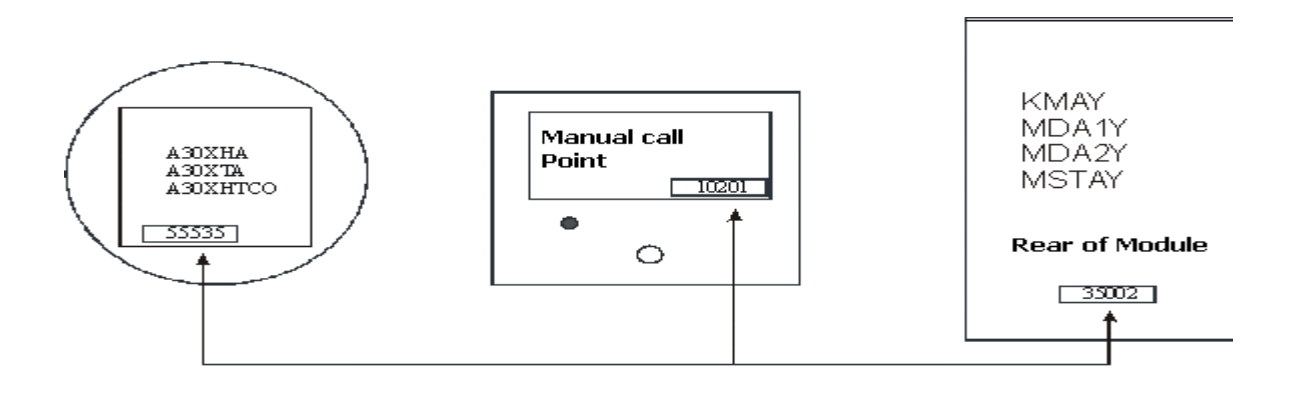

NOTE: Before assigning a point, it is highly advisable to obtain the programming lists with all the data.

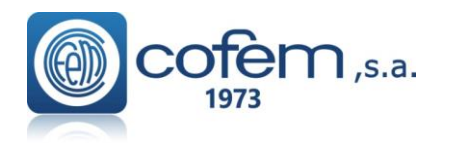

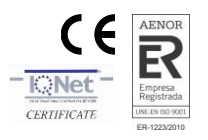

# 2.-Keypad access

If the keypad has not been enabled, the only key that will work is the stop **BUZZER** button (*in the event of any new incidents, the buzzer will be activated again*). The LYON / C-LYON / ZAFIR system provides several different access levels to the various internal functions. The first level of access controls the use of the keypad.

When any of the keys on the control panel are pressed, an access code will be requested:

|                                             | 🕘 cofem                                        | , s.a.                                                                                                    |
|---------------------------------------------|------------------------------------------------|----------------------------------------------------------------------------------------------------|
|                                             |                                                | образано<br>образано<br>образано<br>образано<br>образа<br>образа<br>образ<br>образ<br>обра<br>образ<br>образ<br>образ<br>образ<br>образ<br>образ<br>образ<br>образ<br>образ<br>образ<br>образ<br>образ<br>образ<br>образ<br>образ<br>образ<br>образ<br>образ<br>образ<br>образ<br>образ<br>образ<br>образ<br>образ<br>образ<br>обра<br>образ<br>обра<br>образ<br>образ<br>образ<br>образ<br>образ<br>образ<br>образ<br>образ<br>образ<br>образ<br>образ<br>образ<br>образ<br>образ<br>образ<br>обра<br>обра<br>обра<br>обра<br>обра<br>обра<br>обра<br>обра |
| Central de Detecci<br>Intelligent Fire Alar | ón de Incendios Inteligente<br>m Control Panel |                                                                                                    |
| COM. TxD                                    |                                                |                                                                                                    |
| PARO SIRENAS<br>SILENCE SOUNDERS            | O O C                                          |                                                                                                    |
|                                             |                                                |                                                                                                    |

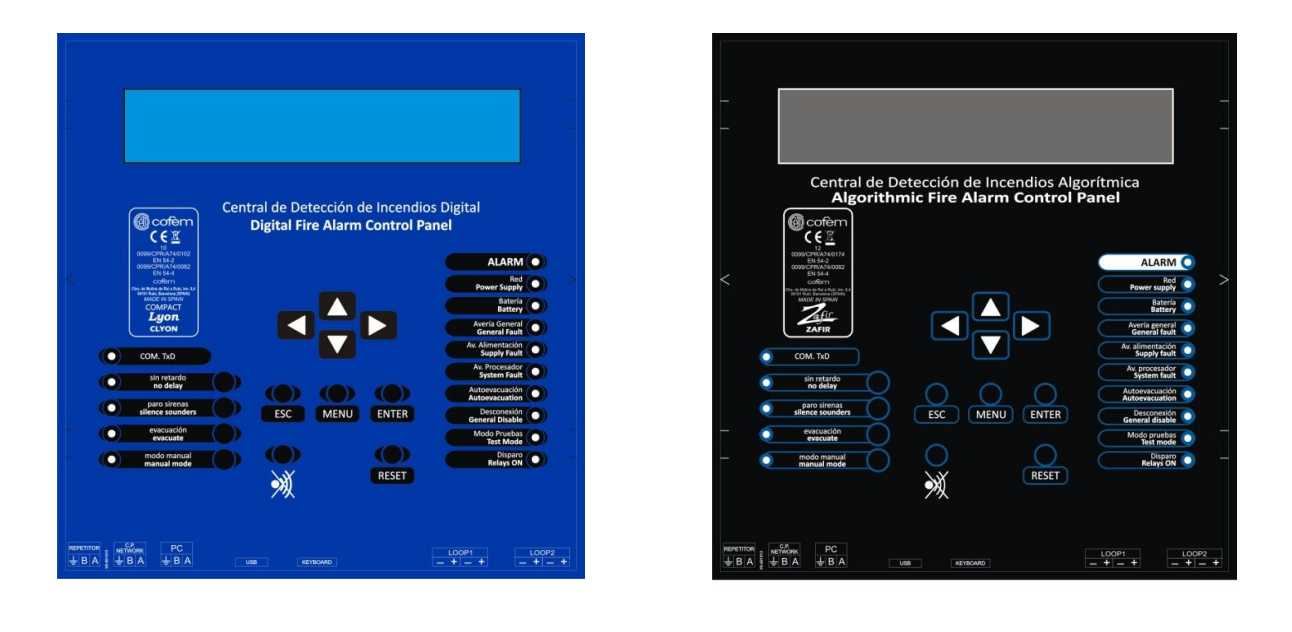

AN ACCESS CODE WILL BE REQUESTED N° 27

**IMPORTANT:** If no key is pressed within a period of 30 seconds, the keypad is blocked and the previous step must be repeated in order to continue using the keypad.

As soon as keypad access has been provided, all keys can be used immediately.

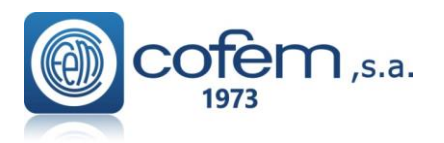

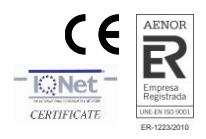

# **3.-Configuration of points in a loop**

Pressing the menu button will show the main menu on the display.

KEYS FOR NAVIGATING THE MENUS

(Return to previous screen)

ESCAPE KEY

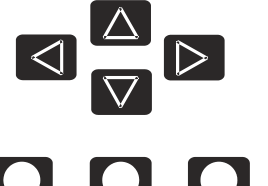

ENTER KEY (Confirm menu options)

By using the arrow keys, the menu options below will be displayed:

ESC

| (Menu1) Main                   |         |
|--------------------------------|---------|
| 1. Monitoring                  |         |
| 2. Logic relay activation      | (Menu2) |
| 3. General relays              | (Menu3) |
| 4. System Setup                | (Menu4) |
| 5. Enable/disable points/zones | (Menu5) |
| 6. System Test                 |         |
| 7. Welcome message             |         |
| 8. General Rearm               |         |
| 9. Review history              | (Menuó) |

**ENTER** 

#### **<u>3.1.-System Programming</u>**

By selecting option **4** *System Setup*, the access code for level 3 will be requested. Enter the code and confirm with the ENTER key. AN ACCESS CODE WILL BE REQUESTED  $N^{\circ}$  <u>9000</u>

The following menu will appear on the display:

| 4. System Setup            | (Menu4)  |
|----------------------------|----------|
| 4.1. Label points          |          |
| 4.2. Configure             | (Menu9)  |
| 4.3. Set up time and date  | (Menu10) |
| 4.4. Day/niqht timetable   | (Menu11) |
| 4.5. Swap test/normal      | (Menu12) |
| 4.6. Led ON/OFF            | (Menu13) |
| 4.7. Lanquaqe menu         | (Menu14) |
| 4.8. Communications        | (Menu15) |
| 4.9. Sounder stop function | (Menu16) |
|                            |          |

#### 3.2.–Configure

Select option 3 *Configure*, and confirm with the ENTER key.

The following menu with 9 options will appear on the display:

| 4.2. Configure                                                | (Menu9)  |
|---------------------------------------------------------------|----------|
| 4.2.1. Loop configuration                                     | (Menu17) |
| 4.2.2. Logic In/out configuration                             | (Menu18) |
| 4.2.3. Confiqure alarm zones                                  | (Menu19) |
| 4.2.4. Set up point sensitivity                               |          |
| 4.2.5. Additional Passwords                                   | (Menu20) |
| 4.2.6. Autoevacuation Setup                                   | (Menu21) |
| 4.2.7. Added Delay Setup                                      |          |
| 4.2.8. Fast trigger Zone                                      |          |
| 4.2.9. To Send Zones to Repeaters                             |          |
| 4.2.8. Fast trigger zone<br>4.2.9. To Send Zones to Repeaters |          |
| •                                                             |          |

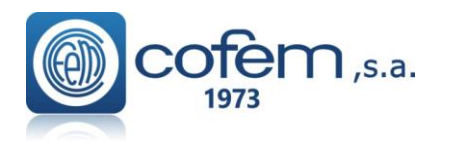

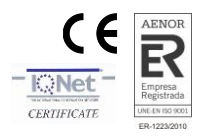

# 3.3-Configure Loop

By selecting option **1** *Loop Configuration* the option will be the first to appear. Confirm with the **ENTER** key. You will be asked for the number of the loop to be configured.

The following menu with 3 options will appear on the display:

| 4.2.1. Loop configuration      | (Menu17) |
|--------------------------------|----------|
| 4.2.1.1. Sensibility of a type |          |
| 4.2.1.2. Blink                 | (Menu31) |
| 4.2.1.3. Set up Loop Points    | (Menu32) |

# **<u>3.4.-Loop Configuration</u>**

The first step is to configure the elements of the loop so that the control unit recognizes all the Elements that are connected to each of the loops.

By selecting option **3** Set up loop Points the option will be the first to appear. Confirm with the ENTER key.

The following menu with 7 options will appear on the display:

| 4.2.1.3. Set up Loo | p Points (Menu32)       |
|---------------------|-------------------------|
| 4.2.1.3.1. View     | loop information        |
| 4.2.1.3.2. Loop     | points Search           |
| 4.2.1.3.3. Assi     | gn Point number         |
| 4.2.1.3.4. Loop     | Automatic Configuration |
| 4.2.1.3.5. Dele     | te Point -              |
| 4.2.1.3.6. Chan     | qe point                |
| 4.2.1.3.7. Dele     | te Loop Points          |

By selecting option 2 *Loop points Search* the option will be the first to appear. Confirm with the ENTER key.

Confirm with ENTER, (Menu(code 27)  $\rightarrow$ 4.-System setup $\rightarrow$ 2.-Configure $\rightarrow$ 1.-Loop configuration $\rightarrow$ 3.-Set Up Loop Points $\rightarrow$ 2.-Loop points Search)

| 4.2.1.3. Set up Loop Points             | (Menu32) |
|-----------------------------------------|----------|
| 4.2.1.3.1. View loop information        |          |
| 4.2.1.3.2. Loop points Search           |          |
| 4.2.1.3.3. Assign Point number          |          |
| 4.2.1.3.4. Loop Automatic Configuration |          |
| 4.2.1.3.5. Delete Point                 |          |
| 4.2.1.3.6. Change point                 |          |
| 4.2.1.3.7. Delete Loop Points           |          |

This function passes all the programming numbers to the control unit memory and, after a few seconds, the total number of elements that have been configured in the loop will appear on the display and how many there are of each type.

This search will take approximately 80 seconds. Check that the information displayed is correct.

#### **Important note:**

- This step must be performed for each of the installed loops.
- It must be done even if there are no elements connected to the loop.

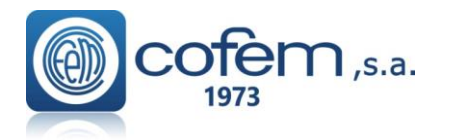

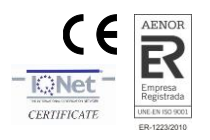

#### 3.5.-Assign a number to Point

Confirm with the **ENTER** key.(Menu(code 27)  $\rightarrow$ 4.-System setup (code 9000)  $\rightarrow$ 2.-Configure $\rightarrow$ 1.Loop configuration $\rightarrow$ 3.-Set up Loop Points $\rightarrow$  3.- Assign Point number)

This option assigns a loop and an order number within the loop to each element.

| (Menu1) Main                            |          |
|-----------------------------------------|----------|
| 1. Monitoring                           |          |
| 2. Loqic relay activation               | (Menu2)  |
| 3. General relays                       | (Menu3)  |
| 4. System Setup                         | (Menu4)  |
| 4.1. Label points                       |          |
| 4.2. Configure                          | (Menu9)  |
| 4.2.1. Loop configuration               | (Menu17) |
| 4.2.1.1. Sensibility of a type          |          |
| 4.2.1.2. Blink                          | (Menu31) |
| 4.2.1.3. Set up Loop Points             | (Menu32) |
| 4.2.1.3.1. View loop information        |          |
| 4.2.1.3.2. Loop points Search           |          |
| 4.2.1.3.3. Assign Point number          |          |
| 4.2.1.3.4. Loop Automatic Configuration |          |
| 4.2.1.3.5. Delete Point                 |          |
| 4.2.1.3.6. Change point                 |          |
| 4.2.1.3.7. Delete Loop Points           |          |
|                                         |          |

#### **Important:**

In order to proceed with this operation, the installer must have made written note of the programming number of each of the sensors and the loop in which they are installed.

Firstly, you will be asked for the programming number of the corresponding Point, confirmed with the **ENTER** key. Secondly, you will be asked for the assigned Point number, confirmed with the **ENTER** key.

#### **4.-Programming verification process**

It is always recommended to check that programming has been performed correctly.

| (Me | enu1) Main                  |         |
|-----|-----------------------------|---------|
| 1.  | Monitoring                  |         |
| 2.  | Loqic relay activation      | (Menu2) |
| 3.  | General relays              | (Menu3) |
| 4.  | System Setup                | (Menu4) |
| 5.  | Enable/disable points/zones | (Menu5) |
| 6.  | System Test                 |         |
| 7.  | Welcome message             |         |
| 8.  | General Rearm               |         |
| 9.  | Review history              | (Menuó) |

#### • Monitor

This function is number 1 on the first menu. Select with the ENTER key. The control panel will ask first for the loop number and then the point number.

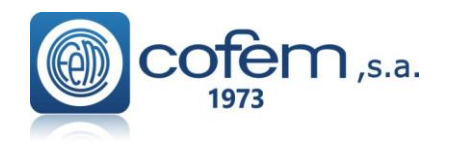

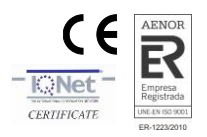

| L | 0 | 0 | p  | 0 | 0 | 1 |   | Ρ | 0 | i | n | t |   | 0 | 0 | 3 |   |   |   |   |   |   |   |   |   | А | 3 | 0 | Х | Н | А |   |   |   |   |   |   |   |
|---|---|---|----|---|---|---|---|---|---|---|---|---|---|---|---|---|---|---|---|---|---|---|---|---|---|---|---|---|---|---|---|---|---|---|---|---|---|---|
| L | 0 | 0 | р  | : |   | 0 | 0 | 1 |   |   |   | Ρ | u | n | t | 0 | : |   | 0 | 0 | 1 |   |   |   | S |   | Ν | u | m | b |   | : |   | 2 | 9 | 1 | 8 | 4 |
| Т | е | m | ۱p | : |   |   |   | [ | 0 | 2 | 4 |   | 0 | 2 | 4 |   | 0 | 2 | 4 |   | 0 | 2 | 5 | ] |   | V | а | I | u | е | s |   | : |   |   | - | - | - |
| D | i | r | t  |   |   |   |   | - | - | - |   |   | А | v | е | r | а | g | е | : |   | 0 | 2 | 4 |   |   | S | е | n | s | i | t | i | v | : | Н | Ι | G |

Check that the information shown is correct.

With the  $(\leftarrow \rightarrow)$  arrow keys, it is possible to change from one point to another.

With the  $(\uparrow \downarrow)$  arrow keys, it is possible to change from one loop to another

#### 5. -Configure Zones

When an incident is detected by the control unit, pressing the  $(\rightarrow)$  key will display the label of the zone to which point belongs.

| A | L | A | R | Μ | S |   |   |   |   |   |   |   |   |   |   |   |   |   |   |  |  |   | C | : | L | : |   | Ρ | t | : |   |
|---|---|---|---|---|---|---|---|---|---|---|---|---|---|---|---|---|---|---|---|--|--|---|---|---|---|---|---|---|---|---|---|
| 0 | 1 | > | Ζ | : | 0 | 0 | 1 | ( | С | Е | Ν | Т | R | А | L | Н | А | L | L |  |  |   | 0 | 1 | 0 | 1 |   | 0 | 0 | 6 |   |
|   |   |   |   |   |   |   |   | Т | Т |   |   |   |   |   |   |   |   |   |   |  |  | Т |   |   |   |   |   |   |   |   |   |
|   |   |   |   |   |   |   |   |   |   |   |   |   |   |   |   |   |   |   |   |  |  |   |   |   | < | < | 0 | 1 | / | 0 | 2 |

The purpose of an alarm zone is to provide more complete information and to achieve greater speed when locating an element with an alarm. The aim of a zone is to group together sensors that are located in the same area.

In order to configure alarm zones, it is necessary to follow the following steps:

Menu (access code 27)  $\rightarrow$  4. System configuration (access code 9000)  $\rightarrow$  2 Configure  $\rightarrow$  3 Configure Alarm Zones.

You will be asked for the number of the zone to configure. Enter the number and the following menu will appear:

| 4.2.3. Configure alarm zones | (Menu19) |
|------------------------------|----------|
| 4.2.3.1. Configure zone      |          |
| 4.2.3.2. List to Modify      |          |
| 4.2.3.3. Delete zone         |          |
| 4.2.3.4. Labelling           |          |
| 4.2.3.5. View setup          |          |

By selecting option 1 Configure Zone the option will be the first to appear. Confirm with the ENTER key.

**Important:** 8 possible lists are available for each zone. Firstly, you will be asked for the loop and number of the first point. Secondly, you will be asked for the last point number for the list. Always confirm with the **ENTER** key. Once configuration of the zone is complete, it is important to view the zone configuration using option **5** in order to check it has been configured correctly.

In order to give a name to a zone, you must select option **4-Labelling**, confirming with the **ENTER** key. Within this option, select the character (letter or number) using the up and down arrow keys and change position in the label using the left and right cursors arrow keys. Save the label using the **ENTER** key.

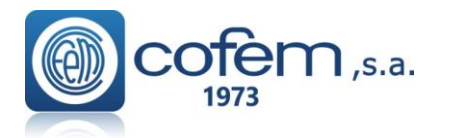

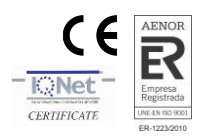

#### 6.-Replacing a loop element

1 The first step is to know exactly which element is to be replaced.

Number of the LOOP in which it is installed Number of the point within the loop PROGRAMMING number of the loop element

2 Make note of the loop configuration. Set\_Up\_Loop\_Points  $\rightarrow$  option 1

| L | 0 | 0 | Ρ |   |   | : |   | 0 | 1 | А | 5 | 0 | S | Н | / | I |   | : | 0 | 0 | 0 | / | 0 | 0 | 0 | S | Ι | R | А | Υ | : | 0 | 0 | 1 |
|---|---|---|---|---|---|---|---|---|---|---|---|---|---|---|---|---|---|---|---|---|---|---|---|---|---|---|---|---|---|---|---|---|---|---|
| Ρ | 0 | T | Ν | Т | S | : | 0 | 0 | 7 | А | 5 | 0 | Н | / | I |   |   | : | 0 | 0 | 0 | / | 0 | 0 | 1 | Μ | D | А | х | Y | : | 0 | 0 | 0 |
|   |   |   |   |   |   |   |   |   |   | А | 3 | 0 | Х | Н | Т | С | 0 | : | 0 | 0 | 0 | / | 0 | 0 | 0 | Μ | S | Т | А | Y | : | 0 | 0 | 1 |
| A | 3 | 0 | Х | Т | А | : | 0 | 0 | 1 | A | 5 | 0 | S | / | Ι |   |   | : | 0 | 0 | 0 | 7 | 0 | 0 | 0 |   | Κ | Μ | А | Y | : | 0 | 0 | 0 |

3 Delete the point removed from the loop. Set\_Up\_Loop\_Points  $\rightarrow$  option 5

**4** Insert the new element (having previously made note of the point number).

**5** Search loop element. **Set\_Up\_Loop\_Points**  $\rightarrow$  **option 2**.

When this has been completed, the configuration will be shown on the display. Check that the configuration is the same as in step 2 above, but with the new element added.

6 Assign number to element. Set\_Up\_Loop\_Points  $\rightarrow$  option 3

7 Whenever a modification is made, the changes should always be checked. main menu  $\rightarrow$  option 1.

| (Menu2)  |
|----------|
| (Menu3)  |
| (Menu4)  |
|          |
| (Menu9)  |
| (Menu17) |
|          |
| (Menu31) |
| (Menu32) |
|          |
|          |
|          |
|          |
|          |
|          |
|          |
| -        |

# DISCONNECT the 110~230V POWER supply and the BATTERIES before accessing the interior of the control unit.

NOTE:

COFEM S.A. reserves the right to make changes due to typographical errors, inaccuracies in the current information or program and/or equipment improvements at any time and without prior notice.

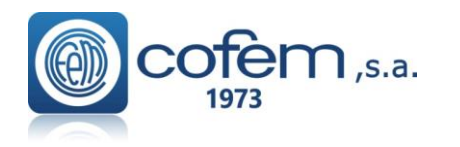

Digital fire detection control panel LYON REMOTE PLUS

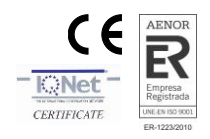

NOTAS / NOTES

.

| <br> |
|------|
| <br> |
|      |
|      |
|      |
|      |
| G    |
|      |
|      |
|      |
|      |
|      |
|      |
|      |
|      |
|      |
|      |
|      |
|      |
|      |
|      |
|      |
|      |
|      |
|      |
|      |
|      |
|      |
|      |
| <br> |
|      |
|      |
|      |
|      |
|      |
|      |
| <br> |
|      |
|      |
|      |
|      |
|      |
|      |
|      |
|      |
| <br> |
|      |
|      |
|      |
|      |
|      |

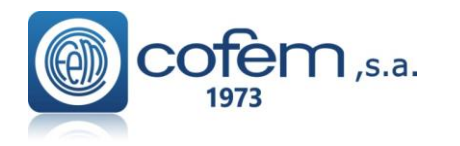

Digital fire detection control panel LYON REMOTE PLUS

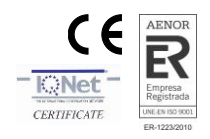

NOTAS / NOTES

| <br> |
|------|
|      |
|      |
|      |
|      |
|      |
|      |
|      |
|      |
|      |
|      |
|      |
|      |
|      |
|      |
|      |
|      |
|      |
|      |
|      |
|      |
|      |
|      |
|      |
| <br> |
|      |
|      |
|      |
|      |
|      |
| <br> |
|      |
|      |
|      |
|      |
|      |
|      |
|      |
|      |
|      |
|      |
|      |
|      |
|      |
|      |
|      |
|      |
|      |

#### NOTE:

COFEM S.A. reserves the right to make changes due to typographical errors, inaccuracies in the current information or program and/or equipment improvements at any time and without prior notice.

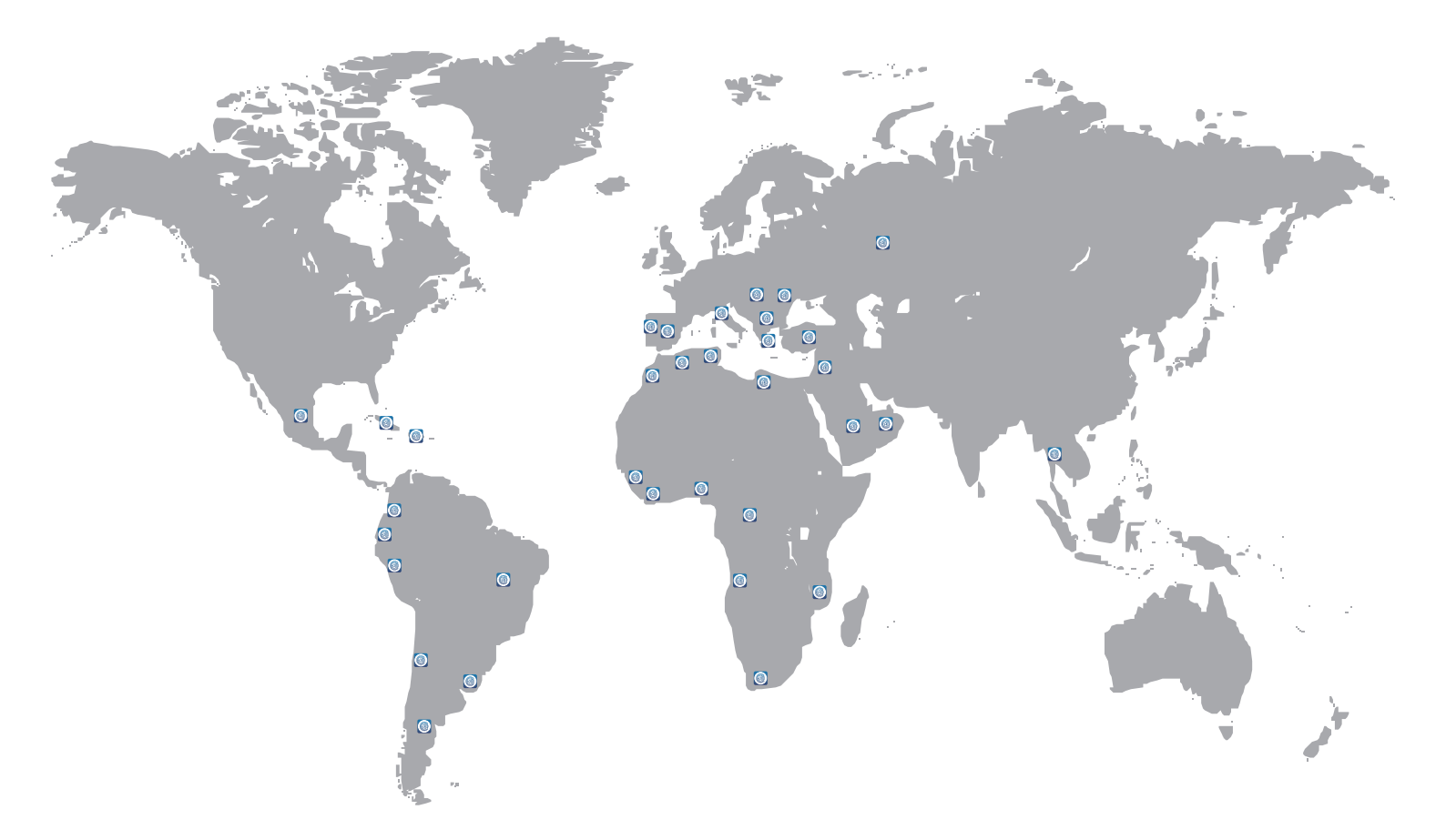

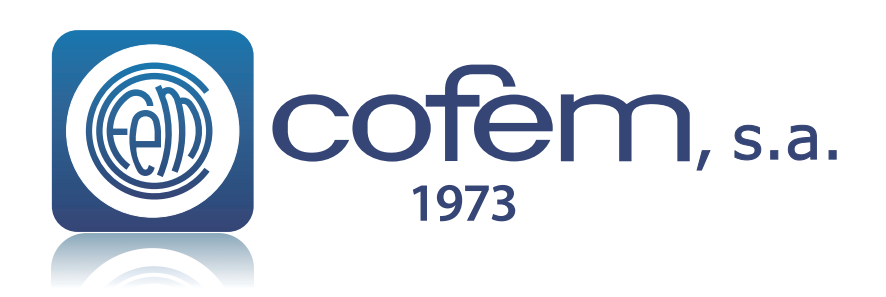

FABRICANTE DE PRODUCTOS CONTRA INCENDIOS FIRE PROTECTION MANUFACTURER - FABRICANTS DE PRODUITS CONTRE INCENDIES C/ Compositor Wagner, 8 - P.I. Can Jardí - 08191 RUBÍ (Barcelona) SPAIN Tlf.: +34 935 862 690 - cofem@cofem.com - www.cofem.com